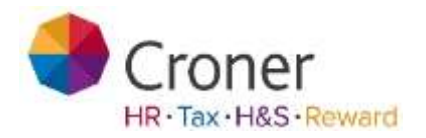

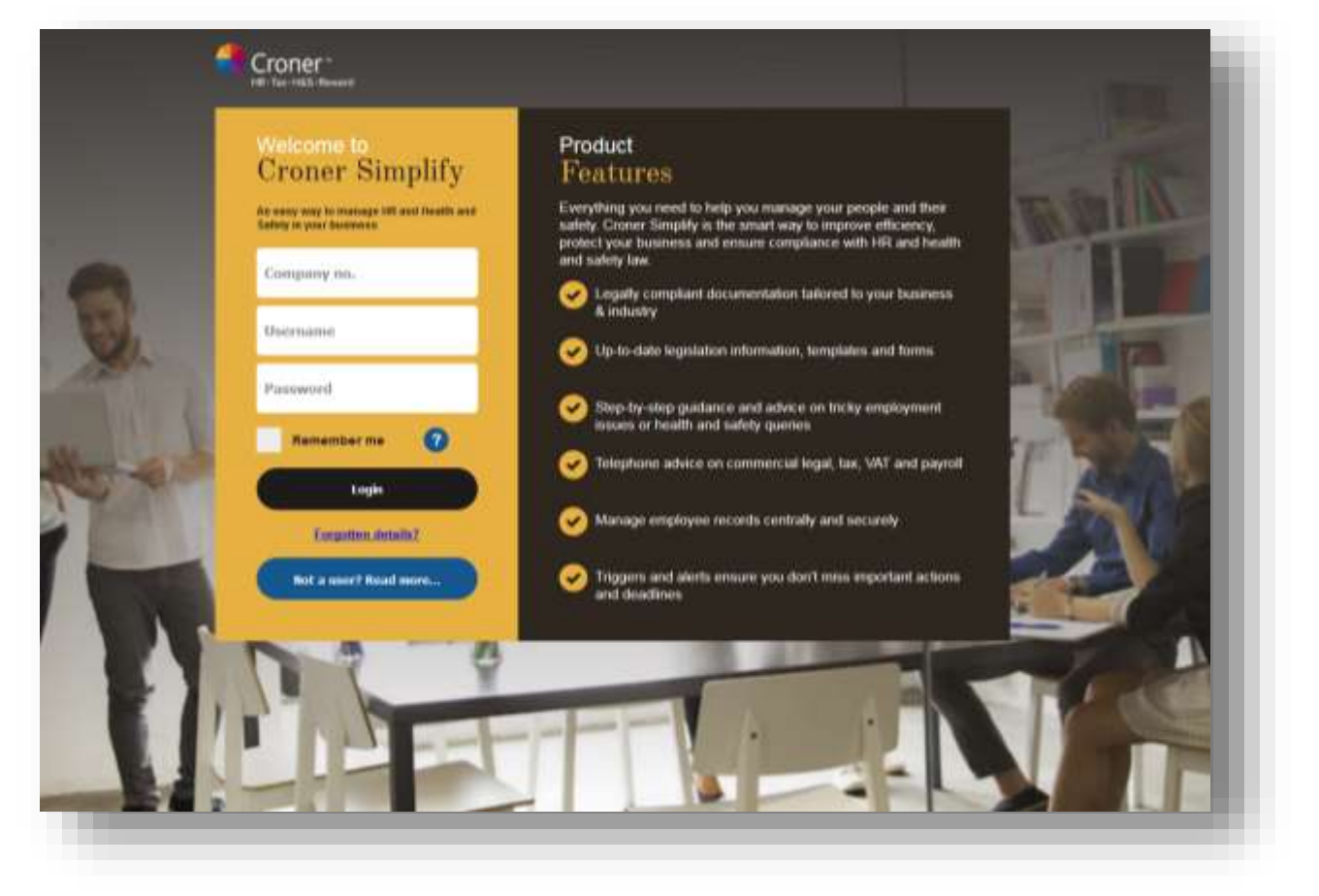

# **Croner Simplify**

~ Manager Training Workbook ~

Version 5.0

Page | 1

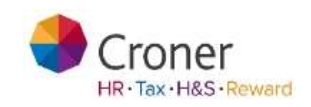

## Manager View

Managers can see information about themselves and their teams. Their role within Croner Simplify is to complete certain tasks for their teams such as approve holidays, log absences and TOIL and accept/reject change requests and manage tasks; and managers may also be given permissions to be able to complete processes.

Therefore, a manager's range of permissions and allowances are somewhat less than an admin profile, but more than those of an employee profile.

#### Objectives

- Execute Employee procedures view individuals leave entitlement, view team holiday calendar, request holiday, request personal detail change, view tasks and documents for reporting employees.
- Execute Manager procedures Authorise leave requests, record absences, initiate and manage Appraisal process for reporting employees
- Authorise employee detail changes, searching for employees for reporting employees.
- Documents View standard policies and guidelines, view personal documents, customise mail merge documents
- View and Edit the Company Organisation Chart
- Create tasks for reporting employees
- Access Health and Safety tools if relevant permission granted
- Use Croner-I if relevant permission granted
- Run standard reports on reporting employees.

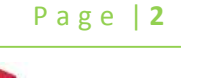

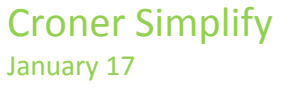

# Contents

| Manager View                                     | 2  |
|--------------------------------------------------|----|
| Objectives                                       | 2  |
| Navigation                                       | 5  |
| Logging In & Out                                 | 5  |
| Useful Navigation Tools                          | 7  |
| Overview of Tabs                                 | 8  |
| Day to Day                                       | 9  |
| Latest News                                      | 9  |
| My Employees                                     | 9  |
| To-Do List                                       | 9  |
| Processes in Progress                            | 9  |
| Tasks                                            | 10 |
| Employee Requests                                | 17 |
| My Requests                                      |    |
| Defining Work Periods                            |    |
| Attendance Calendar                              | 20 |
| My Simplify                                      | 21 |
| Overview                                         | 21 |
| My Employees                                     | 23 |
| Employee Overview                                |    |
| Selecting Multiple Users to Update their Records | 25 |
| Overview                                         | 27 |
| Book a Holiday                                   |    |
| Recording and requesting an Absence              | 29 |
| Tasks                                            |    |
| Details                                          |    |
| Right to Work Details                            |    |
| Attendance                                       |    |
|                                                  |    |

#### Page | 3

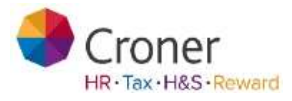

| Benefits                   |    |
|----------------------------|----|
| Appraisals and Training    |    |
| Health and Safety          | 40 |
| Documents                  |    |
| My Organisation            | 45 |
| Processes                  |    |
| Reports                    |    |
| Documents                  |    |
| View Templates             | 61 |
| Using Mail Merge Templates |    |
| Guidelines & Policies      |    |
| Accident Reporting Tool    |    |
| Croner-i                   |    |
| Training                   |    |

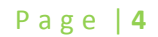

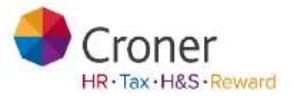

## Navigation

This section will assist you in navigating around Croner Simplify.

#### Logging In & Out

- 1. Logging In
- Go to the following website www.cronersimplify.co.uk
- The following screen appears

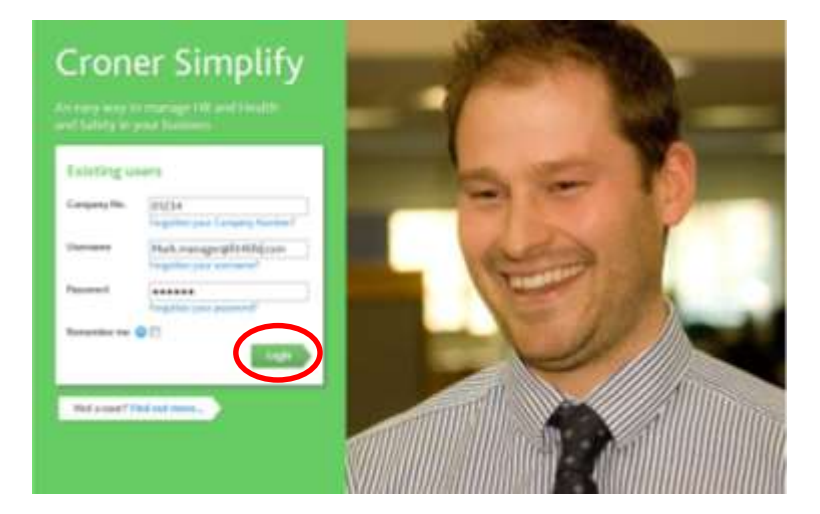

- Fill in the relevant details and click Login
- 2. Logging Out

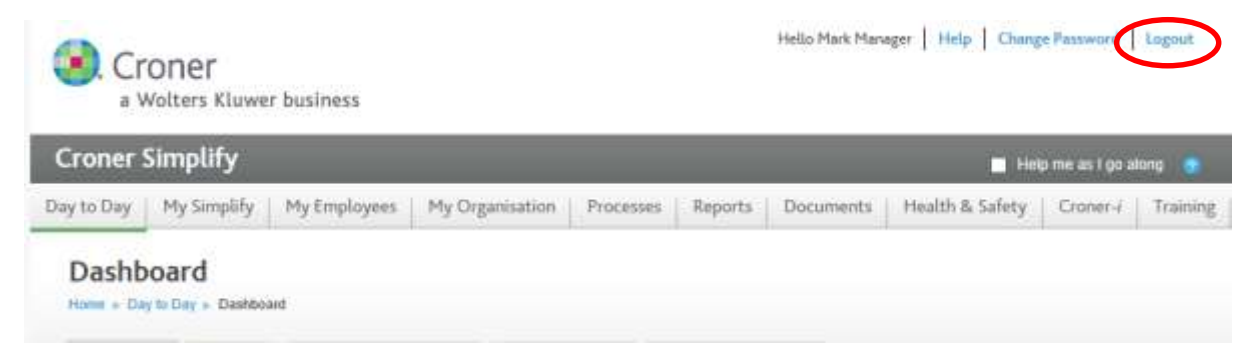

Page | 5

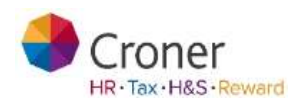

Click

Click Logout at the top right hand corner of the screen

Page | **6** 

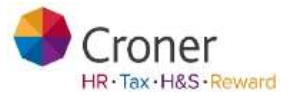

## **Useful Navigation Tools**

| a Wolters Kluwer busir                                                                                                    | ess                                                                                                    | Hello Mark Manager   Help   Change Password   Lo         | gout                                                                                     |
|----------------------------------------------------------------------------------------------------|----------------------------------------------------------------------------------------------------|----------------------------------------------------------|------------------------------------------------------------------------------------------|
| Croner Simplify                                                                                                    |                                                                                                    | Help me as I go along                                    | •                                                                                        |
| Day to Day My Simplify My Er                                                                                                    | nployees My Organisation Processes Reports                                                                                                   | s Documents Health & Safety Croner-i T                   | raining                                                                                  |
| Dashboard<br>Home Day to Day & Dashboard<br>Dashboard Tasks (3) Emp<br>Catest News Keel<br>My Employees<br>Todays Summary<br>Absent 3<br>Holday 0<br>Present 5<br>Total 8 | Noyee Requests (0) My Requests (0) Attendance<br>ping staff and the bottom line healthy read more<br>Absences<br>Mark someone else as absent | Calen/r Employee Rota Time and Attendance                |                                                                                          |
| When navigating<br>through several<br>screens, retrace your<br>steps by using the trail                                                                                   | Click on <b>Help</b> to<br>access easy to use<br>guides                                                                                      | Use <b>Search</b> to locate<br>employees or<br>documents | The <b>Quicklinks</b><br>section identifies<br>shortcuts and other<br>available services |

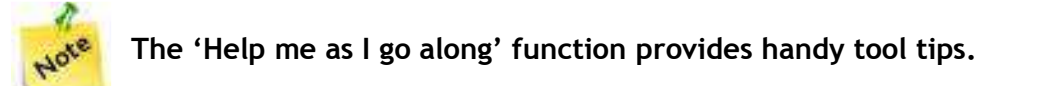

Page | **7** 

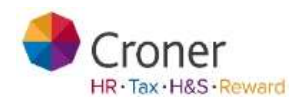

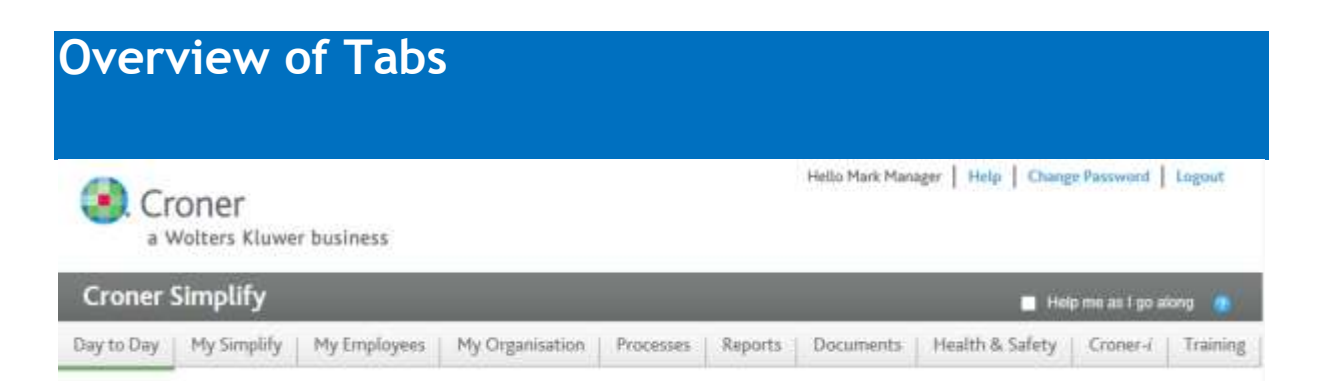

**Day to Day** – Overview of day to day tasks e.g. employee requests. Contains a live ticker feed from Croner-i of useful business news. A Quicklinks box enables the user to access key areas of the system without searching for them. My Employees shows a summary of your team's attendance for the day and you can quickly mark someone as absent from here.

My Simplify – Provides access to the manager's personal record.

**My Employees** – View the screens of your employees, enabling you to access employee information.

My Organisation – View a graphical display of your organisation.

**Processes** – A set of linked steps to help you manage certain statuary work flows.

**Reports** – A reporting tool to help analyse staff attendance, pay and general employment issues. (This tab will only be displayed if you have been given Manager access rights).

**Documents** – A storage place for uploading important documents, notifying staff about them and monitoring who has read them. (This tab will only be displayed if you have been given the appropriate access rights).

Training – Videos and presentational material on Health and Safety and Tax issues.

Help – Provides guidance and assistance on using Simplify.

**Health and Safety** – A tab will appear if permission to access this area has been given to the Manager by the Administrator User. Policy, procedure and risk assessment documentation as well as the audit and accident reporting tools.

**Croner-** i – A tab will appear if permission to access this area has been given to the Manager by the Administrator User. Links to Croner I business information and Croner subscription only services.

roner

HR · Tax · H&S · Reward

## Day to Day

This area provides quick access to various parts of the system

#### Latest News

This shows up-to-date information and articles on key HR and health and safety matters.

#### My Employees

This provides a summary of employee attendance statistics. Absences may be logged from here. Holiday and absence are covered later in the manual.

#### To-Do List

This highlights priority tasks and actions to be completed. These are generated from specific areas such as the employee record or processes. The list can be ordered by due date in ascending or descending order as preferred. Clicking on any task will open at the correct page in the task tab enabling users to work on and complete them.

| 📝 To-       | Do List                                            |                    |             | E                   |
|-------------|----------------------------------------------------|--------------------|-------------|---------------------|
| Search To I | Do List Search documents Type All                  | Showing 1-5 result | s of 5      |                     |
| Туре        | Subject                                            | Due 🔻              | Assigned by | Related to employee |
| Task        | CRB is due to expire                               | 29 Jul 2013        | Adam Admin  | Harold Owen         |
| Task        | Driving License is due to expire                   | 25 Jul 2013        | Adam Admin  | Harold Owen         |
| Task        | Healthcare benefit is due to expire / needs review | 25 Jul 2013        | Adam Admin  | Kiran Parmar        |
| Task        | • eye test reminder                                | 24 Jul 2013        | Adam Admin  | Kiran Parmar        |
| Task        | • Training 22 is due to expire                     | 24 Jul 2013        | Adam Admin  | Harold Owen         |

#### **Processes in Progress**

View and navigate to the latest three processes started for employees e.g. Appraisal.

| Process Name              | Employee     |            |
|---------------------------|--------------|------------|
| Decigninary Investigation | Att Assessed | HANALE     |
| Appraisal Titiye          | Senal Selle  | MANAGE     |
| Probation                 | Harold Osen  | C HUGHLARD |

Page | 9

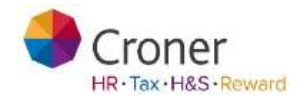

Tasks are either system generated and created during system setup (e.g. probationary period reminder), or client generated which are event driven (such as when a training qualification is due to expire). The creation of tasks will be covered in the relevant sections of this manual.

A table containing the list of tasks exists under the Tasks tab and enables the user to filter, complete and reassign tasks.

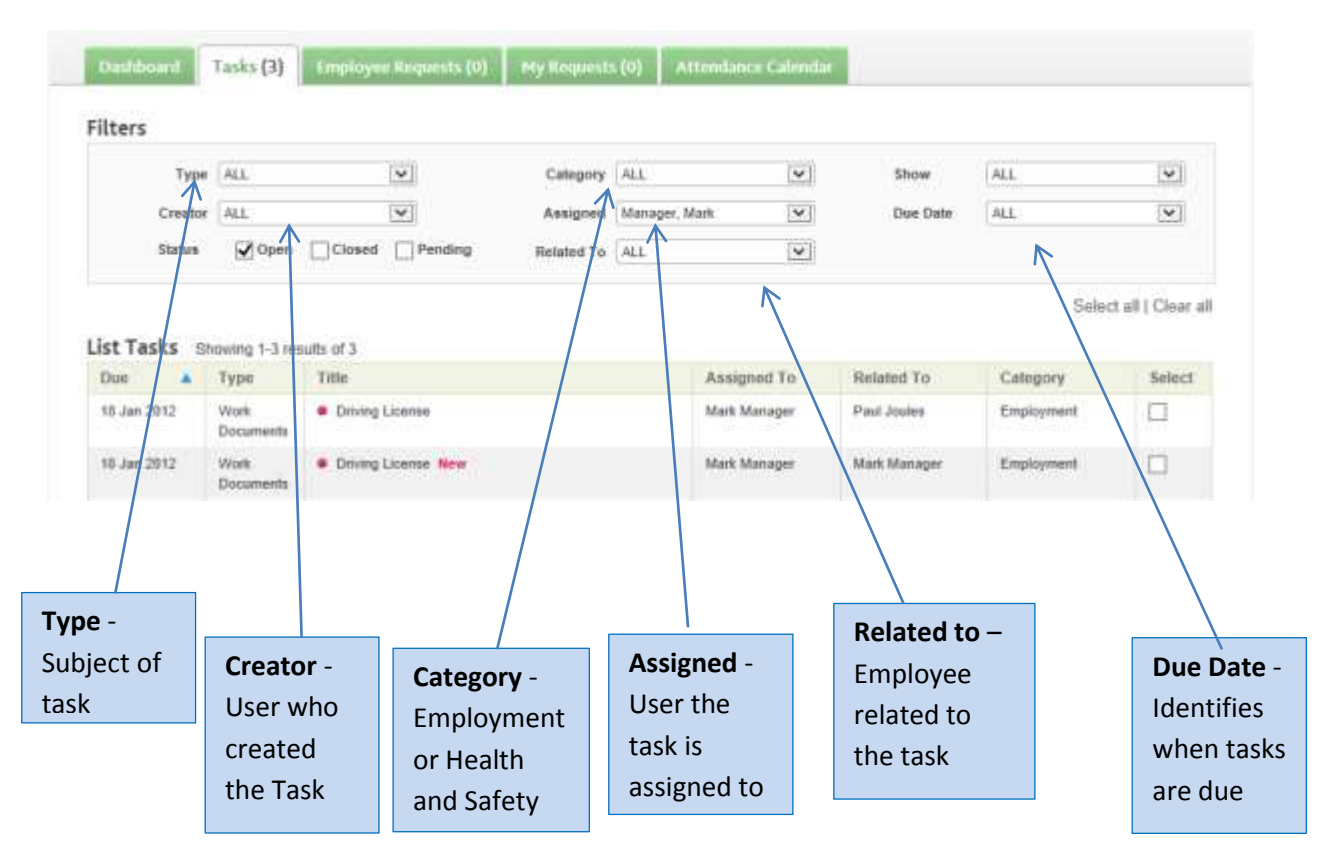

Managers may filter on the **Assigned** drop down item to view tasks assigned to their reporting employees.

Employees will only see tasks assigned to themselves.

Client generated tasks will appear in the table on the date stipulated by the user at the time of creation.

System generated tasks will appear in the table at a timescale defined by the system in accordance with the task type; this timescale cannot be overridden.

Page | **10** 

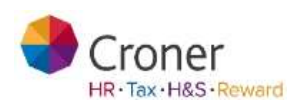

| List Tasks  | Showing 1-7 r          | esults of 7                                                                |                 |                  |            |          |        |
|-------------|------------------------|----------------------------------------------------------------------------|-----------------|------------------|------------|----------|--------|
| Due 🔻       | Туре                   | Title                                                                      | Assigned To     | Related To       | Category   | Go to    | Select |
| 24 Jul 2013 | Appraisal              | Training I11 is due to expire New                                          | Abi Absence     | Jane Sampson     | Employment | ->       |        |
| 24 Jul 2013 | Appraisal              | Training 22 is due to expire                                               | Abi Absence     | Harold Owen Left | Employment | ->       |        |
| 25 Jul 2013 | Other Right<br>To Work | Driving License is due to expire                                           | David Trainer   | Harold Owen Left | Employment | \$       |        |
| 25 Jul 2013 | Benefits               | Healthcare benefit is due to expire / needs review                         | Abi Absence     | Kiran Parmar     | Employment | ->       |        |
| 26 Jul 2013 | Leaver                 | <ul> <li>Review entitlements before employees final day<br/>New</li> </ul> | Adam Admin Left | Harold Owen Left | Employment | \$       |        |
| 01 Nov 2013 | Other Right<br>To Work | Passport is due to expire                                                  | Sue Mooney      | Harold Owen Left | Employment | \$       |        |
| 12 Jul 2014 | Appraisal              | Training FA3 is due to expire New                                          | Abi Absence     | Abi Absence      | Employment | <b>~</b> |        |

Tasks will automatically appear in the list on their active date although for Client generated tasks users can create a reminder which over rules this date.

Tasks that are not yet due can only be viewed if you select Pending

Click on a task to open and view the detail.

| 01 Nov 2013 0 | Other Right<br>To Work | Passport is due to e                                                                                                    | expire                               |                                                             | Sue Mooney                                    | Harold Owen Left                                        | Employment | -        |  |
|---------------|------------------------|----------------------------------------------------------------------------------------------------|--------------------------------------|-------------------------------------------------------------|-----------------------------------------------|---------------------------------------------------------|------------|----------|--|
| 12 Jul 2014   | Appraisal              | Training FA3 is due                                                                                                    | to expire Nev                        | N                                                           | Abi Absence                                   | Abi Absence                                             | Employment | <b>a</b> |  |
|               | Appraisai              | Training FA3 is due inining FA3 is due to expendence eator Adam Admin signed To Absence eminder eminder Start Date p2/06/2014 Remind me mpletion Comment frite a message: | bire<br>Date<br>30 Ju<br>On<br>30 Ju | Created<br>12013<br>12013<br>Reminder Freque<br>Once A Week | Original A:<br>Abi Absenc<br>By<br>Mr Adam Ar | ADI Absence<br>ssignee<br>ce<br>dmin<br>Delete Reminder | Save       |          |  |

Page | **11** 

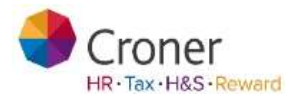

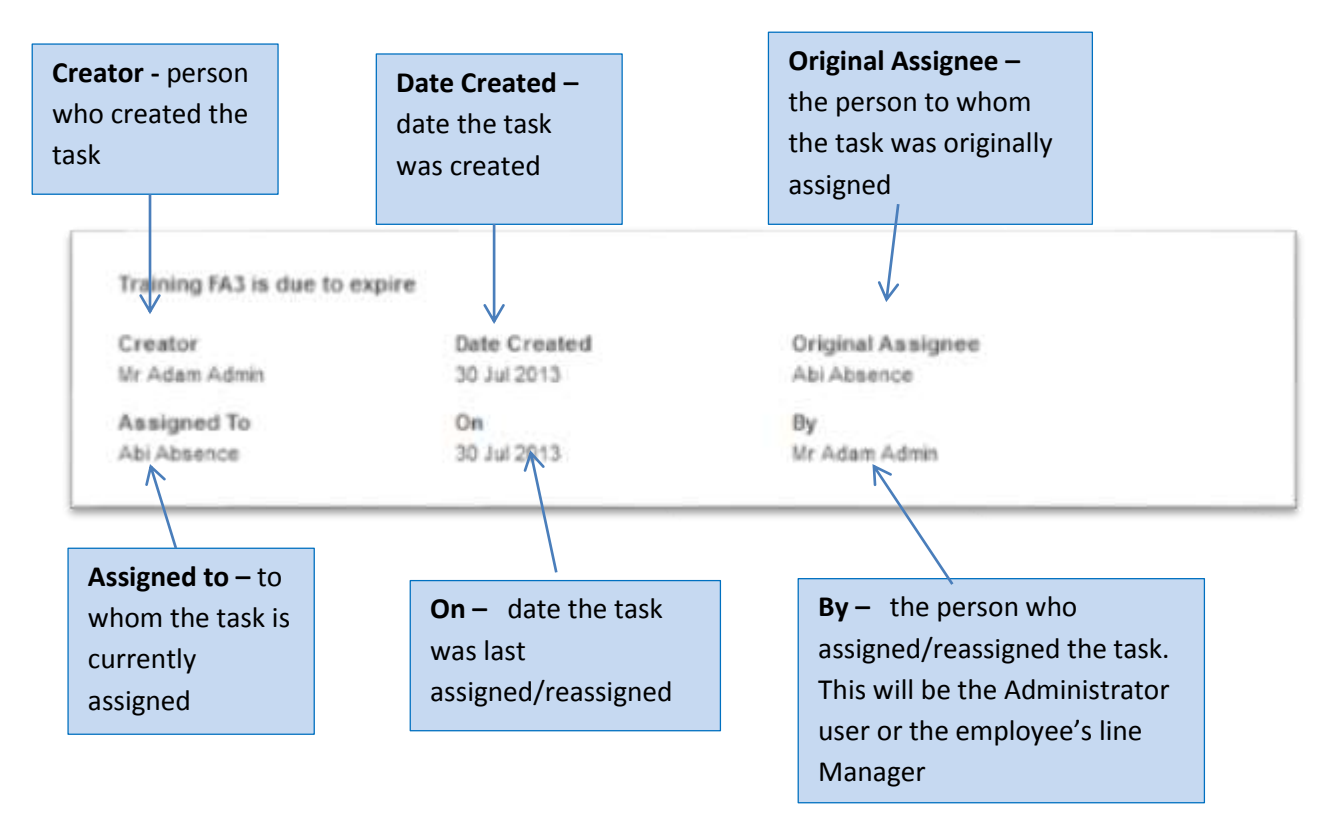

Simplify allows the user to set reminders which will send e-mail prompts to the Assignee and, if required, the Creator. These reminders will start on the stipulated date and reoccur at the set frequency.

|   | Tr<br>Cr<br>Hr<br>As | whing FA3 is due to expire<br>wator<br>Adam Admin<br>usigned To<br>p Absence | Date<br>38 J<br>On<br>50 J | e Created<br>ul 2013<br>ul 2013 | Origi<br>Abl A<br>By<br>Mr Ad | nal Assignee<br>Isence<br>am Admin |                 |  |
|---|----------------------|------------------------------------------------------------------------------|----------------------------|---------------------------------|-------------------------------|------------------------------------|-----------------|--|
| ( | -                    | lemender<br>leminder Start Date<br>02/06/2014<br>Ži Remind me                | 198                        | Reminder Frequ<br>Onca A West   | iency                         | Delet: Reminder                    |                 |  |
|   |                      | empletion Comment                                                            |                            |                                 |                               |                                    | Save            |  |
|   | , la                 |                                                                              |                            |                                 | Rea                           | sign Task Mark as (                | uit<br>Complete |  |

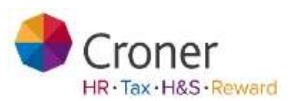

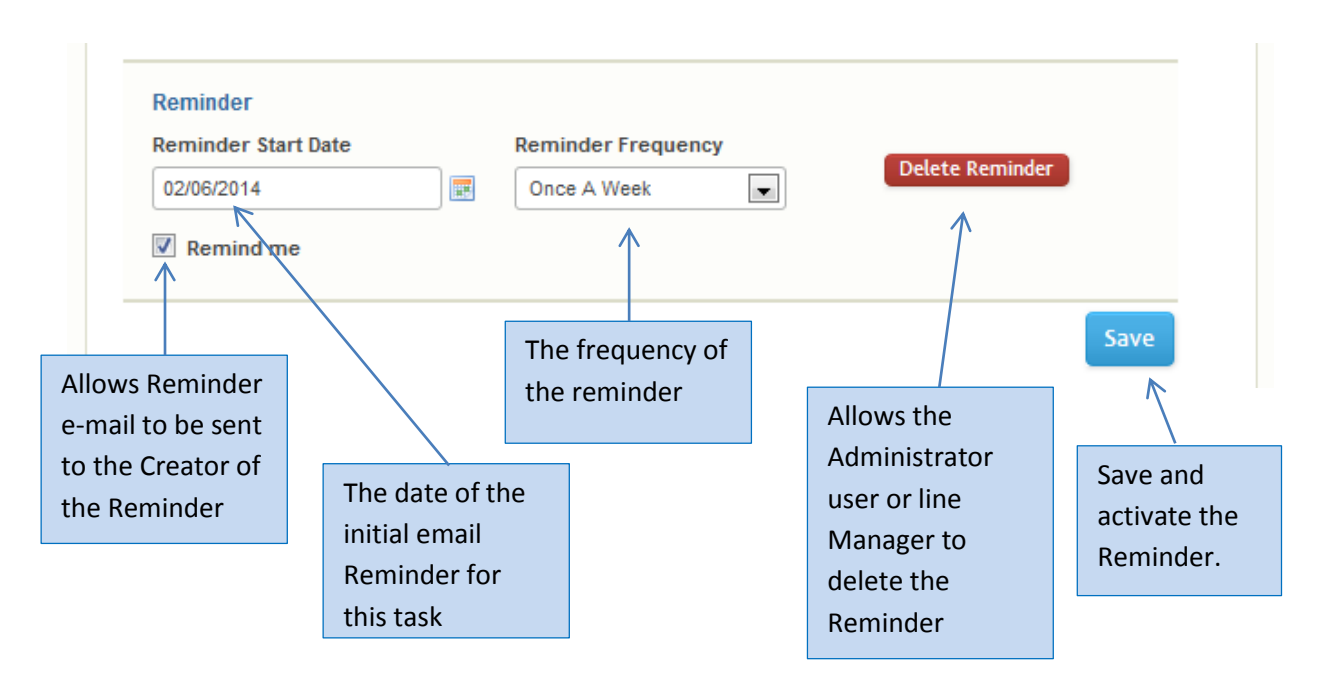

Where no reminder date for a task has been set, the task will appear in the Task List on its active date [which will depend on the type of task]. Any reminder date set will automatically override the active date.

It is possible to reassign a Task.

| Tri      | aining FA3 is due to expl | re .      |                      |                    |                 |      |  |
|----------|---------------------------|-----------|----------------------|--------------------|-----------------|------|--|
| Cr       | wator<br>Adam Admin       | Dat<br>30 | e Created<br>ul 2013 | Original Abi Abise | Assignee<br>ind |      |  |
| As<br>Ab | aligned To<br>Absence     | 0n<br>50. | ul 2013              | By<br>Mr.Adam      | Admin           |      |  |
| R        | leminder                  |           | Received as Francis  | 1997 -             |                 |      |  |
| Ē        | 02/06/2014                | 100       | Once A Week          | (ency              | Delete Beminder |      |  |
| 19       | 🗄 Remind me               |           |                      |                    |                 |      |  |
| Co       | mpletion Comment          |           |                      |                    |                 | Save |  |
| 10       | File a restage            |           | /                    |                    |                 |      |  |
| 1        |                           |           | - (                  | fleastin           | n Talk          |      |  |
|          |                           |           |                      |                    | Trends Designed |      |  |
|          |                           |           |                      |                    |                 |      |  |

Croner

By clicking on the 'Reassign Task' button a new window will open.

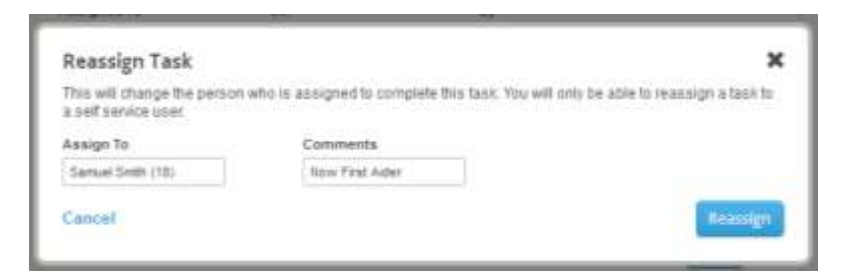

From this window a user is able to reassign the task and enter a relevant comment. By clicking **Reassign** the task is saved against the new assignee and any Reminders will now go to the new assignee.

| framing rAS is due to expl | re             | Ŕ                      |      |
|----------------------------|----------------|------------------------|------|
| Creator                    | Date Created   | Original Assignee      |      |
| NIF Adam Admin             | 30 JUI 2013    | Abi Absence            |      |
| Assigned To 🖌              | On 20 101 2012 | By<br>Mr. A dam A dmin |      |
| Samuer Silliun             | 30 JUI 2013    | m Adam Admin           |      |
| Remind me                  |                |                        |      |
| Completion Comment         |                |                        | Save |
| Write a message:           |                |                        |      |
|                            |                |                        |      |
|                            |                |                        |      |

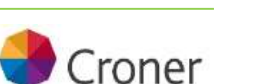

HR · Tax · H&S · Reward

Page | 14

Tasks can only be assigned to current employees who are set up on self-service. Any task assigned to an employee who subsequently leaves the organisation is re-assigned to the default Administrator user. If the leaver is a Manager, Simplify will re- assign the task to the new manager or the default Administrator user if no replacement Manager is available.

A user is also able to mark a task as complete from this window by clicking the **Mark as Complete** button.

| Write a message:                                                                                  |                                                                        |
|---------------------------------------------------------------------------------------------------|------------------------------------------------------------------------|
|                                                                                                   | Reassign Task Mark as Complete                                         |
| A confirmation window is displayed.                                                               | Confirmation X<br>You are about to mark the selected task as complete. |
| By selecting <b>OK</b> the task is marked as complete and will clear the task from the Task List. | Are you sure?                                                          |

To reassign multiple tasks or mark multiple tasks complete, check the box adjacent to the task and select **Bulk Reassign** or **Bulk Complete** as appropriate.

| ist Tasks    | Showing 1-6 r          | esults of 6                                        |                 |                  |            |           |          |
|--------------|------------------------|----------------------------------------------------|-----------------|------------------|------------|-----------|----------|
| Due 🔻        | Туре                   | Title                                              | Assigned To     | Related To       | Category   | Go to     | Select   |
| 24 Jul 2013  | Appraisal              | Training I11 is due to expire New                  | Abi Absence     | Jane Sampson     | Employment | 4         |          |
| 24 Jul 2013  | Appraisal              | Training 22 is due to expire                       | Abi Absence     | Harold Owen Left | Employment | 4         | <b>V</b> |
| 25 Jul 2013  | Other Right<br>To Work | • Driving License is due to expire                 | David Trainer   | Harold Owen Left | Employment | \$        | <b>V</b> |
| 25 Jul 2013  | Benefits               | Healthcare benefit is due to expire / needs review | Abi Absence     | Kiran Parmar     | Employment | 4         | <b>V</b> |
| 26 Jul 2013  | Leaver                 | • Review entitlements before employees final day   | Adam Admin Left | Harold Owen Left | Employment | <b>\$</b> |          |
| 01 Nov 2013  | Other Right<br>To Work | Passport is due to expire                          | Sue Mooney      | Harold Owen Left | Employment | \$        |          |
| Bulk Reassig | n Bulk Co              | omolete                                            |                 |                  |            |           |          |

By clicking Bulk Reassign the following window will open. Select the new assignee for the multiple tasks being reassigned and comments if required. Click **Reassign**.

|                                                        | 100                                                           |                      |
|--------------------------------------------------------|---------------------------------------------------------------|----------------------|
| Reassign Tasks                                         |                                                               | ×                    |
| This will change the person<br>to a self service user. | who is assigned to complete these tasks. You will only be abl | is to reasoign tasks |
| Assign To                                              | Commente                                                      |                      |
| Samuel Smth (18)                                       | far mispine - pinasia review                                  |                      |
| Cannal                                                 |                                                               | Recession            |

Page | **15** 

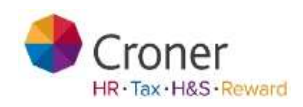

By clicking **Bulk Complete** the following window will open.

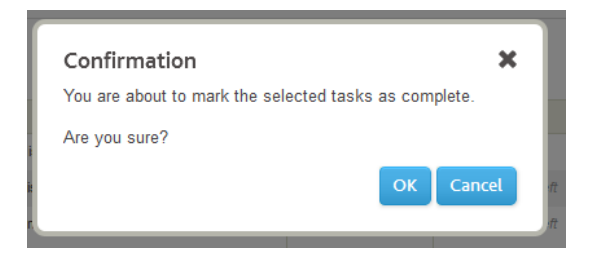

Click **OK**. This will mark all items checked in the Task List complete and remove them from the list.

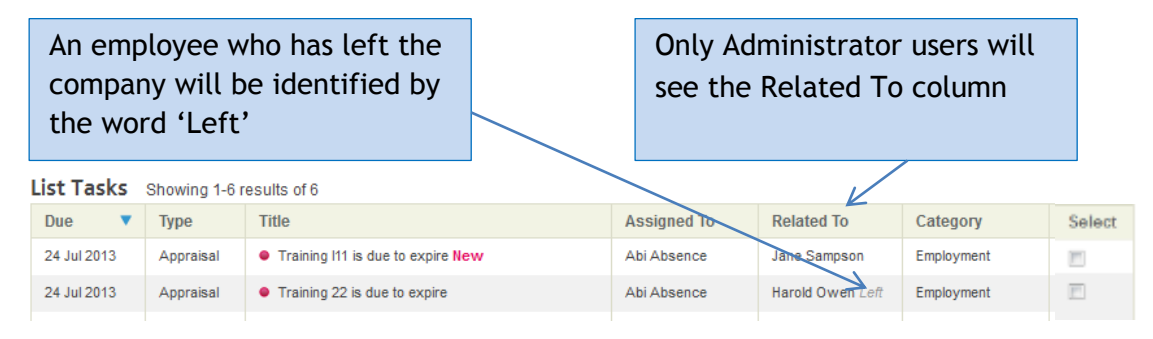

Page | **16** 

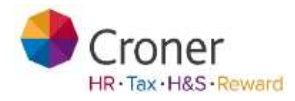

#### **Employee Requests**

- The Employee Request tab enables you to accept or reject employee requests such as holiday, non-sickness type absences (if employee is enabled to do this) or changes in personal details
- To action an employee request, Place a tick in the **Select** box for the required request and click **Accept** or **Reject.** In this case we shall accept a change of address request

| atus Pending  | • Title All            | •                     | Select the H                                   | iquests that you want to accept or |
|---------------|------------------------|-----------------------|------------------------------------------------|------------------------------------|
| Employee Name | Title .                | Previous              | New                                            | Authoriser Sele                    |
| Samuel Smith  | Employee: Samuel Smith | Reason                |                                                | Marx                               |
|               |                        | Previous              | New                                            | Manager                            |
|               | Telephone              | <b>O</b> 020 12545678 | 0118 8766565020 12345678                       |                                    |
| Samuel Smith  | Employee Samuel Smith  | Reason                |                                                | Mark                               |
|               |                        | Previous              | New                                            | Wartager                           |
|               | Holiday                |                       | From: 15/08/2013<br>To: 16/08/2013<br>Comments |                                    |

- Add a comment in the **Comments** box
- Click Accept Request

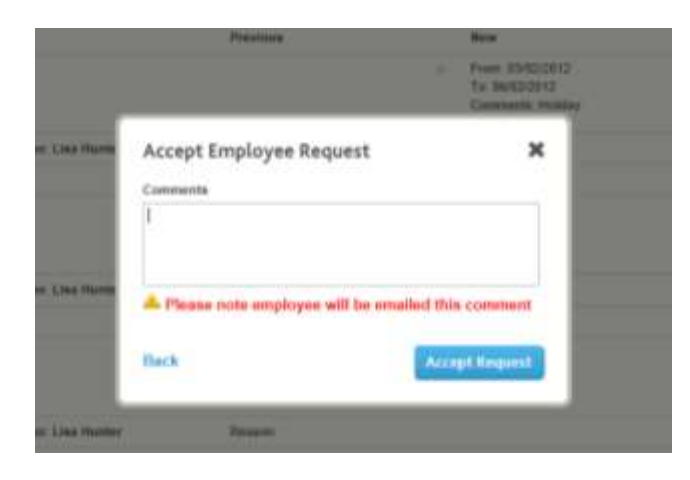

Page | 17

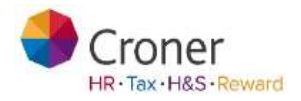

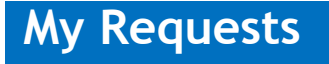

This area displays holiday and absence requests made by you yourself and awaiting approval by an administrator. Changing any other of your own details shows the request as "Pending". You can delete any request that has not yet been approved by clicking **Reject** 

| Dadilicant Tailo(4) 1    | regela you Harquesta (7) | My Raquests (2) | Attendance Calendar |   |                                            |        |
|--------------------------|--------------------------|-----------------|---------------------|---|--------------------------------------------|--------|
| tatus Pending            |                          |                 |                     |   |                                            |        |
| Screen Name              | Title                    | Pre             | rvices              |   | New                                        | Select |
| Employee Holiday Details |                          | Pre             | without .           |   | New .                                      | 1      |
|                          | Healing                  |                 |                     | 2 | From: 09080013<br>Te: 09082013<br>Comments |        |
| Address Details          |                          | Pro             | nites i             |   | time                                       | r      |
|                          | Talashona.               |                 | alle realizers      |   | The start endered                          |        |

#### **Defining Work Periods**

A default Work Period is pre-populated in the system and this can be used to apply to each Employee's record. Only the Administrator Profile can set up a new Work Period or adjust the default Work Period.

#### Assigning a Work Period to an Employee

The default Work Period will automatically be applied to all new employees when they are created on the system.

Once the correct Work Periods are assigned to employees, any holidays that are booked will take account of the employee's work pattern and the system will only book them off on the relevant days. For example, if a part-time employee (who works Mon-Wed) books a five-day week off in the calendar; their Leave Entitlement will reduce by 3 days, not 5.

Only the Administrator and Administrator Manager profiles can adjust an employee's work period.

Page | **18** 

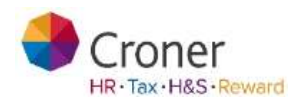

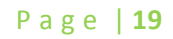

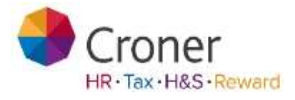

#### Attendance Calendar

| Crone                         | er<br>rs Klu | wer                  | ьı                 | ısir          | nes      | s   |      |      |               |     |     |       |      |     |      |            |     |                                                                                                    |     |      |     |     |      |               |       |           |               |                | 1            |       | * 1              |             |               |             |          |      | - 1  |      | 500. |
|-------------------------------|--------------|----------------------|--------------------|---------------|----------|-----|------|------|---------------|-----|-----|-------|------|-----|------|------------|-----|----------------------------------------------------------------------------------------------------|-----|------|-----|-----|------|---------------|-------|-----------|---------------|----------------|--------------|-------|------------------|-------------|---------------|-------------|----------|------|------|------|------|
| roner Sim                     | olify        |                      |                    |               |          |     |      |      |               |     |     |       |      |     |      |            |     |                                                                                                    |     |      |     |     |      |               |       |           |               |                |              |       |                  |             | He            | lp m        | e a      | sig  | o al | ong  | •    |
| to Day My                     | Simplif      | y                    | м                  | y Er          | mpl      | oye | es   |      | My            | 0   | gai | nisa  | itio | n   |      | Pro        | oce | sse                                                                                                    | s   | R    | epo | rts |      | Do            | um    | ent       | s             | H              | leal         | th a  | 8. S             | afe         | ty            | (           | ro       | ner  | i    | Т    | rain |
| Attendane<br>Home > Day To Da |              | ale                  | en<br>nce (        |               | ndar     |     |      |      | 4 (           | 0)  |     | M     | De   |     |      | - 10       | 0)  |                                                                                                    | A   | l    |     | þ   |      | io te         | o to  | day       |               | Re             | ⊧dn          | est . | Abs              | end         | e             |             | Red      | ues  | t H  | olid | ау   |
| Filter By location of         | r depart     | ment                 |                    |               | ]        | 1   | Depa | On   | ly si<br>ient | 10W | peo | ple   | with | ab  | sen  | ces        |     | <ul> <li>I</li> <li>I</li></ul> | )   |      |     |     | Ва   | nk H          | lolld | N<br>ay F | avig<br>Profi | ate I<br>Ies 1 | Date<br>to D | e s   | <b>4</b><br>ay : | 19/<br>Er   | 05/2<br>nglar | 014<br>nd a | nd V     | Vale | 6    | ) 📼  |      |
| Employee                      |              | 1                    | ay<br>2            | 2             | 4        | 5   | 6    | 7    | 8             | 9   | 10  | 1     | 1 1  | 2 1 | 12 1 | 14         | 15  | 16                                                                                                    | 17  | 12   | 19  | 20  | 21   | 22            | 22    | 24        | 25            | 26             | 27           | 28    | 29               | 30          | 24            | J           | une<br>2 | 2    | 4    | 5    | 6    |
| Linpioyee                     |              | т                    | F                  | s             | s        | м   | т    | w    | т             | F   | S   | s     | N    | 1   | τı   | w          | т   | F                                                                                                    | s   | S    | M   | т   | w    | т             | F     | S         | S             | M              | т            | w     | т                | F           | s             | s           | M        | т    | w    | т    | F    |
| Abi Absence                   |              |                      |                    |               |          | вн  |      |      |               |     |     |       |      |     |      |            |     |                                                                                                    |     |      |     |     |      |               |       |           |               | вн             |              |       |                  |             |               |             |          |      |      |      |      |
| Lisa Hunter                   |              |                      |                    |               |          |     |      |      |               |     |     |       |      |     |      |            |     |                                                                                                    |     |      |     |     |      |               |       |           |               |                |              |       |                  |             |               |             |          |      |      |      |      |
| Mark Manager                  |              |                      |                    |               |          | 84  |      |      |               |     |     |       |      |     |      |            |     |                                                                                                    |     |      |     |     |      |               |       |           |               | 8.4            |              |       |                  |             |               |             |          |      |      |      |      |
| Sue Mooney                    |              |                      |                    |               |          |     |      |      |               |     |     |       |      |     |      |            |     |                                                                                                    |     |      |     |     |      |               |       |           |               |                |              |       |                  |             |               |             |          |      |      |      |      |
| Harold Owen                   |              |                      |                    |               |          |     |      |      |               |     |     |       |      |     |      |            |     |                                                                                                    |     |      |     |     |      |               |       |           |               |                |              |       |                  |             |               |             |          |      |      |      |      |
| Samuel Smith                  |              |                      |                    |               |          |     |      |      |               |     |     |       |      |     |      |            |     |                                                                                                    |     |      |     |     |      |               |       |           |               |                |              |       |                  |             |               |             |          |      |      |      |      |
| Jim Smith                     |              |                      |                    |               |          | 01  |      |      |               |     |     |       |      |     |      |            |     |                                                                                                    |     |      |     |     |      |               |       |           |               | 0.1            |              |       |                  |             |               |             |          |      |      |      |      |
| Jack Wills                    |              |                      |                    |               |          | вн  |      |      |               |     |     |       |      |     |      |            |     |                                                                                                    |     |      |     |     |      |               |       |           |               | вн             |              |       |                  |             |               |             |          |      |      |      |      |
| Ke                            | у ВН         | Toda<br>Non-<br>Bani | ay<br>-wor<br>k Ho | king<br>Ilday | Day<br>/ |     |      | Jnce | iay<br>onfir  | med | но  | lida; | y    |     | At   | bse<br>nco | nce | med                                                                                                    | Abs | senc | e   |     | Sick | ness<br>onfin | med   | Sic       | ines          | 5              |              | Fam   | ily F<br>onfin   | rlen<br>med | diy<br>Far    | nily        | Frier    | ndly |      |      |      |

The Attendance calendar shows all the employees' holiday and absences within your team (or in the organisation if set up that way by the administrator). You can book your team's holidays and absences from here either using the blue buttons or by clicking directly on the chosen date in the calendar itself. The calendar can be filtered in various ways and by clicking on a date a user can book a holiday or an absence.

Please note the key at the bottom which helps you identify items on the calendar by colour

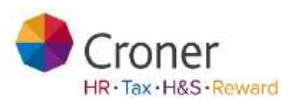

Page | 20

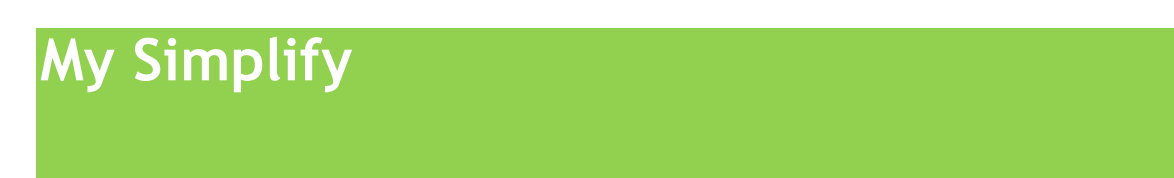

My Simplify contains the manager's personal record.

| ey My Simplify My Employees | My Organization Processes Reports Documents Health & Safety Croner+ Train |
|-----------------------------|---------------------------------------------------------------------------|
| erview                      |                                                                           |
| multip - Comme              |                                                                           |
| riew Taras (1) Hy Details   | Attendance Inwellis: Approlotis & Training Treath & Safety Occurrents     |
| k Manager                   | Length of Service: 17 Years 10 Months 12 Dava                             |
| 9                           |                                                                           |

The Overview tab is a summary of the current day showing tasks, attendance and upcoming changes. From here the manager can quickly request their own holiday.

| Dereview Tatas(I) H                 | y Distails Attention                      |      | netlig: Approxials & Transing Health & Safety               | . Dia                   |
|-------------------------------------|-------------------------------------------|------|-------------------------------------------------------------|-------------------------|
| 1ark Manager<br><sup>tariager</sup> |                                           |      | Length of Service: 1                                        | 7 Years 10 Months 12 Da |
| ×                                   | 7 Tasks                                   |      |                                                             | 13                      |
|                                     | Showing the next 1                        | due. |                                                             | View Delaits            |
|                                     | Due                                       |      | 10w                                                         | 3964                    |
|                                     | 18-Jun 2012                               |      | Signed contract                                             | 0900                    |
|                                     |                                           |      | · Criving Literate                                          | Open                    |
|                                     | 18./ee 2012                               |      |                                                             |                         |
|                                     | 18.Jan 2012<br>18.Jan 2012                |      | · Orkerp License                                            | Open                    |
|                                     | 18 Jun 2012<br>18 Jun 2012<br>18 Jun 2014 |      | Crising License     Training Fire Saliding to due to expres | Open.                   |

Page | **21** 

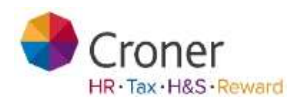

| Ľ | 15 Atte       | ndance     |        |     |                                 |      | 5       | R Quicklinks                             |
|---|---------------|------------|--------|-----|---------------------------------|------|---------|------------------------------------------|
|   | Holiday       |            |        |     | Sick Leave                      |      |         | 📰 Rota                                   |
|   | 8.99 of 25 DC | days uned  |        |     | 0.00 day taken in last 12 month | 6    |         | Time and Attendance                      |
|   | E-mail        |            |        |     |                                 | -    | -       | Croner Reward                            |
|   | Request       | a Hudshay  |        |     |                                 | View | Details | O Virtual Clock                          |
|   |               |            |        |     |                                 |      |         |                                          |
|   | 😵 Upci        | oming C    | hanges | k – |                                 |      | - H     | Clock in ar Clock But                    |
|   | Neith         | etgen pers | éra .  |     |                                 |      |         | If you forget to clock in or out, please |
|   |               |            |        |     |                                 |      |         | 100 000 80 00 000 0 10 0 800             |

Click on the **Request a Holiday** button and complete the **Start Date** and **End Date** boxes.

When complete click on the **Save** button. This will send an email and an 'Employee Request' to the person who approves the manager's holiday, which will be either accepted or rejected. It will also mark the dates as 'Unconfirmed Holiday' on the managers Simplify Calendar.

When the holiday has been accepted or rejected an email will be sent to confirm or reject and the holiday confirmed or deleted on the calendar.

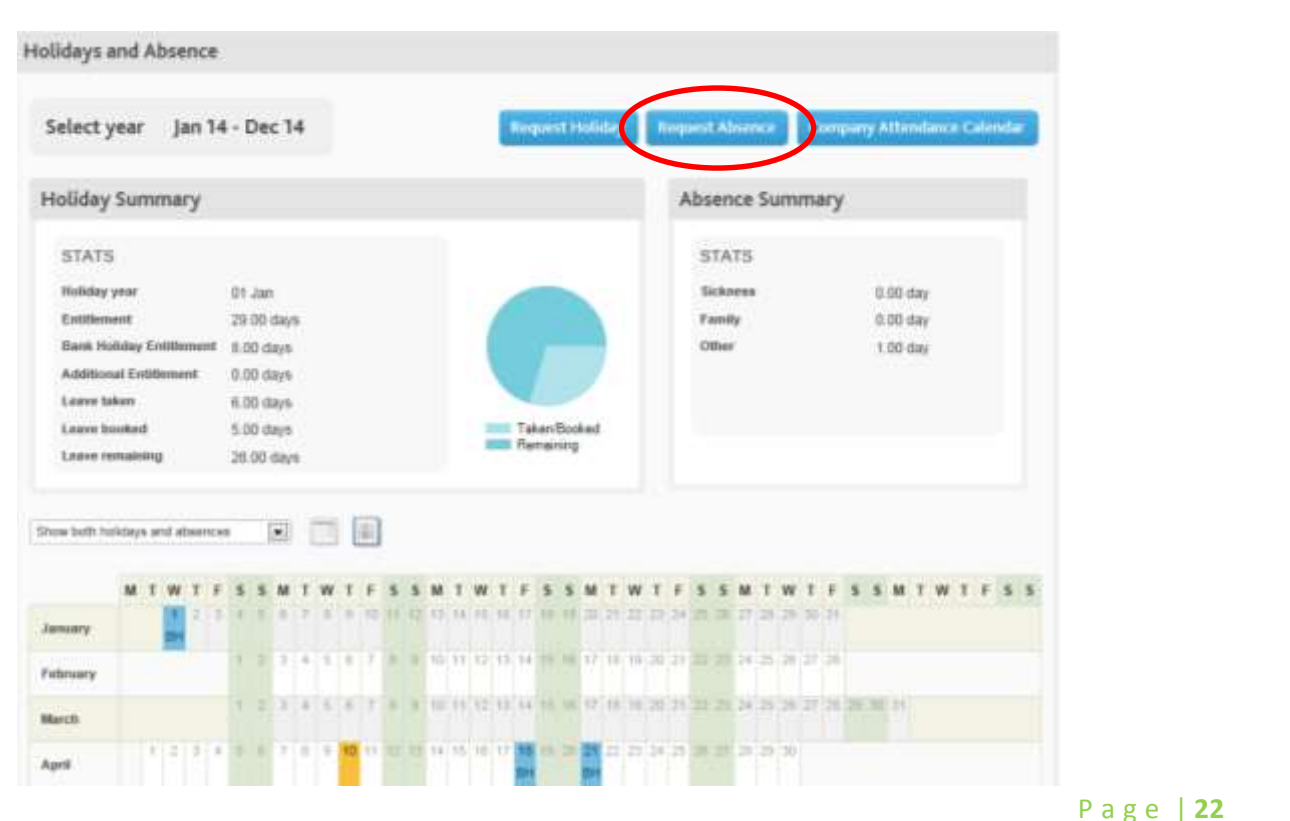

A manager can also book their own absences from the **Other** category if granted permission

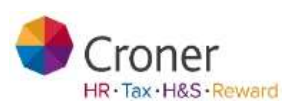

# My Employees

The **My Employees** tab provides an overview of the employees contained within the system and allows Administrators and Managers to access an employee's records.

| Croner Simp                   | lify                          |                   |                  |               |           | Ū            | Help me as I go a | ilong 📀  |
|-------------------------------|-------------------------------|-------------------|------------------|---------------|-----------|--------------|-------------------|----------|
| Day to Day My S               | implify My Employe            | My Organisation   | Processes        | Reports       | Documents | Training     |                   |          |
| Employee:<br>Home > My Employ | s Overview<br>yees ⊳ Overview |                   |                  |               |           |              |                   |          |
| Filter                        |                               |                   |                  |               |           | Action       | Select all   C    | lear all |
| Employee Name be              | gins with                     | Show more filters | Showi            | ing 1-8 resul | Its of 8  | Select act   | ion               | •        |
|                               |                               |                   |                  |               |           |              |                   |          |
| Employee 🔺<br>ID              | Employee Name                 | Dej               | partment         |               |           | Location     |                   |          |
| 1                             | Samuel Smith                  | Sale              | 25               |               |           | Head Office  |                   |          |
| 10                            | Harold Christopher Owen       | Sale              | 25               |               |           | Head Office  |                   |          |
| 11                            | Jack Wills                    | Sak               | 25               |               |           | Head Office  |                   |          |
| 123                           | Gemma Louise Copp             | Adn               | ninistration     |               |           | Head Office  |                   |          |
| 13                            | Sue Mooney                    | Sale              | 15               |               |           | Head Office  |                   |          |
| 2                             | Lisa Hunter                   | Sak               | 25               |               |           | Head Office  |                   |          |
| 59                            | Jim Smith                     | Sale              | es and Marketing |               |           | Nuffield Roa | d                 |          |
|                               |                               |                   |                  |               |           |              |                   | _        |

Action Select all I Clear all

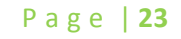

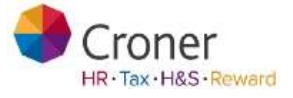

## **Employee Overview**

• To select a single employee search by using the Filter.

| roner S                                                                                                    | implify                                                                                                    |                                                     |                                    |                 |           | E He                                                                                            | p me as 1 ge al | ióng 🧃  |
|----------------------------------------------------------------------------------------------------|----------------------------------------------------------------------------------------------------|-----------------------------------------------------|------------------------------------|-----------------|-----------|-------------------------------------------------------------------------------------------------|-----------------|---------|
| to Day                                                                                                    | My Simplify My Employees My                                                                                                    | Organisation                                        | Processes                          | Reports         | Documents | Health & Safety                                                                                 | Croner-i        | Train   |
|                                                                                                    |                                                                                                    |                                                     |                                    |                 |           |                                                                                                 |                 |         |
| ritter                                                                                                    |                                                                                                    |                                                     |                                    |                 |           | Action                                                                                          | Select all      | Ciner a |
| Filler<br>Employee Na                                                                                                    | me bogins with . Show                                                                                                    | more filters                                        | Show                               | ng 1-7 results  | of 7      | Action Select action                                                                            | Select all      | Chear a |
| Employee Nar                                                                                                    | ID A comployee name                                                                                                    | more filters<br>Des                                 | Show                               | ng 1-7 results  | of 7      | Action<br>Select action                                                                         | Select all      | Char a  |
| Employee Na                                                                                                    | ID A Employee have<br>Samuel Smith                                                                                                    | more tilters<br>Des<br>Sak                          | Show<br>partment                   | ng 1-7 results  | of 7      | Action<br>Select action                                                                         | Select all      |         |
| Employee National Employee National Employee Nat | ID A cruptoyee have<br>Samuel Smith<br>Harold Christopher Overn                                                                                                    | more titters<br>Dep<br>Sala<br>Sala                 | Show<br>partment<br>m              | ng 1-7 results  | of 7      | Action<br>Select action<br>Location<br>Head Office<br>Head Office                               | Select all      |         |
| Employee Na<br>Employee 1<br>10<br>11                                                                                                    | ID A chiployes have<br>Samad Smith<br>Harold Childopher Overn<br>Jack Wills                                                                                                    | more filters<br>Des<br>Sala<br>Sala                 | Show<br>partment<br>ee<br>es       | ing 1-7 results | of 7      | Action<br>Select action<br>Location<br>Head Office<br>Head Office<br>Head Office                | Select all      |         |
| Employee Nat<br>Employee Nat<br>1<br>10<br>11                                                                                                    | ID A Complexity of the set of the set of the | more filters<br>Des<br>Sala<br>Sala<br>Sala<br>Sala | Show<br>partment<br>es<br>es<br>es | ng 1-7 results  | of 7      | Action<br>Select action<br>Location<br>Head Office<br>Head Office<br>Head Office<br>Head Office | Select all      |         |

- A list of all of the employees that match the search will be displayed
- Click on the employee's name
- The record opens

The employee's record will be displayed.

Page | **24** 

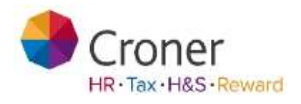

## Selecting Multiple Users to Update their Records

Several employees' records can be updated in one easy action e.g. Booking holiday for numerous staff.

- Click on My Employees tab
- Select various employees from the list

| oner Simp                      | lify                                                                   |                   |                      |           | 🔲 Hel                                  | lp me as I go al | iong 👩    |
|--------------------------------|------------------------------------------------------------------------|-------------------|----------------------|-----------|----------------------------------------|------------------|-----------|
| to Day My S                    | Simplify My Employees                                                  | My Organisation   | Processes Reports    | Documents | Health & Safety                        | Croner-i         | Training  |
| mployee                        | s Overview                                                             |                   |                      |           |                                        |                  |           |
| Filter                         |                                                                        |                   |                      |           | Action                                 | Select all       | Clear all |
| mployee Name beg               | ins with                                                               | Show more filters | Showing 1-7 results  | af 7      | Select action                          |                  | ~         |
|                                |                                                                        |                   |                      |           |                                        |                  |           |
| Employee ID 👗                  | Employee Name                                                          | De                | partment             |           | Location                               |                  |           |
| Employee ID 🔺                  | Employee Name<br>Samuel Smith                                          | De                | partment             |           | Location<br>Head Office                |                  |           |
| Employee ID 🔺<br>1             | Employee Name<br>Samuel Smith<br>Harold Christopher Owen               | De<br>Sai         | partment<br>es       |           | Location<br>Head Office<br>Head Office |                  |           |
| Employee ID A<br>1<br>10<br>11 | Employee Name<br>Samuel Smith<br>Harold Christopher Owen<br>Jack Wills | De<br>Sai<br>Sai  | partment<br>es<br>es |           | Location<br>Head Office<br>Head Office |                  | N N       |

**Employees** Overview ait all I Class all O ritter Antion Showing 1-8 results of 8 Tilter s Book a holiday Select aution Start a process Eospinyss iD Employee Here Departme Lonation Head Office 1 Samuel Smith Sales 10 Harold Christing Gales Head Office 2 Jack Wills Delet Head Office Haad Office 128 Germa Linnie Gabi Admini 121

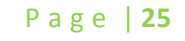

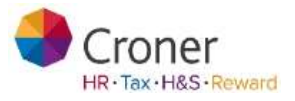

Add a start and end date of the holiday to be booked and any notes required in the relevant areas.

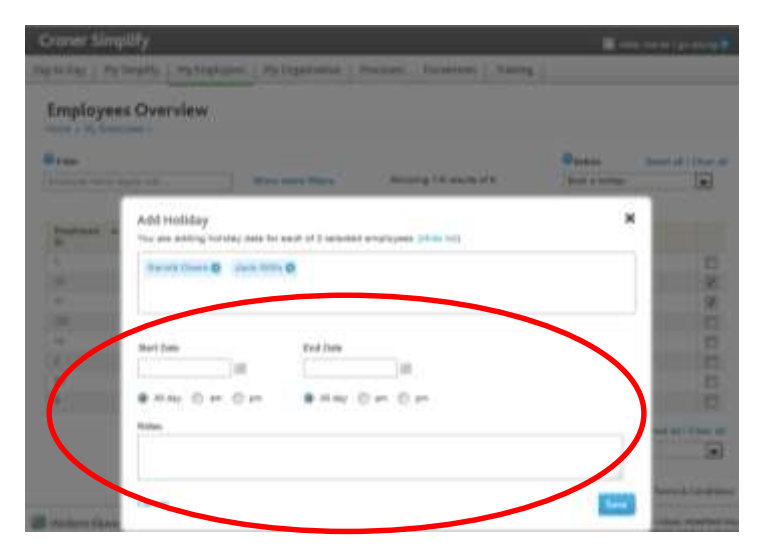

• Click Save and the holiday will be booked for the selected employees

Page | **26** 

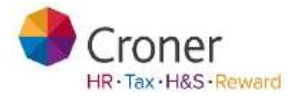

#### Overview

| Dverview 12   | ks (1) Details | Attendance Ben          | atta     | Appraisats & Training            | Health & Safety | Documents        |              |
|---------------|----------------|-------------------------|----------|----------------------------------|-----------------|------------------|--------------|
| amuel Sm      | ith            |                         |          |                                  | Length of Serv  | ice: 2 Years 4 M | 1onths 19 Da |
| 0             |                | 7 Tasks                 |          |                                  |                 |                  | C            |
|               |                | Showing the next 1 due. |          |                                  |                 |                  | View Details |
|               |                | Due                     | n        | 560                              |                 |                  | Status       |
|               |                | 13 Dec 2013             |          | Training first aid is due to ex- | pine            |                  | Open         |
| Attendar      | ice .          |                         |          |                                  | *               | Quicklinks       |              |
| Holiday       | 104            | Sick Lon                | WW       |                                  |                 | Rota             |              |
|               |                | 3.00 days               |          |                                  |                 | Croner Reward    |              |
| Book a Helida |                | Recor                   | d ain Ab | View Deta                        | HS.             |                  |              |

- The **overview** allows you to access some of the most commonly used aspects of managing your employee records including booking a holiday and logging an absence.
- Manage any up and coming changes to the employee's record, such as a change of address in a months time.
- You can view any outstanding tasks regarding the employee (which takes you in to the next tab). You can see any upcoming changes scheduled for the employee.

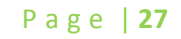

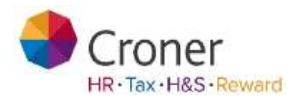

## Book a Holiday

You can book a holiday for an employee by accepting a holiday request sent from the employee in the Employee Request tab of the Day to Day page or by clicking directly into the Company calendar on the Calendar tab.

You can book a holiday by clicking on the blue 'Book a Holiday' on the Overview tab of an individual employee's record

| Huhiday                 | Sack Leave                       |
|-------------------------|----------------------------------|
| 1 00 of 25 00 days used | 1.32 sky taken in last 12 months |
|                         |                                  |
| Bank a Hallibre         | Record an Alasmur View Details   |

- Click on the blue Book a Holiday button
- Add a 'Start Date' and an 'End Date'
- Select one of the radio buttons to indicate 'All Day', half a day AM or half a day PM
- The duration will automatically be calculated taking into account the work pattern of the employee which is set by the Administrator
- Add any relevant notes such as 'Request made by email' and Save

| Add Holiday     |                       | ×   |
|-----------------|-----------------------|-----|
| Bart Date       | End Date              |     |
| • Hay C an C an | · All Gay C and C gas |     |
| Dysaltion Days  |                       |     |
| Ruben           |                       |     |
|                 |                       |     |
| Cancel          |                       | See |

• The holiday will appear in blue in the Employee's calendar under the Attendance and on the Team Calendar on the Calendar Tab

Croner

Page | 28

## Recording and requesting an Absence

Absences may be recorded using the blue link 'Mark Someone as Absent' on the Day to Day Tab or in Overview of an Employee record or by clicking directly into the Company calendar on the Calendar tab. Absences can be amended and tracked from within this area. The absence summary states the level of absence within three categories which are:

- Sickness
- Family friendly
- Other

| Add Absence                  |                |                                 |                 | × |
|------------------------------|----------------|---------------------------------|-----------------|---|
| Absence Category             | Absence Resear |                                 |                 |   |
| Distance Sciences            | Please salect. | -                               |                 |   |
| 🗂 Include In Absence Scheme  | 0              |                                 |                 |   |
| Start Oate                   | End Date       | Duration                        |                 |   |
| 138                          |                | Dжук                            |                 |   |
| R AK GAY C AM C PM           | TALIDAY C AM C | M This absence is work re       | etefed 😡        | _ |
| Confirm Return to Work Date  | O COUNTRAK     | Back to Work Interview Required | O CHARTER       |   |
| Medical Certificate Required | O (COUNTAIN )  | Medical Certificate Expiry      | C ( CMIRETIER ) |   |
| Self Certificate Required    | O Create Task  | Self Certificate Expiry         | C Create Test   |   |
| Notes                        |                |                                 |                 |   |
|                              |                |                                 |                 |   |
|                              |                |                                 |                 |   |
|                              |                |                                 |                 |   |

Select the appropriate category.

A full Administrator is able to add additional absence reasons in if required.

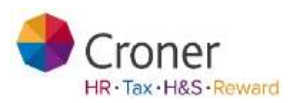

Page | 29

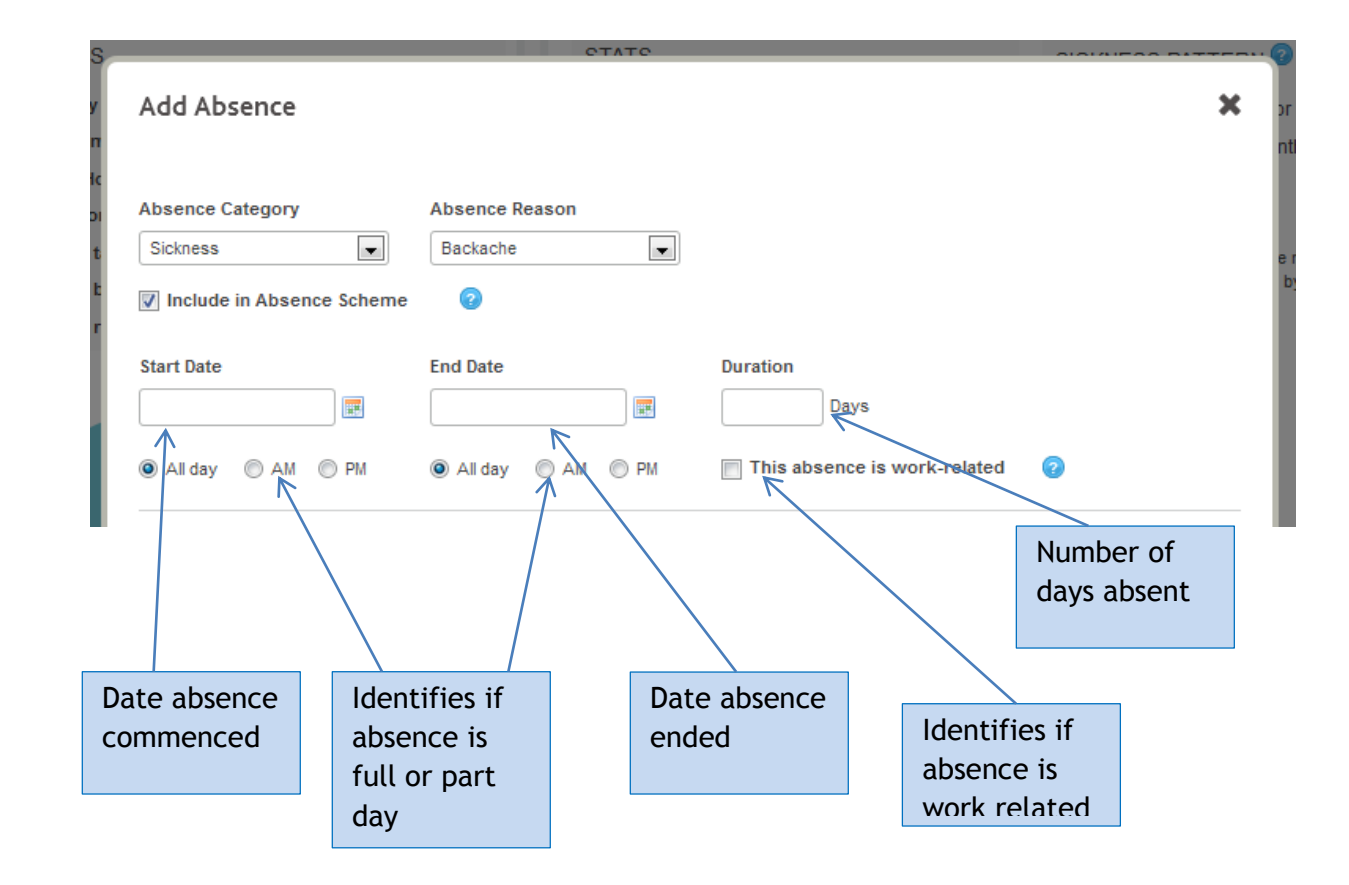

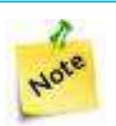

The end date of an absence must be populated at the time of recording. If the end date is not known the date can be amended from the Attendance Calendar at a later time.

A Manager user is able to create tasks from this area for themselves or the employee.

| Confirm Return to Work Date  | ② Create Task | Back to Work Interview Required | Create Task |      |
|------------------------------|---------------|---------------------------------|-------------|------|
| Medical Certificate Required | ② Create Task | Medical Certificate Expiry      | Create Task |      |
| Self Certificate Required    | Create Task   | Self Certificate Expiry         | Create Task |      |
| Notes                        |               |                                 |             |      |
|                              |               |                                 |             |      |
|                              |               |                                 |             | .::  |
| Cancel                       |               |                                 |             | Save |

Page | **30** 

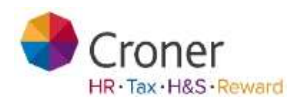

On completion, click Save. The information will be transferred to the attendance calendar and shown in red for Sickness, green for Family Friendly and orange for Other absence. Unconfirmed absences will be reflected in pale versions of these colours.

Page | **31** 

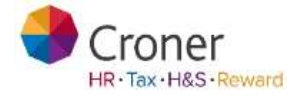

To edit a task within the Absence area:

#### Go to Attendance Calendar

Hover mouse over orange area to view absence detail Click on the edit icon [pencil and paper]

| 0-14 mil | peop | - | 10 |   |   | - | 10.13 | Fail<br>Fail | 1000 |   |    |    |    |    | N<br>Ny I | *** | ate 1 | Dan<br>to D |
|----------|------|---|----|---|---|---|-------|--------------|------|---|----|----|----|----|-----------|-----|-------|-------------|
|          | 10   |   | -  | - | - | - |       |              |      |   | 20 | 24 | 22 | 13 | 24        | 25  | 25    | 27          |
| 1 5 5    |      | 1 | W. | т | * |   | ъ     | м            | T.   | w | T  | F. |    |    | м         | 1   | w     | τ           |

Select Update Task

R

| Confirm Return to Work Date  | 😨 🛛 Update Task |
|------------------------------|-----------------|
| Medical Certificate Required | Create Task     |
| Self Certificate Required    | Create Task     |

Where the end date is amended user will see the following message .

'This absence currently includes one or more associated tasks. As you have amended the absence start or end date please ensure that these tasks are reviewed to confirm they still meet your requirements.'

In addition, Administrator or Manager users are able to record an absence from the Summary area of the Dashboard on the Day to Day tab.

Page | **32** 

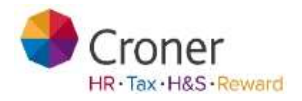

| Tasks                                                     | mplayees »                              | Samuel Smith                                                        |                            |          |                       |                 |                                            |                                                                                                    |
|-----------------------------------------------------------|-----------------------------------------|---------------------------------------------------------------------|----------------------------|----------|-----------------------|-----------------|--------------------------------------------|----------------------------------------------------------------------------------------------------|
| Overview                                                  | Tasks (                                 | 1) Details                                                          | Attendance                 | Benefits | Appraisals & Training | Health & Safety | Documents                                  |                                                                                                    |
| ilters                                                    |                                         |                                                                     |                            |          |                       |                 |                                            |                                                                                                    |
|                                                           |                                         |                                                                     |                            |          |                       |                 |                                            |                                                                                                    |
| Туре                                                      | All                                     |                                                                     | V Categ                    | any At   | <b>v</b> ]            | Due Date        | An                                         | 2                                                                                                    |
| Type<br>Creator<br>Sta                                    | All All All All All All All All All All | [<br>]<br>Dpen □Close                                               | ♥ Categ<br>♥<br>d □Pending | arry All |                       | Due Date        | Att                                        | <u>v</u>                                                                                                    |
| Type<br>Creator<br>Sta<br>ist Tasks<br>Due                | All<br>All<br>All<br>Showin             | Dpen Clower                                                         | Categ                      | tory All |                       | Due Date        | At                                         | Select all   Clear                                                                                                    |
| Type<br>Creator<br>Sta<br>ist Tasks<br>Due<br>10 Jan 2012 | All<br>All<br>intues D                  | Dpen Close<br>g 1-3 results of 3<br>Type<br>Work<br>Documents       | Categ                      | tory All |                       | Due Date        | At Category Employment                     | Select all   Clear a                                                                                                    |
| Type<br>Creator<br>Sta<br>ist Tasks<br>Due<br>18 Jan 2012 | Alt<br>All<br>All<br>Showing            | Dpen Close<br>1-3 results of 3<br>Type<br>Work<br>Documents<br>Work | Categ                      | tory All |                       | Due Date        | At<br>Category<br>Employment<br>Esployment | Select all   Clear all   Clear |

• On the tasks tab you can access and action any tasks outstanding for the employee you have selected. This includes reassigning tasks and setting reminder frequencies. You can also reassign tasks and complete more than one task for the employee in this area.

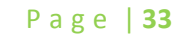

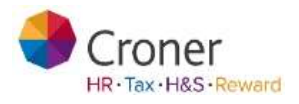

#### Details

| Over-ma Taski (1)                                                                                                    | Outsite Amazdaman                                                                             | Boolin Aurona Alineau                                                                                                    | Hamilton Safety Dawn                                                                           | -                                                                                      |
|----------------------------------------------------------------------------------------------------|-----------------------------------------------------------------------------------------------|----------------------------------------------------------------------------------------------------|------------------------------------------------------------------------------------------------|----------------------------------------------------------------------------------------|
| amuel Smith                                                                                                    |                                                                                               | 8                                                                                                    | Contact Details                                                                                |                                                                                        |
| Sandadoon<br>No<br>Romana ao<br>San                                                                                   | Geneties<br>Notes<br>Responses CE (D)<br>1<br>Martine Native<br>Martine<br>Cosponses (D)<br>1 | Seek of Rock<br>2001-000<br>In Xeenaal<br>According<br>Contract Name<br>Contract Name<br>Contract Name<br>Contract Name<br>Contract Name<br>Contract Name<br>Contract Name | Ernel ekkene<br>san professor co.a<br>Addene<br>12 Park Russi<br>Aderes<br>Santes<br>With 01.0 | Talaphana nambura<br>Mate<br>Stat Laterate<br>Materia<br>Materia<br>Materia<br>Materia |
|                                                                                                    |                                                                                               |                                                                                                    | Next of Kin                                                                                    | 0 11                                                                                   |
| empeopresent contails<br>and the<br>Concentent<br>Reports to<br>Mark Normper<br>Landers<br>Separations<br>Separations | Heary Band<br>A<br>Harry Costs<br>All<br>Cosponent Type<br>Fact Trive<br>Fact Trive           | Contract Interest (B)<br>Contract Interest (B)<br>Contract Interest<br>COUNTING<br>Matter Interest<br>A statute<br>Book of presentes                                       | jane<br>conne<br>Contact numbery<br>kee<br>Itsis 1284878<br>Other<br>Please const.             | webnes<br>13 Parlar<br>Alexan<br>London: With 6L0                                      |
| Angelginet Calegoly 1<br>Notematic Tales<br>Engineers Tales                                                           | Asserts<br>Epis 1890-189<br>Privatija Rake                                                    | inar vetasi i totti<br>Wannya Pattern<br>Cutasit                                                                                                    | Right to Work Deta                                                                             | da 🗧                                                                                   |

- This tab contains the following details for the employee; Personal, Contact, Employment, Next of Kin, Right to Work and Bank.
- Access to financial details is a permission which can be granted to a manager

#### **Right to Work Details**

**Croner Simplify** 

January 17

• Employees 'Right to Work' details are stored within this area.

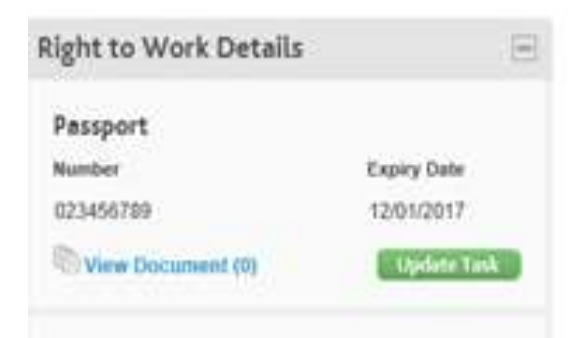

To create a task which will highlight that the expiry date is approaching, click on the **Create Task** button, input to Due Date the date on which the passport will expire. Select who the task is to be assigned to.

Croner HR·Tax·H&S·Reward

Page | 34

Page | **35** 

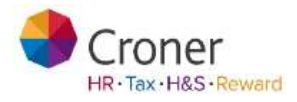

## Attendance

Attendance displays information relating to an employee's holiday and absence statistics. The Attendance Calendar may be viewed.

| -                                                                                                    |       |      |    |     |                             |            |         |         |   |     |     |               |     |      |           |              |     |     |      |     |     |     |                     |                      |                |                   |      |            |          |        |            |              |                   |       |      |             |            |      |      |      |     |   |
|----------------------------------------------------------------------------------------------------|-------|------|----|-----|-----------------------------|------------|---------|---------|---|-----|-----|---------------|-----|------|-----------|--------------|-----|-----|------|-----|-----|-----|---------------------|----------------------|----------------|-------------------|------|------------|----------|--------|------------|--------------|-------------------|-------|------|-------------|------------|------|------|------|-----|---|
| Select y                                                                                                    | ea    | r    |    | Jar | 14                          | 4 -        | De      | ec 1    | 4 | Þ   |     |               |     |      |           |              |     |     |      |     | A   | dd  | Ho                  | lida                 | у              | ,                 | ٩dd  | I Ab       | ser      | ice    |            | C            | ymp               | panj  | y A  | tter        | nda        | ance | ₽Ci  | aler | ıda | r |
| Holiday                                                                                                    | Su    | Im   | m  | ary | r                           |            |         |         |   |     |     |               |     |      |           |              |     |     |      |     |     |     |                     |                      |                | A                 | bs   | en         | ce       | Su     | mi         | ma           | гy                |       |      |             |            |      |      |      |     |   |
| STATS Hollday year 01 Jan Entitlement 20.00 days Bank Hollday Entitlement 8.00 days Additional Entitlement 0.00 days Leave taken 6.00 days Leave temaining 20.00 days Bhow both holidays and absences |       |      |    |     | /S<br>5<br>5<br>5<br>7<br>5 |            |         |         |   |     |     |               |     |      | Tal<br>Re | ken/<br>mair | Boo | ked |      |     |     |     | S<br>81<br>F8<br>Of | TA'<br>iokn<br>smill | TS<br>ecc<br>y |                   |      |            |          |        | 0.0<br>0.0 | 00 d<br>00 d | iay<br>iay<br>iay |       |      |             |            |      |      |      |     |   |
| how both hol                                                                                                    | ldia; | ys a | nd | abs | ence                        | :5         |         |         |   | 100 | [   |               |     |      |           |              |     |     |      |     |     |     |                     |                      |                |                   |      |            |          |        |            |              |                   |       |      |             |            |      |      |      |     |   |
|                                                                                                    | M     | Т    | ۷  | V 1 | F                           | \$         | S       | М       | Т | W   | Т   | F             | s   | s    | М         | Т            | W   | Т   | F    | s   | s   | М   | Т                   | W                    | Т              | F                 | s    | \$         | М        | Т      | W          | T            | F                 | s     | S    | М           | Т          | W    | Т    | F    | s   | S |
| lanuary                                                                                                    |       |      | в  | H   | 3                           | 4          | 5       | 6       | 7 | 8   | 9   | 10            | 11  | 12   | 13        | 14           | 15  | 16  | 17   | 18  | 19  | 20  | 21                  | 22                   | 23             | 24                | 25   | 26         | 27       | 28     | 29         | 30           | 31                |       |      |             |            |      |      |      |     |   |
| ebruary                                                                                                    |       |      | 1  |     |                             | 1          | 2       | 3       | 4 | 5   | 6   | 7             | 8   | 9    | 10        | 11           | 12  | 13  | 14   | 15  | 16  | 17  | 18                  | 19                   | 20             | 21                | 22   | 23         | 24       | 25     | 26         | 27           | 28                |       |      |             |            |      |      |      |     |   |
|                                                                                                    |       |      |    |     |                             | 1          | 2       | 3       | 4 | 5   | 6   | 7             | 8   | 9    | 10        | 11           | 12  | 13  | 14   | 15  | 16  | 17  | 18                  | 19                   | 20             | 21                | 22   | 23         | 24       | 25     | 26         | 27           | 28                | 29    | 30   | 31          |            |      |      |      |     |   |
| Maron                                                                                                    |       | 4    |    | 2 9 |                             | 5          | 6       | 7       | 8 | 9   | 10  | 11            | 12  | 12   | 1.4       | 15           | 18  | 17  | 12   | 19  | 20  | 71  | 22                  | 23                   | 24             | 75                | 26   | 27         | 78       | 29     | 3.0        |              |                   |       |      |             |            |      |      |      |     |   |
| pril                                                                                                    |       | Ľ    |    |     |                             |            |         | Ĺ       |   |     | 10  |               |     | 1    |           |              |     |     | вн   |     |     | вн  |                     |                      |                |                   |      |            |          |        |            |              |                   |       |      |             |            |      |      |      |     |   |
| Aay                                                                                                    |       |      |    | 1   | 2                           | 3          | 4       | 5<br>8H | 6 | 7   | 8   | 9             | 10  | 11   | 12        | 13           | 14  | 15  | 16   | 17  | 18  | 19  | 20                  | 21                   | 22             | 23                | 24   | 25         | 26<br>BH | 27     | 28         | 29           | 30                | 31    |      |             |            |      |      |      |     |   |
| une                                                                                                    |       |      |    |     |                             |            | 1       | 2       | 3 | 4   | 5   | 6             | 7   | 8    | 9         | 10           | 11  | 12  | 13   | 14  | 15  | 16  | 17                  | 18                   | 19             | 20                | 21   | 22         | 23       | 24     | 25         | 26           | 27                | 28    | 29   | 30          |            |      |      |      |     |   |
| luille                                                                                                    |       | 1    | 1  | 2 3 | 4                           | 5          | 6       | 7       | 8 | 9   | 10  | 11            | 12  | 13   | 14        | 15           | 16  | 17  | 18   | 19  | 20  | 21  | 22                  | 23                   | 24             | 25                | 26   | 27         | 28       | 29     | 30         | 31           |                   |       |      |             |            |      |      |      |     |   |
| uly                                                                                                    |       |      |    |     | 4                           | 2          | 3       | 4       | 5 | B   | 7   | 8             | 9   | 10   | 11        | 12           | 13  | 14  | 15   | 16  | 17  | 1.8 | 19                  | 20                   | 21             | 72                | 23   | 24         | 25       | 26     | 27         | 28           | 29                | 30    | 34   |             |            |      |      |      |     |   |
| August                                                                                                    |       |      |    |     |                             |            |         | Ĺ       |   |     | Ĩ   |               |     |      |           | -            | -   |     |      |     |     |     |                     |                      |                |                   |      |            | BH       |        |            |              |                   |       |      |             |            |      |      |      |     |   |
| September                                                                                                    | 1     | 2    | 1  | 5 4 | 5                           | 6          | 7       | 8       | 9 | 10  | 11  | 12            | 13  | 14   | 15        | 16           | 17  | 18  | 19   | 20  | 21  | 22  | 23                  | 24                   | 25             | 26                | 27   | 28         | 29       | 30     |            |              |                   |       |      |             |            |      |      |      |     |   |
| Dotober                                                                                                    |       |      | 1  | 1 2 | 3                           | 4          | 5       | 6       | 7 | 8   | 9   | 10            | 11  | 12   | 13        | 14           | 15  | 16  | 17   | 18  | 19  | 20  | 21                  | 22                   | 23             | 24                | 25   | 26         | 27       | 28     | 29         | 30           | 31                |       |      |             |            |      |      |      |     |   |
| lovember                                                                                                    |       |      |    |     |                             | 1          | 2       | 3       | 4 | 5   | 6   | 7             | 8   | 9    | 10        | 11           | 12  | 13  | 14   | 15  | 16  | 17  | 18                  | 19                   | 20             | 21                | 22   | 23         | 24       | 25     | 26         | 27           | 28                | 29    | 30   |             |            |      |      |      |     |   |
| December                                                                                                    | 1     | 2    | 3  | 3 4 | 5                           | 6          | 7       | 8       | 9 | 10  | 11  | 12            | 13  | 14   | 15        | 16           | 17  | 18  | 19   | 20  | 21  | 22  | 23                  | 24                   | 25             | 26                | 27   | 28         | 29       | 30     | 31         |              |                   |       |      |             |            |      |      |      |     |   |
|                                                                                                    | P     | (øy  |    |     | Tod                         | sy<br>-woi | riki ng | Da      | , |     | Hol | iday<br>confl | nme | d Hi | olida     | v.           |     | A   | bsei | nce | ned | Abs | enc                 | e                    | 81             | BH<br>Side<br>Und | ines | is<br>Irme | d 81     | ic.kmk | 55         |              | F                 | amili | y Fr | iend<br>ned | lly<br>Far | mily | Frie | ndly |     |   |
|                                                                                                    |       |      | i. |     | Ban                         | k Ho       | olida   | v       |   |     |     |               |     |      |           |              |     |     |      |     |     |     |                     |                      |                |                   |      |            |          |        |            |              |                   |       |      |             |            |      |      |      |     |   |

Page | **36** 

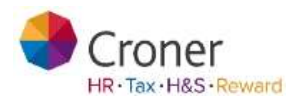
### Benefits

|             | ner<br>ters Kluwe | r business    |                 |              |              | Hello Mark Manaj | ger Help Chang  | e Password      | Logout   |
|-------------|-------------------|---------------|-----------------|--------------|--------------|------------------|-----------------|-----------------|----------|
| Croner Sir  | nplify            |               |                 |              |              |                  | Hel             | p me as I go al | long 👩   |
| Day to Day  | 1y Simplify       | My Employees  | My Organisation | Processes    | Reports      | Documents        | Health & Safety | Croner-i        | Training |
| Benefits    | ployees 🕨 Sam     | uel Smith     |                 |              |              |                  |                 |                 |          |
| Overview    | Tasks (1)         | Details Atter | idance Benefits | Appraisals & | Training     | Health & Safet   | y Documents     |                 |          |
| Samuel      | Smith             |               |                 |              |              |                  |                 |                 |          |
| Standard    | Benefits          |               |                 |              |              |                  |                 |                 | -        |
| ✓ Healt     | hcare             |               |                 |              |              |                  | te Ma           | nage Docume     | nt (O)   |
| Scheme Nur  | mber              | 233455        |                 | Healthc      | are Provider | BUPA             |                 |                 |          |
| Cost        |                   | £4556.00      |                 | Effectiv     | e from       | 04/01/20         | )12             |                 |          |
| No. Depende | ents Covered      | 3             |                 | Level of     | l cover      | Whole F          | amily           |                 |          |
|             |                   |               |                 | Effectiv     | e until      | 06/01/20         | )14             |                 |          |
| Death       | in Service        |               |                 |              |              |                  | te Ma           | nage Documer    | nt (0)   |
| Comp        | any Loan          |               |                 |              |              |                  | te Ma           | nage Docume     | nt (0)   |
| Childe      | care              |               |                 |              |              |                  | te Ma           | nage Documer    | nt (0)   |
| Pensie      | on                |               |                 |              |              |                  | te Ma           | nage Documer    | nt (0)   |
| Comp        | any Vehicle       |               |                 |              |              |                  | 🗈 Ma            | nage Documer    | nt (0)   |
| Other Ber   | nefits            |               |                 |              |              |                  |                 | 1               | 0 =      |

You can view the Standard company benefits and the entitlement of the employee. This is "Read only"

The Administrator user can edit Benefits and create any 'Other benefits' which are relevant.

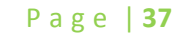

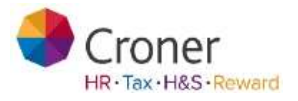

## Appraisals and Training

| Test                                                                                                    | c(1) Deturb                                                                 | Attendence       |         | Appentials & Training                                                                                     | Heatth & Safety                                         | Documenta                                                                        |                                      |                                                       |
|----------------------------------------------------------------------------------------------------|-----------------------------------------------------------------------------|------------------|---------|----------------------------------------------------------------------------------------------------|---------------------------------------------------------|----------------------------------------------------------------------------------|--------------------------------------|-------------------------------------------------------|
| amuel Smit                                                                                                  | th                                                                          |                  |         |                                                                                                    |                                                         |                                                                                  |                                      |                                                       |
| oppraisals                                                                                                  |                                                                             |                  |         |                                                                                                    |                                                         |                                                                                  |                                      |                                                       |
| .ant Apprainal Dala<br>Loprainers<br>mark manager                                                           | Outnome<br>Notes<br>100 Manage                                              | · Demonstrat (D) |         |                                                                                                    |                                                         | teest Appraise<br>shange<br>To be Prepar                                         | ei Date                              |                                                       |
|                                                                                                    | 19 al anticipa                                                              |                  |         |                                                                                                    |                                                         | Start App                                                                        | and and the                          | rocess                                                |
| Goats                                                                                                    | Due Date                                                                    | Desired Outor    | irres 1 | Notes                                                                                                    |                                                         | Completed                                                                        | 12                                   | Actions                                               |
| Achieve Standard                                                                                            |                                                                             | Competent        | 1       | Well Done                                                                                                 |                                                         |                                                                                  |                                      | 10                                                    |
|                                                                                                    |                                                                             |                  |         |                                                                                                    |                                                         |                                                                                  |                                      |                                                       |
| raining                                                                                                    |                                                                             |                  |         |                                                                                                    |                                                         |                                                                                  |                                      |                                                       |
| Training Course                                                                                             | Description                                                                 |                  |         | Date Completed                                                                                            | Outcome                                                 | Expery Da                                                                        |                                      | Actions                                               |
| Training<br>Training Course<br>Code<br>Lipam                                                                | Description                                                                 |                  |         | Date Completed                                                                                            | Outcome                                                 | Expire Oa                                                                        | -                                    | Actions                                               |
| raining<br>Training Gourse<br>Code<br>1 pain<br>1 pain                                                      | Description<br>pass<br>pass                                                 |                  |         | Data Completed<br>be aim 2014<br>be aim 2014                                                              | Outcome<br>pase                                         | Expiry Da<br>ta Oil 301<br>ta Oil 301                                            | 10<br>4                              | Actions                                               |
| Training<br>Training Course<br>Code<br>1 pam<br>1 pam<br>1 pam                                              | Description<br>pass<br>pass<br>pass                                         |                  |         | Date Completed<br>De Jan 2014<br>De Jan 2014<br>De Jan 2014                                               | Outcome<br>pase<br>pase<br>pase                         | Expiry Da<br>(10 Oil 301<br>(10 Oil 301<br>(10 Oil 301                           | 100<br>4<br>4                        | Actions<br>2 0<br>2 0                                 |
| raining<br>Training Course<br>Coole<br>1 pam<br>1 pam<br>1 pam<br>1 pam                                     | Description<br>pass<br>pass<br>pass                                         |                  |         | Date Completed<br>be Jan 2014<br>be dan 2014<br>be dan 2014<br>te dan 2014<br>te beu 2013                 | Outcome<br>pass<br>pass<br>pass<br>pass                 | Expiry De<br>18 Out 301<br>18 Out 301<br>18 Out 301<br>23 One 30                 | 100<br>4<br>4<br>112                 | Actions<br>2 0<br>2 0<br>2 0<br>2 0                   |
| raining<br>Training Gourse<br>Gode<br>Laath<br>Laath<br>Laath<br>Laath<br>Training<br>Pire Selety           | Description<br>pase<br>pase<br>pase<br>pase<br>competent                    |                  |         | Date Completed<br>be Jan 2014<br>be dan 2014<br>be dan 2014<br>be dan 2014<br>be beu 2013<br>be fren 2012 | Outcome<br>pass<br>pass<br>pass<br>pass<br>Pass         | Expiry De<br>18 Oil 201<br>18 Oil 201<br>18 Oil 201<br>23 Dec 20<br>06 Jan 201   | 100<br>14<br>13<br>14                | Actions                                               |
| raining<br>Training Course<br>Code<br>( pam<br>( pam<br>( pam<br>net all)<br>Fire Salety<br>Add Training    | Description<br>pass<br>pass<br>pass<br>pass<br>competent                    |                  |         | Date Completed<br>Be Jan 2014<br>Be Jan 2014<br>Be Jan 2014<br>Be Jan 2014<br>St Dee 2013<br>Be free 2012 | Outcome<br>pase<br>pase<br>pase<br>pase<br>pase<br>Pase | Ecolity Da<br>18 Oct 201<br>18 Oct 201<br>18 Oct 201<br>23 De6 201<br>06 Jan 201 | 100<br>4<br>4<br>4<br>4<br>4         | Actions<br>2 0<br>2 0<br>2 0<br>2 0<br>2 0            |
| raining<br>Training Course<br>Code<br>Laam<br>Laam<br>Rot an<br>Pice Sahely<br>Add Training                 | Овестроно<br>наке<br>раке<br>раке<br>сотрененt                              |                  |         | Date Completed<br>te Jan 2014<br>te Jan 2014<br>te Jan 2014<br>te Jan 2014<br>te bes 2013<br>c9 Fen 2012  | Оцеотти<br>рана<br>рана<br>рана<br>рана<br>Сито         | Expiry Dx<br>48 out 201<br>18 out 201<br>48 out 201<br>48 out 201<br>68 Jan 201  | 10<br>4<br>4<br>10<br>4              | Actions 2 0 2 0 2 0 2 0 2 0 2 0                       |
| Training Course<br>Code<br>Luam<br>Luam<br>Init an<br>Mit an<br>Mit Sahary<br>Add Training                  | Description<br>pres<br>pres<br>pres<br>pres<br>pres<br>pres<br>pres<br>pres |                  |         | Date: Completed<br>be Jan 2014<br>be Jan 2014<br>be Jan 2014<br>be Jan 2014<br>10 Dec 2013<br>20 Pen 2012 | Outcome<br>pass<br>pass<br>pass<br>pass<br>Pass         | Expiry Da<br>4a Oet 201<br>4a Oet 200<br>4a Oet 204<br>2a Deo 20<br>86 Jan 204   | 100<br>4<br>4<br>4<br>12<br>12<br>12 | Actions<br>2 0<br>2 0<br>2 0<br>2 0<br>2 0            |
| Training<br>Training Course<br>Code<br>Luan<br>Luan<br>Luan<br>Pres Selety<br>Add Training<br>Cualification | Chescription<br>pase<br>pase<br>pase<br>competent                           | Bultpost         | Ebtoude | Date Completed<br>be ain 2014<br>be ain 2014<br>be ain 2014<br>te bes 2013<br>29 Fen 2012                 | Outcome<br>pass<br>pass<br>pass<br>pass                 | Expiry De<br>18 Oil 201<br>18 Oil 201<br>23 De6 20<br>06 Jan 201                 | 10<br>4<br>13<br>14                  | Actions<br>2 0<br>2 0<br>2 0<br>2 0<br>2 0<br>Actions |

Appraisal, training and qualification information may be recorded within this section.

**Appraisals** - click on the Start Appraisal Process button to commence the Appraisal process.

| at Apprecial Dete                                     | Outcome              |            |          |        |     | Next Appratual Tuto                              |
|-------------------------------------------------------|----------------------|------------|----------|--------|-----|--------------------------------------------------|
| prateurs .                                            | Scripton             |            |          |        |     | change                                           |
|                                                       |                      |            |          |        |     | To Be Propared By                                |
|                                                       |                      |            |          |        |     | Start Appraisal Process                          |
| Goals                                                 | Due Date             | Desired Os | etcome   | Notiva |     | Companied 🛛 Actions                              |
|                                                       |                      |            |          |        |     | View Past Approxision                            |
|                                                       |                      |            |          |        |     |                                                  |
| reate Appraisal                                       |                      |            |          |        | *   |                                                  |
|                                                       | C. Annual Contractor |            | Duttoree |        | . 1 | Input datail of apprairal and click Save         |
| NO-01101                                              | NUMBER OF STREET     |            |          |        |     |                                                  |
| paralasi<br>David Theme (19)                          | mendors              |            |          |        |     | input actait of appraisat and click <b>Save.</b> |
| Gegenaldeer<br>Diersel Theimer (196)<br>Roberts       | 80400511             |            |          |        |     |                                                  |
| perminer<br>Santi Theme IIII;<br>Désis                | (metadors            |            |          |        |     |                                                  |
| permise<br>Send These (18)<br>obes                    | i medora             | (#))       |          |        | -   |                                                  |
| personal<br>David Theme (18)<br>Here<br>Here<br>Amped | Energian Contraction |            |          |        | Sim |                                                  |

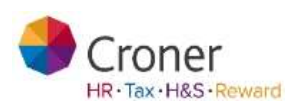

|                                                                |                                                               |                                     |                            |           |                               | Complete the four                                       |
|----------------------------------------------------------------|---------------------------------------------------------------|-------------------------------------|----------------------------|-----------|-------------------------------|---------------------------------------------------------|
| Process Summ                                                   | ary                                                           |                                     |                            |           |                               | steps: the                                              |
| Process Name<br>Approximal Steps<br>Date Harbed<br>20 Aug 2013 | Process Type<br>Approxision (Deps<br>Sourced Dy<br>Adam Roman | Concerning Employee<br>Mark Manager | Rotes                      |           | jil<br>Upidate                | information will be<br>saved to the<br>employee record. |
| Process Detai                                                  | s                                                             |                                     |                            |           |                               |                                                         |
|                                                                |                                                               |                                     |                            |           | 🗄 expand all 🛛 🖂 collapse all |                                                         |
|                                                                |                                                               |                                     | liste due                  | Completed | Completed by                  |                                                         |
|                                                                | Email                                                         |                                     | Aug 21 2013                |           | (#)                           |                                                         |
| 1 🖂                                                            |                                                               |                                     |                            |           |                               |                                                         |
| 1 1                                                            | Desc.                                                         |                                     | Aug 21 2013                |           | .96                           |                                                         |
| 1 M<br>2 /<br>3 /                                              | Desc.<br>Desc.                                                |                                     | Aug 21 2013<br>Aug 21 2013 |           | æ                             |                                                         |

**Training** - creating and maintaining training records is important. Tasks and Reminders can be set to notify the assignee when a training qualification is to be renewed.

| <b>Create Training</b> |               |            | *   |
|------------------------|---------------|------------|-----|
| Trenny Loone Look      |               |            |     |
|                        |               |            |     |
| totes                  |               |            |     |
|                        |               |            |     |
| Late Longitudes        | Danted Dukama | Expry line |     |
| 100                    |               |            | 100 |
| Add Look               |               |            |     |
|                        |               |            |     |

Qualifications - functionality as above.

Page | **39** 

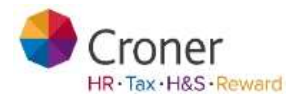

## Health and Safety

Personal Protection Equipment (PPE), managerial health and safety responsibilities and occupational health information can be logged and viewed in this area.

| Health & Safety<br>Home > My Employees > Sam | uel Smith          |                           |                                 |  |
|----------------------------------------------|--------------------|---------------------------|---------------------------------|--|
| Overview Tasks (1)                           | Details Attendance | Benefits Appraisals & Tra | ining Health & Safety Documents |  |

| Samue | l Smith |
|-------|---------|
|-------|---------|

| PPE              |             |              |             | 0 =                     |
|------------------|-------------|--------------|-------------|-------------------------|
| Item 1           |             |              |             | (a) Manage Document (0) |
| Equipment        | Date Issued | Date Expires |             | Needs to be handed back |
| shoes            | 16/02/2012  | 15/02/2013   | Create Task | Has been handed back    |
|                  |             |              |             | Date Handed Back        |
|                  |             |              |             | Please Select           |
| Notes            |             |              |             |                         |
|                  |             |              |             | ۹                       |
|                  |             |              |             | Add New PPE Item        |
|                  |             |              |             |                         |
| Responsibilities |             |              |             | 2 🖃                     |
|                  |             |              |             | Add New Responsibility  |

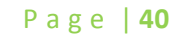

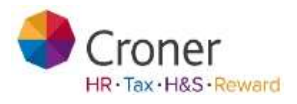

To add a PPE item click 'Add new PPE item' and input detail.

| Equipment                   | Date issued    |          | Date Expires     |     |
|-----------------------------|----------------|----------|------------------|-----|
| Hard Hat                    | 21/08/2913     | 121      | 29/08/2016       | 125 |
| 🖉 fileeds to be handed back | 🔄 Has been han | ded back | Date Handed Back |     |
|                             |                |          |                  | 88  |
| Add Task                    |                |          |                  |     |

Click on Add Task (if relevant) to create and add reminder.

Click Save.

Health and Safety responsibilities can be assigned to managerial levels within the Organisation e.g. Supervisor, Health and Safety Officer. This will in turn create the H&S Organisation Chart [See Organisation and Responsibilities section within the Health and Safety section].

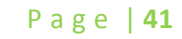

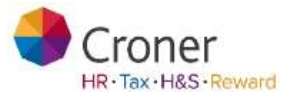

### Documents

Here you can view any documents that have been issued to your employee. You can also check their access to company guidelines and policy documents that you or the Administrator user may have instructed them to view.

• In the Documents tab click on the Upload Document button

| Employee Inforn                    | nation<br>si Snith |                        |                 |                              |                           |           |                         |
|------------------------------------|--------------------|------------------------|-----------------|------------------------------|---------------------------|-----------|-------------------------|
| Overview Tasks (1)                 | Details Altr       | indance                | Benefits        | Approfisals & Training       | Health & Salety           | Documents |                         |
| Samuel Smith                       |                    |                        |                 |                              |                           |           |                         |
| Mail Merged Docume                 | ents               |                        |                 |                              |                           |           | Ξ                       |
|                                    |                    |                        |                 |                              |                           | 1         | Create Document         |
| Name                               | Date<br>Created    | Date<br>Last<br>Edited | Creator         | Category                     | Sub<br>Category           | Actions   | Issued                  |
| invite to investigation<br>Meeting | 18 Dec<br>2013     | 10 Dec<br>2013         | Mark<br>Manager | Disciplinary &<br>Dismissals | Disciplinary<br>procedure |           | Issued (10 Dec<br>2013) |

If you have been given the necessary permissions you can also use the **Create Document** and the **Upload Document** button to create documents for your employees.

| aminary wave a      | enelles Atta    | ndance P          | witemance | Ranagonisent | Health 6.34 | lety Em       | no <del>yne</del> Nara | genent    | Documents  |
|---------------------|-----------------|-------------------|-----------|--------------|-------------|---------------|------------------------|-----------|------------|
| amuel Smith         |                 |                   |           |              |             |               |                        |           |            |
| Hail Merged Docum   | ents            |                   |           |              |             |               |                        |           | 12         |
|                     |                 |                   |           |              |             |               |                        | Grate     | Scenerat   |
| Name                | Date<br>Created | Oate     Last Edd | ed Crea   | tor Cal      | igory 5     | ub<br>ategory | Actions                | Innued    |            |
| 0000001118_Parmitee | 25 Jan 3012     |                   | Adap      | Adres Bet    | attenty B   | elandercy     | 80                     | (rest as) | esser1     |
|                     |                 |                   |           |              |             |               |                        |           |            |
| Jploaded Documen    | its             |                   |           |              |             |               |                        | -         | 10         |
|                     |                 |                   |           |              |             |               |                        | Upload I  | Normanne 1 |
|                     |                 |                   |           |              |             |               |                        |           |            |

Page | **42** 

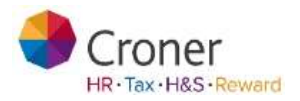

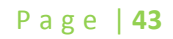

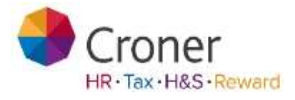

• Choose the Category and Sub Category that is appropriate to the document that you are about to upload

| 1     | Armine .                         | Performant of       |                                 |               | 1  |
|-------|----------------------------------|---------------------|---------------------------------|---------------|----|
|       | Upload Docu                      | ment                |                                 | ×             |    |
|       | Category                         |                     |                                 |               |    |
| menta | Jame seath.                      |                     | 8                               |               |    |
|       | Bub Category                     |                     |                                 |               |    |
|       | Pease select.                    |                     |                                 |               |    |
|       | Tartend & Western Street         |                     |                                 |               |    |
|       | lucifie types are a<br>long. Jug | be, aber, sit, sits | H. H. M. M. M.                  | 245           |    |
|       | Cancel                           |                     |                                 | tiplicad      |    |
|       | 100.344<br>2142                  | 10.000              | Comprovation and<br>Association | Cashirdan Rad | in |

- Click the Browse button and select the file to upload
- Click Open

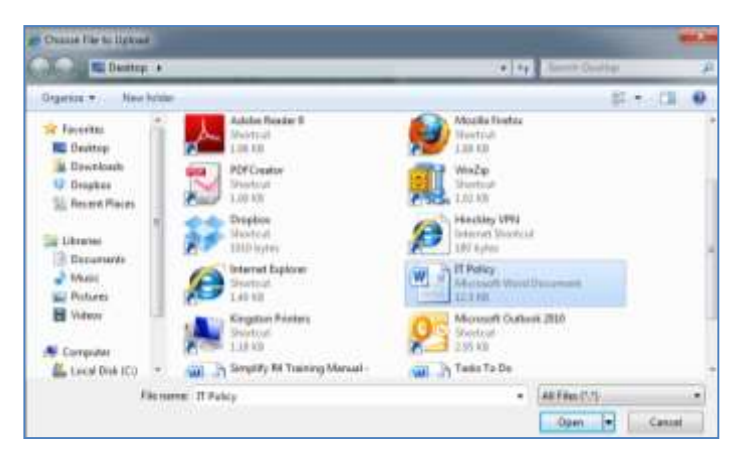

• Click Upload

| Upload Document                 |                                                                                                    |
|---------------------------------|----------------------------------------------------------------------------------------------------|
| Please safed field of a safe    | There                                                                                                    |
| Category                        |                                                                                                    |
| Legelater                       |                                                                                                    |
| Rub Category                    |                                                                                                    |
| Data Protection                 | (*)                                                                                                    |
| Salard a New set prior revealed | int .                                                                                                    |
| Jug. pre                        |                                                                                                    |
| Der Dergementommenter           | Downe.                                                                                                    |
|                                 | CONTRACTOR OF THE OWNER OF THE OWNER OWNER OWNER OWNER OWNER OWNER OWNER OWNER OWNER OWNER OWNER OWNER OWNER OWNER OWNER OWNER OWNER OWNER OWNER OWNER OWNER OWNER OWNER OWNER OWNER OWNER OWNER OWNER OWNER OWNER OWNER OWNER |

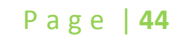

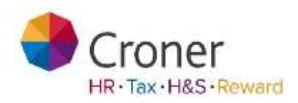

# My Organisation

• Click on My Organisation tab and an organisation chart will be displayed

| (                    | Simplify                        |                               |                                    |                                |         |                        |                 |                             |
|----------------------|---------------------------------|-------------------------------|------------------------------------|--------------------------------|---------|------------------------|-----------------|-----------------------------|
| ry to Day            | My Simplify                     | My Employees                  | My Organisation                    | Processes                      | Reports | Documents              | Health & Safety | Croner-/ Train              |
| My Or<br>Harris + My | ganisatio                       | n                             |                                    |                                |         |                        |                 |                             |
| My Orga              | misation                        |                               |                                    |                                |         |                        |                 |                             |
| Chart ty             | pe      Dy Compar<br>Oby H&S Re | ny Structure<br>esponsibility | Find Someone                       |                                |         |                        |                 |                             |
|                      |                                 |                               |                                    |                                |         |                        |                 |                             |
|                      |                                 |                               |                                    |                                |         |                        |                 |                             |
| -                    | 1000                            | ~                             |                                    |                                |         |                        |                 |                             |
| 0                    |                                 | 0                             | Device                             | Trainer                        | 5       | Keyin Newt             | •               | Tun Clark                   |
| •                    |                                 | 0                             | Devid                              | Trainer                        |         | Kevin Newto<br>Manager | an e            | Tim Clark<br>Administrator  |
| •                    |                                 | 0                             | David                              | Trainer -                      |         | Kevin Newlo<br>Managar | IR •            | Tim Cars<br>Advistrativelar |
| •                    |                                 | 0                             | Devid<br>Direct                    | Trainer-<br>e<br>Wanaget<br>bo |         | Kevin Newto<br>Manager | an •            | Tim Clark<br>Administrator  |
| •                    | •                               | ©<br>©                        | Devid<br>Dimen<br>Marine<br>Jack V | Trainer-<br>e<br>Wanoget<br>bo |         | Kevin Newto<br>Manager | n               | Tim Clark<br>Administrator  |

• Where an organisation uses Time and Attendance to clock in and out, a red dot against a name indicates that the employee has not clocked in.

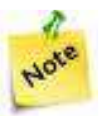

The organisation chart is automatically created when reporting lines are set within the Work tab of an employee record.

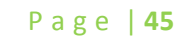

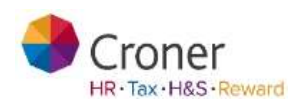

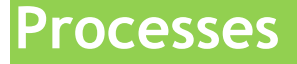

It is important that correct procedures are followed and in Simplify standard processes are available which guide users through fair and thorough investigations to ensure minimised risk of disputes and tribunal claims. One example process is the **Disciplinary Process**.

#### To start a process

Administrator users are able to start a process in relation to an employee. Click on the grey **Processes** tab.

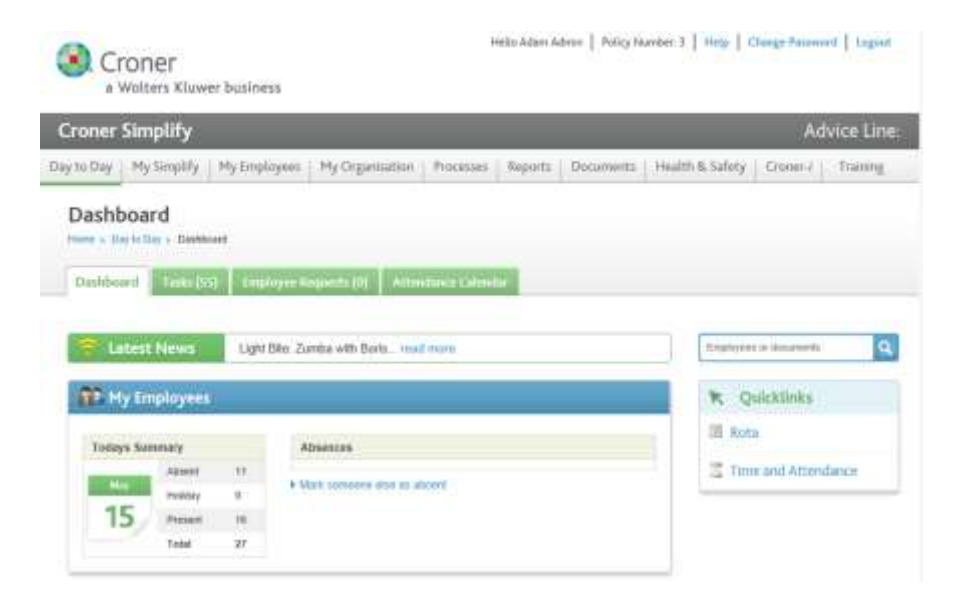

• Click on the Start New Process button

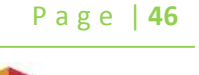

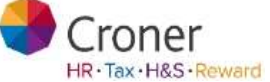

| No. ( Sectorem)                                                                                                    | •                               |              |                                           |                                                                                                    |         |
|----------------------------------------------------------------------------------------------------|---------------------------------|--------------|-------------------------------------------|----------------------------------------------------------------------------------------------------|---------|
| Correct Processes                                                                                                    |                                 |              |                                           | Staning 1-10 and                                                                                                | Pr # 35 |
| Property Spice                                                                                                    | torque its                      | 24.0         | the loss thread                           | * 9986                                                                                                    |         |
| And the local divertime of the local divertime of the local divertim | trace therein                   |              | 10.001                                    | a Pagela                                                                                                    |         |
| Des gebons a traveligation                                                                                                    | 100,000                         |              | 10.000                                    | 4.000                                                                                                    |         |
| Ingrated Team                                                                                                    | 100 7000                        |              | 14.00-2012                                | 8.410gm                                                                                                    |         |
| Distances income and                                                                                                    | nae-a-Teneros                   |              | 10.000                                    | a desper                                                                                                    |         |
| Epitemetries                                                                                                    | Carlo Brody                     |              | 15 16 16 16 16 16 16 16 16 16 16 16 16 16 | a freque                                                                                                    | 2       |
| Possilia                                                                                                    | Line from                       | 100.00       | No. 19.001                                |                                                                                                    |         |
| Production                                                                                                    | (and here)                      | 100.00       | 10 m (11 m                                | a hope                                                                                                    | 6       |
| tone lines                                                                                                    | control. Tenerous               |              | in indi                                   | a hope                                                                                                    |         |
| Ingeneral Target                                                                                                    | , mar incomes                   | 100.00       | 19.44                                     | a-https:/                                                                                                    |         |
| Ingraval Deart                                                                                                    | 2010-0100                       | 404.24       | 102-201                                   | 5-74pm                                                                                                    |         |
| estifieed Processes /~~                                                                                                    | enses af at last level accorded |              |                                           | State of the                                                                                                    | ene d'S |
| Property Baller                                                                                                    | danaged by                      | manute       | State Started                             | Tax Community                                                                                                   |         |
| Distance of the local distance of the local distance of the local  | manifer therefore Laws          |              | 10. an (17.1)                             | 1. au (171)                                                                                                    |         |
| Summer states                                                                                                    | Date Hang                       | open directa | 17 mar (2016)                             | 1.4.27                                                                                                    |         |
| Standard .                                                                                                    | Loss Reine                      | 101.01.0     | 19. au 2010                               | 1.00.010                                                                                                    |         |
| Thinks FT-Building                                                                                                    | Despire Develop Law             |              |                                           | B                                                                                                    |         |
|                                                                                                    |                                 |              |                                           | the second second second second second second second second second second second second second second second se |         |

Page | **47** 

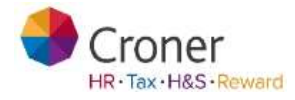

• The following dialog box will appear.

| Start Process               | 3          |
|-----------------------------|------------|
| 🗖 This process relates to a | n emploted |
| 1.1.0.0+0                   |            |
|                             |            |
| Coor Process Table          |            |
| lina.                       |            |
| Provincia Manaz-            |            |
|                             |            |
|                             | arriers.   |
| 1,43.04                     | anac       |

- Fill out the various fields:
  - Tick the box **this process relates to an employee** if you are attaching the process to an individual employee's record
  - Type the employee name in the Employee field
  - Select the appropriate process from the field called **User Process Table**. In this case we will choose 'Disciplinary Process'
  - $\circ$   $\;$  There is an option to give the process a more detailed name or accept the default name provided
- A completed dialog box should appear thus

| Start Process                  | ×       |
|--------------------------------|---------|
| 🖗 This process relates to an a | muloyee |
| Employee                       |         |
| Abi Absente (8)                |         |
| llaar Frozana Table            |         |
| Diszlplinary Investigation     | •       |
| Process Name                   |         |
| Dracphnay hrvorigature         |         |
| Cancel                         | Start   |

- Click Start
- The Process Summary box will appear, along with all the steps in the chosen process (e.g. Disciplinary)

| Process Sumn                  | nary                          |                     |       | 6      |
|-------------------------------|-------------------------------|---------------------|-------|--------|
| Process Name                  | Process Type                  | Concerning Employee | Roben |        |
| Disciplinary<br>Investigation | Disctalinary<br>Investigation | Abi Absence         |       |        |
| Date Marked                   | Started By                    |                     |       |        |
| 06 Jul 2012                   | Adam Admin                    |                     |       |        |
|                               |                               |                     |       | Update |

Page | **48** 

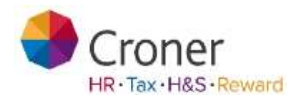

| Process Deta | lls        |             |           |               | .8           |
|--------------|------------|-------------|-----------|---------------|--------------|
|              |            |             |           | di report all | li colone al |
|              |            | Units share | Completed | Compl         | atland Bay   |
| 17           | Desc.      | au 09 2012  |           |               | 0            |
| 2            | Process    | Au 19 2012  |           |               | 8            |
| 3 🔽          | DiaryEntry | JAI 09 2013 |           |               | (8)          |
| 4            | Merge      | Ad 09 2012  |           |               | 18           |
| 5 7          | Desc.      | Jul 19 2012 |           |               | 10           |
| 6            | Document   | Jul 09 2012 |           |               | 8            |
| 7 💽          | DiaryEntry | Ad 10 2012  |           |               | .90          |
| 8 1          | Process    | Ad 09 2012  |           |               | 96           |

The above is an example of a process that has not yet been started as there are no dates in the Completed Column.

#### Process steps

There are a variety of process step types that may be encountered:

- Checkbox
- Merge
- Process
- Task
- Email
- Description
- Document
- Diary Entry

Confirmation of a completed stage of the process is displayed by clicking on the Expand button against the relevant step.

• Expand step 1 by clicking on the plus sign as shown in the red circle in the picture above.

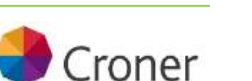

HR · Tax · H&S · Reward

Page | 49

Step 1 is an example of a Description step. In this stage of the process fill in the notes field to indicate the start of the process.

- Add notes
- Click on Update

| 1 📝 THE                                                                                                    | Arresto. |  |
|----------------------------------------------------------------------------------------------------|----------|--|
| n hie drawnlet www                                                                                                    |          |  |
| State of each of the section of the section of the |          |  |
|                                                                                                    |          |  |

Step 2 is an example of a Process Step. Build processes within processes. In this example of a Disciplinary, at this stage activate the Suspension Process and carry this out as part of the Disciplinary process.

| 2 🔔                 | Process                                | A419.2012 -                                                                           |
|---------------------|----------------------------------------|---------------------------------------------------------------------------------------|
| Depending of<br>Rat | the most three wayle a cost is suspend | (The engineer which pay carrying the invertigation layer) for pay discover laws being |
| Provide to M        | *                                      |                                                                                       |
|                     |                                        | Annual Province Steps                                                                 |

- Click on the button Access Process Steps
- When complete, click on the checkbox to mark the step as being completed.
- Click on Save

Every time the Save button is selected on a step in the process, progress is being recorded. A process may be left and returned to at a later date. In the picture below the Completed column states which steps in the process have been completed so far and who by.

| Process Det/ | sita       |             |                       |             |     |
|--------------|------------|-------------|-----------------------|-------------|-----|
|              |            |             | 11.00                 |             |     |
|              |            | Date due    | Company               | Constructor |     |
| 1.7          | Desc.      | ar 19 202   | 38 Au 2012 at 10:00AH | Adam Admin  | 181 |
| 2 🔟          | Process    | A689-2013   |                       |             | 10  |
| 3 🗷          | DiaryEntry | AK 88 202   |                       |             | 11  |
| 4            | Merge      | A410-30.0   |                       |             | Ŧ   |
| 5 📝          | Desc.      | 2419.215    | 00.3ac2012 w 1030AM   | Adam Admin  | -   |
| 6            | Document   | Ar#2012     |                       |             | 11  |
| 1 2          | DiaryEntry | Ad 89 2012  |                       |             | 18  |
| 8 🔟          | Process    | .44 89 2012 |                       |             | 38  |
|              |            |             |                       |             |     |

Page | **50** 

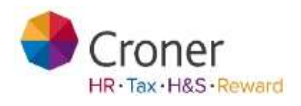

Step 3 is a diary step.

| Remain spitters                                                                                                    |                                                                                            | Thinks               |  |
|----------------------------------------------------------------------------------------------------|--------------------------------------------------------------------------------------------|----------------------|--|
| You must investigate the situation<br>process and to dolay. Speak to you<br>study to You can use the situation only | an sent as possible and without<br>strained Team to micros the next<br>in schedule the cal |                      |  |
| TRA-                                                                                                    |                                                                                            |                      |  |
| Providention                                                                                                    |                                                                                            |                      |  |
|                                                                                                    |                                                                                            |                      |  |
| Anisymal to                                                                                                    |                                                                                            |                      |  |
|                                                                                                    |                                                                                            |                      |  |
| thates (M)                                                                                                    |                                                                                            |                      |  |
| Task                                                                                                    |                                                                                            |                      |  |
| Due Date                                                                                                    | Annigo Ite                                                                                 |                      |  |
| 100                                                                                                    |                                                                                            |                      |  |
| Reminder                                                                                                    |                                                                                            |                      |  |
| Reneaser Start Date                                                                                                 | Hernieder Frequency                                                                        | Todaylor Residentiat |  |
| To be served bits                                                                                                   |                                                                                            |                      |  |
|                                                                                                    |                                                                                            |                      |  |

When all steps in a process have been completed mark this process as complete. This marks the end of the process and the process will be archived to the Archived Process area - see picture below.

| Contract ( Contract                   |                                   |           |                |          |                     |
|---------------------------------------|-----------------------------------|-----------|----------------|----------|---------------------|
| New Josepherson,                      |                                   |           |                | 1        | National Service    |
| Corrent Processes                     |                                   |           |                | -        | g 1.52 weaths of 20 |
| the sea balance                       | Respect To                        | 100.00    | the Date Start |          | 1000                |
| Approximation and                     | time & Texture                    |           | 10.001         |          | a fragma            |
| Designation and the output the second | 100,000                           | -         | 10.000         |          | d-Program           |
| Ingenievel Terget                     | 100 7000                          |           | 1              |          | a. Augusta          |
| Distances incomession                 | man de Terretros                  | -         | 14.44-200      |          | a-buyene            |
| Collemanies                           | 101-010                           |           | 10.001         |          | a bransa            |
| Paratic                               | Law hope                          | 100.00    | 10.00          |          | a hyperia           |
| Probative                             | (and here)                        | 100.00    | in 16 m 211    |          | a hopping           |
| tone feet                             | cost & Territory                  |           | 1.a-21         | F        | a hupon             |
| Ingeneral Target                      | (And Teaching)                    | 100.00    | 1.00           |          | a higher            |
| Instant Start                         | 38/10-0110                        | 404.24    | 192-20         | ( ) ( )  | 171000              |
| Architeed Processes /~                | antipet phill have been submeried |           |                | -        | e il Rice e         |
| Propert Sales                         | diment to                         | manada    | tion listed    | THE CARL | -                   |
| Street and                            | disting factors (and              | -         | 10-ac (010)    | 1.000    |                     |
| Summer open                           | Care dana                         | one train | 17 mar (1774)  | 1.000    |                     |
| Ginnese a                             | Loss Taple                        | 101000    | 10. Jac 1014   | 1 4 10   |                     |
| Non-Personal                          | departer theories (and            |           | - an 1710      | 10.00 M  |                     |
| (mmmm)                                | Tintel Sectors (per               | 10000     | 100 per 10 m   | 0.0101   |                     |

Page | **51** 

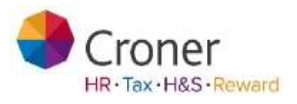

To re-open a process that's been archived:

- Click on the Process Name in the archived Processes area
- Select Re-Open or Delete a Process

| roner Simpl                                                   | ify                                           |                                    | Advice Lir                                                  |
|---------------------------------------------------------------|-----------------------------------------------|------------------------------------|-------------------------------------------------------------|
| y to Day My Sin                                               | oplify My Employ                              | ees My Organisation Pr             | ocesses Reports Documents Health & Safety Croner-/ Training |
| Disciplinary                                                  | / Investigation                               | on<br>"                            | Mark process as Comple ( Delete Process                     |
| Process Summ                                                  | nary                                          |                                    |                                                             |
| Process Summ                                                  | nary<br>Process Type                          | Concerning Employee                | Notes                                                       |
| Process Summ<br>Process Name<br>Disciplinary<br>Investigation | Process Type<br>Disciplinary<br>Investigation | Concerning Employee<br>Abi Absence | Notes                                                       |

#### **Viewing Processes**

An Administrator will see a section called Top Processes on the Day to Day page when logging in.

| ands to its | the method of the second         | A 100                                       | No. Party Contract                      |                                                                                                    |
|-------------|----------------------------------|---------------------------------------------|-----------------------------------------|----------------------------------------------------------------------------------------------------|
| Terr        | Selpe:                           | De.                                         | <ul> <li>Anipted by</li> </ul>          | Related to originate                                                                                                    |
| Task        | · Conjugate approximity are deer | 11.00-2112                                  | Adam Inform-                            | and the second second se                                                                                                    |
| 248         | · Starteg Literate               | 10.1er.272                                  | Adam Astron                             | Date inter-                                                                                                    |
| Test.       | · Dibling Literate               | 18.3ar.2010                                 | Holans Administ                         | Gestframe                                                                                                    |
| Tarm        | · Doing Linese                   | 10.100.2012                                 | Address Automatic                       | Jana Saraport                                                                                                    |
| Text        | · Droleg Linese                  | 9.44.371                                    | ADD ADD ADD ADD ADD ADD ADD ADD ADD ADD | Non-Petrar                                                                                                    |
| Tale-       | · Driving 1.5 mm                 | (6.5m2012                                   | A Service Service                       | Line Horter                                                                                                    |
| Sault.      | · Dinkey Channe                  | 19 Jan 2012                                 | Adam Aprel                              | Linchetter                                                                                                    |
| Teel        | · Driving Linesee                | 10.04 (012                                  | -Adam Alimiti                           | Laurian                                                                                                    |
| 1mm         | · Donginese                      | 10.04.001                                   | Approximation of the second             | Wat Hange                                                                                                    |
| Test        | · Patieling & Armone             | 14.04.012                                   | Ham kone '                              | Bactrourt .                                                                                                    |
| Top         | Documents to take                |                                             | op Processes                            |                                                                                                    |
| Decement    | at Martine Andrease Tax          | Proce                                       | ris State                               | Employee                                                                                                    |
| Dennet      | re-mot Litertude                 | terr la la la la la la la la la la la la la | darbar                                  | ( the second second sec |
| 4. 2. 4.    | Contraction (Contraction)        | 1000                                        |                                         | and the second second se                                                                                                    |

Page | **52** 

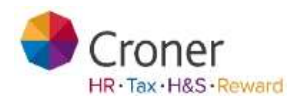

Click on the Manage button to go straight to an existing process.

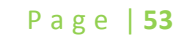

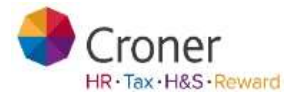

Reports

If you are given the relevant reporting permission, there are a number of standard reports available in Simplify. To view the reports, click on the Reports tab in the Top Level tabs (grey)

| y to liny   Hy limptify   Hy limp<br>Reports                           | Avyers My Organisation Processo Bago   | to Domenia Health & Safety Commin Toxing |
|------------------------------------------------------------------------|----------------------------------------|------------------------------------------|
| Common Reports                                                         |                                        |                                          |
| common Reports                                                         |                                        |                                          |
| Holiday list by employee                                               | Absence Analysis                       |                                          |
| View Reports                                                           | Voie Report                            |                                          |
| Holidays & Absence                                                     | Analysis Reports                       | Management Reports                       |
| Haldag int by angloyee.<br>Hyddag lad by sole<br>Blannar hadyse Napoli | Samer Andryw<br>Dermony Lander photoes | -Handsmark regist.                       |

#### Top 2 Reports

The two most common reports are highlighted at the top of the screen. Click on the View Report button to run one of the top 2 reports

#### Viewing a Report

The following example shows how to run a report to view all of your team's holidays that have been booked.

• Click View Report button on the first of the Top 4 reports Holiday list by employee

The screen is split into two areas - the top section is called Selection Criteria and the bottom section is called Report Preview. Specify the criteria needed to run the report and click on **Generate Report**.

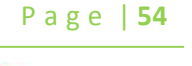

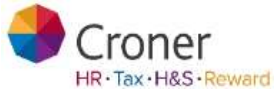

| Selection C   | riteria            |                  |                                                |                 |
|---------------|--------------------|------------------|------------------------------------------------|-----------------|
| Common settin | ngs itave been cho | oen for you, but | you can change them and regenerate the report. | fack to Repo    |
|               |                    |                  |                                                |                 |
| Start Date    | 01/01/2014         | 125              | (T Include Instern                             |                 |
| End Dele      | 18/02/2014         | 105              |                                                |                 |
| Location      | ALL                | (2)              |                                                |                 |
| Department    | ALL .              |                  |                                                |                 |
| Line Manager  | ALL                |                  |                                                |                 |
| Employee 10   | ALL                | (3)              |                                                |                 |
| Sort By       | Employee Suma      | me (Ascer[+]     |                                                | Generate Report |

In this example a report is required showing the staff holidays booked for the whole of 2012.

- In the **Start Date** field, select the date the report data is to start at, e.g. 01/01/2012
- In the **Finish Date** field, select the date the report data is to end at, e.g. 31/12/2012
- There is an option to choose to view records by Location or Department or both. In this example leave both set to ALL
- If required sort the staff list by Surname. Choose 'Surname' from the drop down box in the **Surname** field
- When finished specifying all your criteria, click on the **Generate Report** button to view the report in the **Report Preview** pane

|                                                                                                    | fighters 1 | taning 1 Per                                                                                                    | · . Barretti I                                                                                                    | mathing   Deer,   De                                                                                                    |
|----------------------------------------------------------------------------------------------------|------------|----------------------------------------------------------------------------------------------------|----------------------------------------------------------------------------------------------------|----------------------------------------------------------------------------------------------------|
| aports                                                                                                    |            |                                                                                                    |                                                                                                    |                                                                                                    |
| decise formers                                                                                                    |            |                                                                                                    |                                                                                                    |                                                                                                    |
|                                                                                                    |            |                                                                                                    |                                                                                                    | (million)                                                                                                    |
|                                                                                                    | ATTEND .   | -                                                                                                    |                                                                                                    |                                                                                                    |
|                                                                                                    |            | _                                                                                                    | _                                                                                                    |                                                                                                    |
|                                                                                                    | - 2        | an a                                                                                                    | 2                                                                                                    | rt. *                                                                                                    |
| agan basan<br>Tarah<br>Mananan Manan<br>Mananan Mananan<br>Mananan                                                                                                    |            | and the Printer                                                                                                    | - 10 2                                                                                                    |                                                                                                    |
| Anna Anna Anna Anna Anna Anna Anna Anna                                                                                                    |            | and a local                                                                                                    | and Carlos                                                                                                    | n_* ]                                                                                                    |
| agari Konsu<br>Ana Ja<br>Marana Marana<br>Marana Marana<br>Marana<br>Mara |            | and the second                                                                                                    | ante Ca<br>balandari<br>Ca                                                                                                    | n                                                                                                    |
| agari Banasa<br>Ang San<br>Maring Managari<br>Maring Managari<br>Managari<br>Mana                                                                                                    |            |                                                                                                    | enter da                                                                                                    | 11. *<br>**                                                                                                    |
| agent Foreign<br>COLUMN AND AND AND<br>And AND<br>And AND AND AND AND AND<br>AND AND AND AND AND AND<br>AND AND AND AND AND AND<br>AND AND AND AND AND AND AND<br>AND AND AND AND AND AND AND AND AND AND                                                                                                    |            |                                                                                                    | no C                                                                                                    |                                                                                                    |
| aget Foreign<br>Comment<br>Termine<br>Termine                                                                                                    |            |                                                                                                    | nan 2                                                                                                    |                                                                                                    |
| And A second second sec                                                                                                    |            |                                                                                                    | e an an                                                                                                    |                                                                                                    |
|                                                                                                    |            |                                                                                                    | - 10 C                                                                                                    | TL *                                                                                                    |
|                                                                                                    |            |                                                                                                    | - 40<br>- 40<br>- |                                                                                                    |
| Company of Research      Company of Research      Company of Resea                                                                                                    |            |                                                                                                    | - 50<br>- 50<br>- 50<br>- 50<br>- 50<br>- 50<br>- 50<br>- 50                                                                                                    |                                                                                                    |
| Company of Process      Company of Process      C                                                                                                    |            |                                                                                                    | - 40<br>- 40<br>- |                                                                                                    |
| Append Research<br>The second second se                                                                                                    |            |                                                                                                    | - 50<br>- 50<br>- 50<br>- 50<br>- 50<br>- 50<br>- 50<br>- 50                                                                                                    | Strange<br>Strange<br>Strange<br>Strange<br>Strange                                                                                                    |
| Append Research<br>The second second se                                                                                                    |            | BU S.<br>BU S.<br>BU | - AU 2                                                                                                    |                                                                                                    |
| Append Research<br>Control of the second second secon                                                                                                    |            | 100 0.<br>100 0.<br>100 0.                                                                           | - A - C                                                                                                    | No. Conception of the second second s |

• All the holidays that are booked for the staff group for the year 2012 are now listed

Page | 55

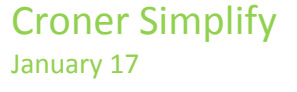

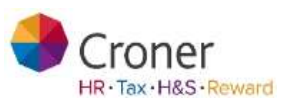

#### Filtering your reports

There is an option to view the holiday for employees by relevant department. To change the report, select an option (either tick box or drop down arrow) in the **Selection Criteria** area and click on the **Regenerate Report** button.

In this example change the Location field to Head Office and the Department field to show only those employees in the Sales Department.

- Click on the down arrow of the Location field and choose Head Office
- Click on the down arrow of the Department field and choose Sales
- Click on the **Regenerate Report** button

The results are filtered in the Report Preview area of the screen

| interest sati                                                    | tigt find been invest                                                                                                    | e bezañ, led an                                                                                                    | i si shiqiri                   | hari atit ngaranik                                 | No. aged                           |                                        | Bally |  |
|------------------------------------------------------------------|----------------------------------------------------------------------------------------------------|----------------------------------------------------------------------------------------------------|--------------------------------|----------------------------------------------------|------------------------------------|----------------------------------------|-------|--|
| and here                                                         | (Allene -                                                                                                    | 14                                                                                                    | -                              |                                                    |                                    |                                        |       |  |
| -                                                                | 1 provident                                                                                                    | 14                                                                                                    |                                |                                                    |                                    |                                        |       |  |
| in the local division of                                         | ( HALORIA                                                                                                    | 18                                                                                                    |                                |                                                    |                                    |                                        |       |  |
| -                                                                | -batte                                                                                                    | 19                                                                                                    |                                |                                                    |                                    |                                        |       |  |
| levers.                                                          | for any                                                                                                    | (6)                                                                                                    |                                |                                                    |                                    |                                        |       |  |
| and the                                                          |                                                                                                    |                                                                                                    |                                |                                                    |                                    |                                        |       |  |
| lagaret from                                                     | ndenne<br>1. <b>Maria (1</b> .)<br>11. January (11)                                                                                                    | al and a second second s | <b>11</b> (2)<br>              | name tonai (2)                                     | 10<br>2000 (11)                    | lagarbeete<br>Pelude Leman             | las   |  |
| Angust Des<br>Angust Des<br>Angust Des                           | ndenne<br>1. <b>Distance de la co</b><br>1. St. January (19)<br>14                                                                                                    | -                                                                                                    | Line<br>Line<br>And            | num mailit<br>Inne 11 Dece                         | er<br>Hans (11)<br>Konner(dage     | lagativet<br>Nukir Lemar<br>I Jones    | last  |  |
| Anguset Des<br>Anguset Na<br>Anguset Na<br>Anguset Na<br>Anguset | ndensor<br>1. Bankar (1)<br>1. Bankar (1)<br>1. Bankar (1 | ngiligen<br>i                                                                                                    | Line<br>Line<br>Stars<br>class | num maxifi<br>Inne 11 Juni<br>Del Cata<br>Del Cata | er<br>mar (11)<br>toxistiky<br>1.0 | Degariteett<br>Reikde Lamar<br>1 Notes | last  |  |

#### All Reports

The All Reports section shows all the standard reports in Simplify

| All Reports                                                                                                    |                                                                                                    |                                          |
|----------------------------------------------------------------------------------------------------|----------------------------------------------------------------------------------------------------|------------------------------------------|
| Failders & Adams                                                                                                    | Analysia.Topurts                                                                                                    | Deciphory & Crowness                     |
| Hilling to Spragargee<br>Holling 2012, Alex<br>Tanana i Alago Martin<br>Tanana Parkana<br>Harang Angkana<br>Harang Angkana<br>Harang Manamal<br>Harang Kan Angkat | Anna Congol<br>Anna Congol<br>Series Space (Congo<br>Series Space (Congo<br>Series Space (Congo<br>Ref Science<br>Angle Congo (Congo<br>Series Science) | Annan<br>Magang<br>Magang<br>Magang-Anna |
| Hangerierd Reports                                                                                                    | Pay & Briefits                                                                                                    | Tite & Attendance                        |
| Second and<br>Second and<br>Reported                                                                                                    | Ny so anisa<br>201 mari<br>Dagtapané atao<br>Randhi na sangahi<br>Dagtai na nagahi                                                                      | Transpoort                               |

The standard reports are explained in sections: *Holidays & Absence, Analysis Reports, Disciplinary & Grievances, Management Reports, Pay & Benefits, Time & Attendance.* To run one of these reports, click on the name of the report and fill out the relevant criteria and click Re-generate Report

Page | 56

#### Printing and Exporting

To print your report and/or export it to Microsoft Excel for further analysis:

Printing

• To view the report before printing, click on the Adobe Reader button to view your report as a .pdf file

| Selection                                                                                                    | Critteria                                                                                                    |                                                                                                    |                                                                                                    |                                                                                                    |                                                         |
|----------------------------------------------------------------------------------------------------|----------------------------------------------------------------------------------------------------|----------------------------------------------------------------------------------------------------|----------------------------------------------------------------------------------------------------|----------------------------------------------------------------------------------------------------|---------------------------------------------------------|
| Corner and                                                                                                    | ugs first liter clean                                                                                                    | er for you, foil you can als                                                                                                    | mp time and represent t                                                                                                    | in aper.                                                                                                    | Back to hope                                            |
| and the s                                                                                                    | Coldstate -                                                                                                    | - 19 M                                                                                                    | and the second second se                                                                                                    |                                                                                                    |                                                         |
|                                                                                                    | 1916.001.0                                                                                                    |                                                                                                    |                                                                                                    |                                                                                                    |                                                         |
| Terret Dates                                                                                                    | 2100053                                                                                                    | 10                                                                                                    |                                                                                                    |                                                                                                    |                                                         |
| Langing                                                                                                    | weatings                                                                                                    | 12                                                                                                    |                                                                                                    |                                                                                                    |                                                         |
| Duschest                                                                                                    | Deal                                                                                                    | 3                                                                                                    |                                                                                                    |                                                                                                    |                                                         |
| let le                                                                                                    | ( Samate                                                                                                    | 14                                                                                                    |                                                                                                    |                                                                                                    | Regramment Repo                                         |
| Town Ma                                                                                                    | 1                                                                                                    |                                                                                                    |                                                                                                    |                                                                                                    |                                                         |
| Train Me<br>Report to<br>Rest Date                                                                                                    | a                                                                                                    | en più se si si si si si si si si si si si si si                                                                                                    | Location: Social Office<br>Boal Dates Int Dataset                                                                                                    | or Dip<br>for 212 inst                                                                                          | artmant. Sales<br>atle Laaner.                          |
| Tool Me<br>Tool Me<br>Report to<br>Report                                                                                                    | 1. <b>Handre State</b><br>Nobidite, State o<br>Statement 201                                                                                                    | erquiuse<br>12<br>Ranthese                                                                                                    | Location: Soud Office<br>End Date: In Decem<br>End Date:                                                                                                    | o Dep<br>der 2012 Inst<br>DurationsDayns                                                                        | artmant. Sans<br>una Lannar.<br>Tattas                  |
| Topin Me<br>Report to<br>Start Date<br>Bransport                                                                                                    | 1 Provide and the second second secon                                                                                                    | myblane<br>2<br>Rarthen<br>2412-211                                                                                                    | Location: Head Office<br>End Date: In Decem<br>End Date:<br>2440/2012                                                                                                    | n Die<br>Die 2013 Mai<br>Duration/Days)<br>1.00                                                                 | artmant. Sains<br>una Laamar.<br>Samaa                  |
| Topin Me<br>Report to<br>Report to<br>Report to<br>Report<br>S741, Abser<br>S741, Abser                                                                                                    | 3 <b>Providente</b><br>Reconstructioner<br>C. Off January 201<br><b>Here</b><br>Rec., Ro-<br>ton, Ro-                                                                                                    | ergasses<br>(2)<br>Raetbase<br>2412-2011<br>2112-2011<br>2112-2011                                                                                                    | Location: weak Office<br>End Date<br>Stat Date<br>2410/2012<br>2110/2012                                                                                                    | o Dep<br>der 2012 sut<br>Derston(Dept)<br>1.20<br>1.20                                                          | artmant. Sales<br>ade Laterar.<br>Nature                |
| Train Me<br>Train Me<br>Report to<br>Response<br>Start Date<br>Start Asser<br>ST41, Asser<br>ST41, Asser<br>ST41, Asser                                                                                                    | 1 Problem for the re<br>of the second second s                                                                                                    | Replace<br>2<br>Reflete<br>2412201<br>2102201<br>1102201<br>1102201                                                                                                    | Location: weak Office<br>Bind Date<br>See Date<br>2450/2012<br>21500/2012<br>1560/2012                                                                                                    | e Dep<br>oer 2012 Heat<br>Durstion/Days<br>1.10<br>1.10<br>5.00                                                 | arthant. Sains<br>obs Launar.<br>Katas                  |
| Town Me<br>Town Me<br>Report by<br>Board Date<br>Branness<br>CN1, Asser<br>CN1, Asser<br>CN1, Asser<br>CN1, Asser                                                                                                    | no-bidday bid yy<br>c dif awnary dif<br>e<br>c, Ao<br>ce, Ao<br>ce, Ao<br>ce, Ao                                                                                                    | Tartlan<br>U<br>B<br>B<br>B<br>B<br>B<br>B<br>B<br>B<br>B<br>B<br>B<br>B<br>B<br>B<br>B<br>B<br>B<br>B                                                                                                    | Location and Office<br>End Date<br>Sea Date<br>2452/2012<br>1566/2012<br>2559/2012                                                                                                    | e Dep<br>oer 2712 mai<br>Duration/Days<br>1.00<br>1.00<br>0.00<br>0.50                                          | artmant. Salos<br>uto Launar.<br>Name                   |
| Topin Me<br>Topin Me<br>Report to<br>Research<br>Research<br>S701, Aburn<br>S701, Aburn<br>S701, Aburn<br>S707, Aburn<br>S707, Aburn                                                                                                    | 1 Particular, Rossian<br>percentation, Rossian<br>of Annuary 2011<br>Ben<br>or, Annuary<br>or, Annuary<br>or                                                                                                    | Tarthere<br>2<br>Narthere<br>24422017<br>11062017<br>25422017<br>24422017                                                                                                    | Location weat Other<br>Event them Int Dataset<br>Event them<br>24450-2012<br>24450-2012<br>24450-2012<br>25150-2012<br>25150-2012                                                                                                    | n Dep<br>over 2012 Mode<br>Durations(Deps)<br>1.80<br>1.30<br>5.00<br>0.50<br>1.80                              | artmant. Sans<br>una Lannar.<br>Raman                   |
| Train Me<br>Train Me<br>Report Ign<br>Bran Date<br>STOL About<br>1711, About<br>1717, About<br>1717, About<br>1717, About<br>1717, About<br>1717, About                                                                                                    | 1 Problem, det in e<br>problem, det in e<br>or off annuary 201<br>e<br>or, An<br>or, An                                                                                                    | **************************************                                                                                                    | Location: weat Office<br>End Date<br>End Date<br>24402012<br>21052012<br>15602912<br>24402013<br>25102013<br>24402013<br>24402013<br>24452013                                                                                                    | n Dep<br>or 2012 Mail<br>Burstons/Deps<br>1.20<br>1.20<br>0.00<br>0.50<br>1.20<br>1.20<br>1.20                  | artteant. Sales<br>add Lakear.<br>Katee                 |
| Train Ma<br>Report by<br>Report by<br>Report by<br>Report<br>Report<br>Repor | 1                                                                                                    | Carphane<br>2<br>2<br>24/12/201<br>29/12/201<br>29/12/201<br>20/12/201<br>20/ | Location weak (Office<br>Even Dane<br>Determine<br>2410/20172<br>2110/20172<br>2110/20172<br>2110/20172<br>2410/20172<br>2410/20172<br>2410/20172<br>2410/20172                                                                                                    | e Dep<br>oer 2012 Heat<br>Durstoon/Days<br>1.20<br>1.20<br>5.00<br>0.50<br>0.50<br>1.20<br>1.50<br>1.50<br>5.50 | artmant. Salos<br>uto Launar.<br>Sunae                  |
| Train Mis<br>Train Mis<br>Report by<br>Boot Later<br>(201, Alter<br>(201, Alter<br>(207, Alter<br>(207, Alter<br>(207, Alter<br>(207, Alter<br>(207, Alter<br>(207, Alter                                                                                                    | 1 C the second of the second of the second o                                                                                                    | Control of the second second sec                                                                                                    | Location weat Other<br>Event time Terr Dates<br>Event time Terr<br>24452/2012<br>24452/2012<br>24452/2012<br>24452/2012<br>24452/2012<br>24452/2012<br>24452/2012<br>24452/2012<br>24452/2012                                                                                                    | n Dep<br>over 2012 Multi<br>Duarstoon(Days)<br>1.30<br>1.30<br>0.50<br>0.50<br>1.50<br>1.50<br>1.50             | artmant. Sans<br>una Lannar.<br>Sama<br>Annud Lann      |
| Train Mil<br>Train Mil<br>Report by<br>Bract Date<br>(201, Atom<br>(201, Atom)<br>(201, Atom<br>(201, Atom)<br>(201, Atom<br>(201, Atom)<br>(201, Atom)<br>(201, Atom                                                                                                    | 1 Provide a second second seco                                                                                                    | Control Control C                                                                                                    | Location: weat Office<br>find flow Int Dataset<br>End Base<br>2440/2012<br>2440/2012<br>2440/2012<br>2440/2012<br>1466/2012<br>2440/2012<br>2440/2012<br>1466/2012<br>1466/2012                                                                                                    | n Dep<br>Der 2012 Mail<br>Burstens(Days)<br>1.00<br>1.00<br>0.00<br>0.00<br>1.00<br>1.00<br>1.00<br>1.0         | antmant. Sales<br>use Lasener.<br>Rutes<br>Annual Lasen |
| Trans Ma<br>Trans Ma<br>Report by<br>Boot Datas<br>Units Ansar<br>UNI Anare<br>UNI Anare<br>UNI Anare<br>UNI Anare<br>UNI Anare<br>UNI Anare<br>UNI Anare<br>UNI Anare<br>UNI Anare<br>UNI Anare<br>UNI Anare<br>UNI Anare                                                                                                    | 1 meterial<br>meteriality, find by a<br>cr. All<br>cr. All<br>cr. | Control Control Contro Control Control Control Control Control Control Control Control Co                                                                                                    | Location: weat Office<br>Event theme in Decision<br>Event theme<br>2440/2017<br>2440/2017<br>2440/ | e Dep<br>ore 2012 Real<br>Durations/Deps<br>1.00<br>1.00<br>1.00<br>1.00<br>1.00<br>1.00<br>1.00<br>1.0         | attinet. Sales<br>all Lannet.<br>Rates<br>Arrud Lenn    |

• Click on the print icon to print the report

| C1012                                                              |                 |                                                                                                    |                 |                                     |
|--------------------------------------------------------------------|-----------------|----------------------------------------------------------------------------------------------------|-----------------|-------------------------------------|
|                                                                    |                 |                                                                                                    |                 |                                     |
| Report Spin Halling on ity exception<br>matching. (in private 2012 | 1               | -                                                                                                    | - 21 m          | and the second                      |
| Sugary                                                             | Sellie .        | Bertaer                                                                                                    | International . |                                     |
| PTU since 141                                                      | 1400001011      | Internet (                                                                                                    | 1.06            |                                     |
| 1797, Abadium, Ant.                                                | 204040818       | 11000211                                                                                                    | 100             |                                     |
| STE1. ADADIUS, ADV                                                 | 110002011       | 194980242                                                                                                    | 100             |                                     |
| RTUT LAARenger, Add.                                               | 100000000       | 2260.0011                                                                                                    | 100             |                                     |
| WWC research and                                                   | (respective to) | 144000000                                                                                                    | 1.00            |                                     |
| 2707. 0104000. 041                                                 | 1100001         | 110000010                                                                                                    | 1.01            |                                     |
| STAT: Unserver, Jul.                                               | 10000341        | A000001                                                                                                    | 5.00            |                                     |
| 1710 Have Draver                                                   | Distance of     | Address of the second second s | 10.00           | state from the                      |
| ATT, Mark, Station                                                 |                 | 144000010                                                                                                    | 1.00            | 410.41 (see                         |
| Will have the                                                      | 12010012        | 281001                                                                                                    | 188             | Toronto Toronto                     |
| 47%, Jone, Cale                                                    | analizaria.     | 10000001                                                                                                    | 1.04            | Present.                            |
| 1793. Jacobin, Paul                                                | 111040712       | 20040012                                                                                                    | 248             |                                     |
| ICTN, Human, Manhai                                                | 2014010         | 2565.0210                                                                                                    | 2.00            |                                     |
| CTU Manager Ann.                                                   | 1140000         | 34000000                                                                                                    | 1.00            |                                     |
| City, Montage, Work                                                | 100000011       | 241011                                                                                                    | 100             |                                     |
| STAT. MARRIEL, TAM                                                 | 12840910        | Herbictory of                                                                                                    | 1.00            | +10401.0MR                          |
| 8771, UTSettery, Steel                                             | 120642012       | 399542542                                                                                                    | 6.00            |                                     |
| UNIT Favori, Provide                                               | 10040342        | 2009-0012                                                                                                    | 11.06           | 100000                              |
| KINC Format Altern                                                 |                 | 20800010                                                                                                    | 1.88            |                                     |
| STIL Fails, New                                                    | 10000000000     | 144222010                                                                                                    | 100             | Managery .                          |
| ATM: French, Marrie                                                | 10000311        | 100000x1                                                                                                    | 0.00            | Gast of Subject to stra-            |
| STRA Dampeor. sent 1                                               | 111000311       | 10406-02412                                                                                                    | 2040            | 1044231-448888                      |
| WITT, Wash, Statement                                              | 10000004        | LANCESCO III                                                                                                    | 100             | dated land                          |
| and, then, marging                                                 | 100001010011    | (00000000)                                                                                                    | 10.00           | distant.                            |
| 4765, South, Springer                                              | 2001012         | 198×910                                                                                                    | 1.00            | (in) that they                      |
| 8798 Stoffs Tamoni                                                 | 376132612       | 198000011                                                                                                    | 1.00            |                                     |
| 1756, Tarrey Land                                                  | investments     | 10050012                                                                                                    | 100             |                                     |
| print, wells, dash                                                 |                 | 1 August                                                                                                    | 1-14            | and the second second second second |

Page | **57** 

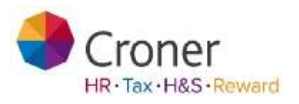

#### Reporting

• To export a report to Microsoft Excel click on the Excel button icon

| and the second second se | Criteria                                                                                                    |                                                                                                    |                                                                                                    |                                                                                                    |                                                                                                    |                                         |                                       |          |
|----------------------------------------------------------------------------------------------------|----------------------------------------------------------------------------------------------------|----------------------------------------------------------------------------------------------------|----------------------------------------------------------------------------------------------------|----------------------------------------------------------------------------------------------------|----------------------------------------------------------------------------------------------------|-----------------------------------------|---------------------------------------|----------|
| Connes sett                                                                                                    | up has been then                                                                                                    | or the year, that year                                                                                   | can change                                                                                                    | Non-and represents the                                                                                                    | e mport.                                                                                                    |                                         | Backton                               | ligion   |
| text then                                                                                                    | California -                                                                                                    | -                                                                                                    | -                                                                                                    | and the second second se                                                                                                    |                                                                                                    |                                         |                                       |          |
|                                                                                                    |                                                                                                    | -0-                                                                                                    |                                                                                                    |                                                                                                    |                                                                                                    |                                         |                                       |          |
|                                                                                                    | - anatomic                                                                                                    | - 100                                                                                                    |                                                                                                    |                                                                                                    |                                                                                                    |                                         |                                       |          |
| or where                                                                                                    | Head Ciffure                                                                                                    | 14                                                                                                    |                                                                                                    |                                                                                                    |                                                                                                    |                                         |                                       |          |
| Department                                                                                                    | Anna .                                                                                                    |                                                                                                    |                                                                                                    |                                                                                                    |                                                                                                    |                                         |                                       | _        |
| lant lar                                                                                                    | Terrana .                                                                                                    | -                                                                                                    |                                                                                                    |                                                                                                    |                                                                                                    |                                         | Regenerate P                          | ingent i |
| Train file                                                                                                    | 1                                                                                                    |                                                                                                    |                                                                                                    |                                                                                                    |                                                                                                    |                                         |                                       | 1        |
| Treen f.An<br>Negaart typ<br>Start Date                                                                                                    | 1 Produces with the second second sec                                                                                                    | ntakuste<br>2                                                                                            | Lie                                                                                                    | attent Head Office<br>2 Dates 31 December                                                                                                    | ue: 2012                                                                                                    | Department<br>Include Leaver            | 5#s                                   | ľ        |
| Truin Me<br>Report by<br>Start Data                                                                                                    | <ul> <li>Interface</li> <li>Interface</li></ul>                                                                                                    | mployae<br>2<br>Sta                                                                                      | Lie<br>Ent                                                                                                    | atten Head Office<br>Date 19 Decem<br>End Date                                                                                                    | iler 2017<br>Duration(Days)                                                                                                    | Department<br>Include Leaver<br>Kote    | 54th                                  |          |
| Train Me<br>Report by<br>Start Date<br>Employe                                                                                                    | <ul> <li>Imposite the second second seco</li></ul>                                                                                                    | ringdagaa<br>2<br>Ita<br>241                                                                             | Loc<br>Des<br>rtDate                                                                                                    | atten Huad Office<br>Date 11 Decem<br>God Date<br>24020112                                                                                                    | Ser 2012<br>Guration(Days)<br>1 (0)                                                                                                    | Department<br>Include Lawyer<br>Kote    | Sans<br>I                             |          |
| Train Me<br>Report by<br>Start Data<br>Employee<br>(701, Above<br>(701, Above                                                                                                    | <ul> <li>Imposite the second second seco</li></ul>                                                                                                    | 11114/2000<br>2<br>2<br>241<br>2141<br>2141                                                              | List<br>En:<br>102012                                                                                                    | attern Head Office<br>Date: 11 Decem<br>Ged Date<br>2440(2011)<br>2140(2012                                                                                                    | Ber 2012<br>Guration(Days)<br>1 00<br>1 00                                                                                                    | Department<br>Include Lawyer<br>Kote    | Sans<br>-                             |          |
| Train Life<br>Hepart by<br>Start Data<br>Employe<br>(701, Absen<br>(701, Absen                                                                                                    | Problem (1) by a     Control of the second second sec                                                                                                    | 11<br>2<br>3<br>341<br>214<br>114<br>114                                                                 | List<br>Ens<br>rtDate<br>(0:2012<br>(0:2012)<br>(0:2012)                                                                                                    | attern Head Office<br>Date: 11 December<br>End Date<br>24/02/2012<br>21/02/2012<br>15/02/2012                                                                                                    | lee: 2012<br>Curation(Deps)<br>1 (0)<br>1 00<br>5 00                                                                                                    | Department<br>Include Leaver<br>Note    | Sans.                                 | -        |
| Train Elle<br>Heport by<br>Start Date<br>Employe<br>(701, Aborn<br>(701, Aborn<br>(701, Aborn<br>(701, Aborn<br>(701, Aborn<br>(701, Aborn                                                                                                    | 1 Phildray tol 10 yr<br>er Thildray tol 10 yr<br>er<br>yr Ato<br>yr Ato<br>yr Ato<br>yr Ato<br>yr Ato                                                                                                    | mpkuse<br>2<br>244<br>244<br>244<br>244<br>244<br>244<br>244<br>244<br>244                               | Lee<br>Ere<br>PUDate<br>(02012)<br>(02012)<br>(02012)<br>(02012)<br>(02012)<br>(02012)                                                                                                    | attern Head Office<br>Date 11 December<br>End Date<br>24/02/01/2<br>21/02/01/2<br>15/06/001/2<br>23/02/01/2                                                                                                    | Ber 2017<br>Curation(Days)<br>1 00<br>1 00<br>3 50<br>0 56                                                                                                    | Department<br>Include Lawyer<br>Nicter  | Sæs                                   |          |
| Train Me<br>Heport by<br>Start Dele<br>Englique<br>(701 Absen<br>(701 Absen<br>(701 Absen<br>(707 Absen<br>(707 Absen                                                                                                    | Or January 201     Control of the second second secon                                                                                                    | 110 Autor<br>2<br>2<br>2<br>2<br>341<br>214<br>214<br>214<br>214<br>214<br>214<br>214<br>214<br>214<br>2 | Lue<br>Ene<br>rDate<br>(2012)<br>(2012)<br>(2012)<br>(2012)<br>(2012)<br>(2012)<br>(2012)                                                                                                    | amon Head Office<br>Date 11 Decem<br>Sect Date<br>24/00/2012<br>15/00/2012<br>25/00/2012<br>24/02/2012                                                                                                    | Ber 2012<br>Suration(Days)<br>1 00<br>1 00<br>5 00<br>0 50<br>1 00                                                                                                    | Department<br>Include Lawyer<br>Note    | Saes                                  |          |
| Truin Me<br>Report by<br>Start Data<br>English<br>(701, Acces<br>(701, Acces<br>(701, Acces<br>(701, Acces<br>(701, Acces<br>(707, Acces<br>(707, Acces                                                                                                    | 1 Control of the second second                                                                                                    | ntgikuse<br>2<br>241<br>244<br>244<br>244<br>244<br>244<br>244<br>244<br>244                             | Las<br>En:<br>10015<br>10017<br>10017<br>10017<br>10017<br>10017<br>10017<br>10017                                                                                                    | Bate 11 Decem     Bate 11 Decem     Bate 11 Decem     Bate 24/02/01/2     21/02/01/2     21/02/01/2     21/02/01/2     21/02/01/2                                                                                                    | 5007<br>Guratice(Days)<br>100<br>1.00<br>5.00<br>0.50<br>1.00<br>1.00                                                                                                    | Dejlartivært<br>Include Laaver<br>Niche | Saes<br>                              |          |
| Train Me<br>Report by<br>Start Date<br>English<br>(711, Accent<br>(711, Accent<br>(717, Accent<br>(717, Accent<br>(717, Accent<br>(717, Accent)<br>(717, Accent)                                                                                                    | 1 Production of the second second sec                                                                                                    | 7<br>2<br>344<br>244<br>244<br>244<br>244<br>244<br>114                                                  | Las<br>En:<br>10012<br>100012<br>100012<br>100012<br>100012<br>100012<br>100012<br>100012<br>100012                                                                                                    |                                                                                                    | Except12<br>Constant Days<br>100<br>100<br>500<br>100<br>100<br>100<br>100                                                                                                    | Department<br>Include Leaver<br>Note    | Sæs                                   |          |
| Train De<br>Report by<br>Joart Date<br>Employer<br>(701, Accent<br>(701, Accent<br>(707, Accent<br>(707, Accent<br>(707, Accent<br>(707, Accent<br>(707, Accent<br>(707, Accent<br>(707, Accent<br>(707, Accent<br>(707, Accent<br>(707, Accent)                                                                                                    | 1 Phildren with the set<br>of the delay with the set<br>of the delay with the set<br>of the delay with the set<br>set, Alls<br>with, Alls<br>with, All | 7<br>2<br>344<br>214<br>214<br>214<br>214<br>214<br>214<br>214<br>214<br>114<br>1                        | Lee<br>Brez<br>reDate<br>(0:00-2<br>(0:00-2<br>(0:00-12<br>(0:00-12<br>(0:00-12<br>(0:00-12<br>(0:00-12<br>(0:00-12)<br>(0:00-12<br>(0:00-12)<br>(0:00-12)                                                                                                    | atten Head Office<br>Date 11 Decem<br>End Date<br>24/07/2012<br>21/07/2012<br>23/02/2012<br>24/02/2012<br>21/07/2012<br>21/07/2012                                                                                                    | Ber 2012<br>Curstice(Days)<br>1 00<br>1 00<br>5 50<br>1 00<br>1 00<br>1 00<br>1 00                                                                                                    | Department<br>Include Leaver<br>Note    | Sates<br>E                            |          |
| Train Die<br>Nepert by<br>Start Date<br>Employ<br>(751, Accen<br>(751, Accen<br>(757, Accen<br>(757, Accen<br>(757, Hust,<br>(757, Hust,                                                                                                    | Producty to Line     Producty to Line     Or January 201      Kre, Alo     Kre, Alo     Kre                                                                                                    | 1144.use<br>2<br>244<br>214<br>214<br>114<br>244<br>244<br>244<br>244<br>244<br>2                        | Lee<br>Brez<br>reDate<br>(0.2012)<br>(0.2012)<br>(0.20                                                                                  |                                                                                                    | Ber 2012<br>Guratics(Den)<br>1 00<br>1 00<br>5 00<br>0 50<br>1 00<br>1 00<br>5 00<br>1 00<br>6 00                                                                                                    | Department<br>Include Leaver<br>Note    | Sates<br>4                            |          |
| Train Me<br>Report by<br>Start Date<br>English<br>(761, Access<br>(761, Access<br>(767, Access<br>(767, Access<br>(767, Access<br>(767, Access<br>(767, Access<br>(757, Harter<br>(755, Harter                                                                                                    | 1 Produce you have you have yo                                                                                                    | 777 235<br>2<br>344<br>214<br>214<br>214<br>214<br>214<br>214<br>214<br>214<br>214<br>2                  | Line<br>Environment<br>(20012)<br>(20012)<br>(2001 | Head Office     Date     The December      December     December | Ber: 2017<br>Caration(Days)<br>† 10<br>1 00<br>5 00<br>0 56<br>1 00<br>1 00<br>5 00<br>1 00<br>5 00<br>5 00                                                                                                    | Department<br>Include Leaver<br>Rocke   | Sates<br>t                            |          |
| Trum Me<br>Heperit by<br>Start Date<br>Engloye<br>(701, Aborr<br>(707, Aborr<br>(707, Aborr<br>(707, Aborr<br>(707, Aborr<br>(707, Aborr<br>(707, Aborr<br>(707, Aborr<br>(705, Autor<br>(706, Autor                                                                                                    | 1 Produce to the second second                                                                                                    | 77945996<br>2<br>2<br>241<br>214<br>214<br>214<br>214<br>214<br>214<br>214<br>214                        | Line<br>Ener<br>10042<br>102012<br>102012<br>100000000                                                                                                    | Head Office     Date     Date     | Ber 2012<br>Duration(Exp)<br>1 00<br>1 00<br>3 50<br>0 50<br>1 00<br>1 00<br>1 00<br>5 00<br>1 00<br>5 00<br>1 00<br>1 000 | Department<br>Include Leaver<br>Noter   | Sales<br>•<br>#<br># Lowe<br>10 Races | *        |

• A dialog box will appear. Click on the Open button to view the report in Microsoft Excel

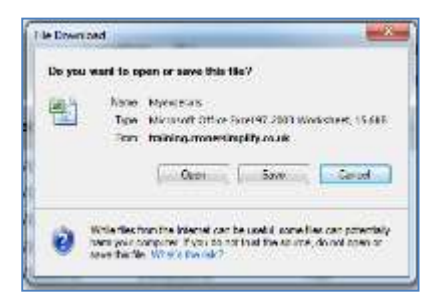

• Drag to adjust the column widths in Excel to see all data correctly. In the picture below the ## symbols appear when the column width needs adjusting.

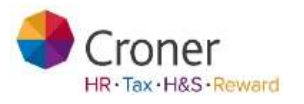

Page | **58** 

| 6 H 1 2 H                                                                                                    | -          |                    | _                         | Specific Frankling       | Adda of Assessed Income                                                                                                    | _                                                                                                    |            |                   |                | No. of Concession, Name | -    |
|----------------------------------------------------------------------------------------------------|------------|--------------------|---------------------------|--------------------------|----------------------------------------------------------------------------------------------------|----------------------------------------------------------------------------------------------------|------------|-------------------|----------------|-------------------------|------|
| Bittene   harr Harrand P.                                                                                                    | india da   | da Breen Des       |                           |                          |                                                                                                    |                                                                                                    |            |                   |                | - 10                    |      |
| 177 A D.4                                                                                                    | 1.00.000   |                    |                           |                          | and The other                                                                                                    | The second second secon |            | the set of the    | E annual A     |                         |      |
| AM. (7.1)                                                                                                    | - A - 8    | - + x + · · · ·    | SE sums feet              | Lanata Tap               | Hornat                                                                                                    | Aut.                                                                                                    | monet /    |                   | Then 1         | 670                     |      |
| Parts I Walter I Walter                                                                                                    | Sec.A.     |                    | Gilberton & London 1      | Mar to a tak de linearan | or distant Installed                                                                                                    | Transation 1                                                                                                    | ENGINE CAR | mart Depis Turner |                | PER PARA                |      |
| A Louis Party                                                                                                    | -          |                    |                           | Turnettry                | prival factor                                                                                                    | 1                                                                                                    |            | 2 2 12 1          | 2.2 Date - 10  | Her + Saliet !          |      |
| And and a second second |            | 849                | 18 T                      | Baller Contract          |                                                                                                    | - Sphel                                                                                                    |            | Talk .            | 184            | 6                       |      |
| AL                                                                                                    | in Me      |                    |                           |                          |                                                                                                    |                                                                                                    |            |                   |                |                         | - 18 |
| AD C D.C. F GIN                                                                                                    | 1 1        | LIN:LMNO           | F (0) 18                  | I BO DOLLARD             | W 0.Y                                                                                                    | AA AD                                                                                                    | AD AD      | AL AL             | AG AH          | A I                     | AN   |
| a Fran Me                                                                                                    |            |                    |                           |                          |                                                                                                    |                                                                                                    |            |                   |                |                         |      |
| 2 If Report type: Hoday list to deutone                                                                                                    |            | Location All.      | 100 million (100 million) | Department               | and the second second se |                                                                                                    |            |                   |                |                         |      |
| 3 Start Date: 11 January 2012                                                                                                    |            | Ered Data: 31 Deca | wast 2012                 | Include Languer          |                                                                                                    |                                                                                                    |            |                   |                |                         | _    |
| Legispes                                                                                                    | Stattion   | Feat Date          | Developfie                | pag Battern              |                                                                                                    |                                                                                                    |            |                   |                |                         |      |
| T DESCRIPTION                                                                                                    |            |                    |                           |                          |                                                                                                    |                                                                                                    |            |                   |                |                         |      |
| 8 STEL Almence Ab                                                                                                    | 24/02/2010 | 34/82/2012         |                           |                          | 11                                                                                                    |                                                                                                    |            |                   |                |                         | _    |
| T STET Absence Ab                                                                                                    | 21/03/2912 | 318302012          |                           |                          |                                                                                                    |                                                                                                    |            |                   |                |                         |      |
| # 4161 Alterica Alt                                                                                                    | 11/06/0810 | 15/96/2012         | -##                       |                          |                                                                                                    |                                                                                                    |            |                   |                |                         | _    |
| 9 ETET. Absence. Ab.                                                                                                    | 23/02/2812 | 23/82/2012         |                           |                          |                                                                                                    |                                                                                                    |            |                   |                |                         |      |
| tel 4767; Alasence, Ala                                                                                                    | 24/02/2912 | 24/82/2012         | 11                        |                          |                                                                                                    |                                                                                                    |            |                   |                |                         |      |
| tt krst, Alsens, Ab                                                                                                    | 21/03/2612 | 11832017           |                           |                          |                                                                                                    |                                                                                                    |            |                   |                |                         |      |
| ETET. Adamste, Ada                                                                                                    | 11/06/2010 | 15/60/2012         | **                        |                          |                                                                                                    |                                                                                                    |            |                   |                |                         |      |
| 13 4790 Davis, Bhares                                                                                                    | 23407-0812 | 03#8/2017          | -14                       | Kills Holdey             |                                                                                                    |                                                                                                    |            |                   |                |                         |      |
| 14 ETZ3, Plauk, Slabhary                                                                                                    | 9403/2912  | 14/03/2012         | : ##                      | Annual Leave             |                                                                                                    |                                                                                                    |            |                   |                |                         |      |
| HE STER Hursen Lina                                                                                                    | 25010812   | 23/01/2012         | 10                        | Gengta Races             |                                                                                                    |                                                                                                    |            |                   |                |                         | 1    |
| 18 8710 Jones. Cutts                                                                                                    | 0103/0910  | 07/03/2012         |                           | Putetal                  |                                                                                                    |                                                                                                    |            |                   |                |                         |      |
| 17 ETSS Joules Paul                                                                                                    | 1004/0512  | 35/86/2012         | **                        |                          |                                                                                                    |                                                                                                    |            |                   |                |                         |      |
| 18 4776 Harvas Madka                                                                                                    | 22/03/0812 | 23/03/2012         | 11                        |                          |                                                                                                    |                                                                                                    |            |                   |                |                         |      |
| 15 ETER Monager, Mark                                                                                                    | 21/05/2912 | 25/05/2012         |                           |                          |                                                                                                    |                                                                                                    |            |                   |                |                         |      |
| 28 4768, Manager, Mark                                                                                                    | 21/06/0912 | 25/86/2012         | 19                        |                          |                                                                                                    |                                                                                                    |            |                   |                |                         |      |
| 21 4772, Monrey: See                                                                                                    | 12103/2012 | 10/03/2012         | - 44                      | Arrival Lanve            |                                                                                                    |                                                                                                    |            |                   |                |                         |      |
| 22 ET71 O'Debety: Sean                                                                                                    | 02104/2012 | 26/bh/2012         |                           |                          |                                                                                                    |                                                                                                    |            |                   |                |                         | _    |
| 23 4763, Onion, Harold                                                                                                    | 96/04/0810 | 39/04/2012         | .00                       | Holiday                  |                                                                                                    |                                                                                                    |            |                   |                |                         |      |
| 24 JULE2, Parmier, Kinen                                                                                                    | 22/05/2012 | 22/05/2012         |                           |                          |                                                                                                    |                                                                                                    |            |                   |                |                         |      |
| 2% 6175 Patel Yora                                                                                                    | 23/02/0912 | 28/82/2012         |                           | Weiting                  |                                                                                                    |                                                                                                    |            |                   |                |                         | _    |
| 28 4775, Phyroph, Martia                                                                                                    | 00050112   | 874962012          |                           | Start of Schwall fer.    | Arry .                                                                                                    |                                                                                                    |            |                   |                |                         | _    |
| 27 ET64, Sampani, Jane                                                                                                    | 0308/2012  | 25/29/2012         |                           | Geing te Aurmatia        |                                                                                                    |                                                                                                    |            |                   |                |                         | _ 1  |
| ATTT Stole Kwarse                                                                                                    | 2010012812 | 24/22/2012         |                           | Annual Logio             |                                                                                                    |                                                                                                    |            |                   |                |                         |      |
| 22 AT77, Shoki, KAshrik                                                                                                    | 96/03/2912 | 88/\$32012         |                           | Abroat                   |                                                                                                    |                                                                                                    |            |                   |                |                         | - 6  |
| 38 6T65 Soviet Samuel                                                                                                    | 25010812   | 25/51/2012         | **                        | rsc dar test             |                                                                                                    |                                                                                                    |            |                   |                |                         |      |
| 31 4188, Saveh, Sarnual                                                                                                    | 21010812   | 1//#10005          | 10                        |                          |                                                                                                    |                                                                                                    |            |                   |                |                         | _    |
| 30 (TSS. Trainer, David                                                                                                    | 01/05/2012 | 82/85/2012         |                           |                          | 6 million -                                                                                                    |                                                                                                    |            |                   |                |                         | _    |
| 11 6765, Wills Jack                                                                                                    | 2008/0812  | 2#10/2012          |                           | Gaing abroad with        | any .                                                                                                    |                                                                                                    |            |                   |                |                         |      |
| M                                                                                                    |            |                    |                           |                          |                                                                                                    |                                                                                                    |            |                   |                |                         | _    |
| 36                                                                                                    |            |                    |                           |                          |                                                                                                    |                                                                                                    |            |                   |                |                         | _    |
|                                                                                                    |            |                    |                           |                          |                                                                                                    |                                                                                                    |            |                   |                |                         | -    |
| a to a Sherit of the                                                                                                    |            |                    | and the second            |                          |                                                                                                    |                                                                                                    |            |                   |                | _                       | -    |
| line                                                                                                    |            |                    |                           |                          |                                                                                                    |                                                                                                    |            |                   |                |                         | 14   |
| and the second second se                                                                                                    |            |                    |                           |                          |                                                                                                    |                                                                                                    |            |                   | and the second |                         |      |

• To run further reports click on the Back to Reports button

| Croner Sin                     | npilify                                                 |            |                    |                           |          |                                                                                                    |            |
|--------------------------------|---------------------------------------------------------|------------|--------------------|---------------------------|----------|----------------------------------------------------------------------------------------------------|------------|
| Day to Day 1                   | y linearly My                                           | Summer 1   | My Cogeneties      | Promotion Description     |          | with & Salary                                                                                                    | nan Tainig |
| Reports                        |                                                         |            |                    |                           |          |                                                                                                    |            |
| front a March                  |                                                         |            |                    |                           |          |                                                                                                    |            |
| Selection                      | Oriteria                                                |            |                    |                           |          |                                                                                                    |            |
| C                              | inge New Josef Street                                   | تدريخ والم | an an marge that a | in agriculture the second |          |                                                                                                    | a farmer a |
| -                              | (management                                             | -61        | -                  |                           |          |                                                                                                    |            |
| the late                       | (minutes)                                               | 14         |                    |                           |          |                                                                                                    |            |
| 1449940                        | (Au                                                     | 100        |                    |                           |          |                                                                                                    |            |
| Destinat                       | Air                                                     | 100        |                    |                           |          |                                                                                                    | -          |
| 441.04                         | aurigra .                                               | 8          |                    |                           |          |                                                                                                    | -          |
|                                |                                                         |            |                    |                           |          |                                                                                                    |            |
| Report Pro                     | nine                                                    |            |                    |                           |          |                                                                                                    |            |
| 110.000                        | - <b>D</b>                                              | 1.0        |                    |                           |          | _                                                                                                    |            |
| Simpl                          | ify                                                     | 1          |                    |                           |          |                                                                                                    | 6          |
| Holida                         | y List by E                                             | mploye     | e                  |                           |          |                                                                                                    |            |
| Departs<br>Stort-01<br>Include | ic Madd Offic<br>ment: Sales<br>1/01/2014<br>Leaver: No | p (        | End:31/12/2        | 014                       |          |                                                                                                    |            |
| 1 2                            | 100 C                                                   |            | Dectors            | 1 ed il ego               | Bost-In. | (Income of                                                                                                    | - 1        |
| 2.Absenie                      | 6.95                                                    |            | 14/04/2014         | 17/94/3014                | 4.00     | Contraction of the local division of the local division of the loc | test.      |
| A Douth                        | Sectorel                                                | an - 3     | ALCONTRACK         | DAUGH-DOLLA               | 1.00     |                                                                                                    | 1000       |

Page | **59** 

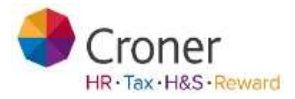

### Documents

Simplify helps manage and deploy a range of business documents; Croner document templates, Company Guidelines & Policies or any other document that need to be sent out to employees or viewed on line by self-service employees.

As a Manager user your access to documents will depend on the level of permission you have been given. If you have not been given permission to edit and create documents you will see the view below.

| Croner Simplify            |                   |                  |                    |             |                 | e me an 1 go along 🍵 |
|----------------------------|-------------------|------------------|--------------------|-------------|-----------------|----------------------|
| Day to Day   My Simplify   | Hy Employees      | My Organisation  | Processes   Beport | a Documents | Health & Safety | Ooser / Tranin       |
| Guidelines & Pol           | licies            |                  |                    |             |                 |                      |
| Template Library Trace     | enerta la Program | Guidelines & Pob | cies               |             |                 |                      |
| Filters                    |                   |                  |                    |             |                 |                      |
| Optioned By (AX            |                   | Sector Al        | ۲                  |             | tiple           | al New Occurrent     |
| + 📴 Handbook               |                   |                  |                    |             |                 |                      |
| + 🥃 Health and kelity menn | percent.          |                  |                    |             |                 |                      |
| + 🔚 Performance manageme   | and a             |                  |                    |             |                 |                      |
| 🕈 🥁 Work activity          |                   |                  |                    |             |                 |                      |
| + 🔤 Mork environment       |                   |                  |                    |             |                 |                      |
| + 🔤 Wolk equipment         |                   |                  |                    |             |                 |                      |
|                            |                   |                  |                    |             |                 |                      |

You can see which of your employees has viewed a particular document and who has yet to view it.

| te fage if y langely if y langely if y langely if y langelanders if weekers in the set of the set of the set o | en taling 19 jangelig 19 jangeligen 19 jangeligen 19 jange                                                                                                    | Descent) Palit & Salay Court - Training                                                     |                     |                             |   |
|----------------------------------------------------------------------------------------------------|----------------------------------------------------------------------------------------------------|---------------------------------------------------------------------------------------------|---------------------|-----------------------------|---|
| Cuidelines & Policies                                                                                                    | Cuidelines & Policies Terrer Control (Control (C                                                                                                    | (Med)(information                                                                           |                     |                             |   |
| Bary<br>Served Ity in Refer of Served Formula<br>Served Ity in Refer of Served Formula<br>Served Ity in Refer of Served Ity in Refer of Served Ity Ity Ity Ity Ity Ity Ity Ity Ity Ity                                                                                                    | Range<br>Rangen (1) M R A R<br>Proper system<br>Description<br>Description<br>De | Maral Jun Dataset                                                                           |                     |                             |   |
| Stream     Note of Stream       Intervention     Note of Stream       Intervention     Note of Stream                                                                                                    | Samuel (s) (s) (s) (s) (s) (s) (s) (s) (s) (s)                                                                                                    | West North Street                                                                           |                     |                             |   |
| Scheditorie     Base     Groupes readout       Britgens readout     Base     Groupes readout       Program readout     Base     Scheditorie       Program readout     Base     Scheditorie       Program readout     Bates     Scheditorie       Program readout     Bates     Scheditorie       Program readout     Bates     Scheditorie       Program readout     Scheditorie     Scheditorie       Program readout     Scheditorie     Scheditorie       Sc                                                                                                    | Comparement     Comparementation     Comparementation     Compareme                                                                                                    | Conseq Name                                                                                 |                     |                             |   |
|                                                                                                    | Annual Alanta<br>Annual Alanta<br>Annual                                           | Energiery (wellands<br>Fourier Passesse<br>Wattern<br>Reagene<br>Again April<br>8) Fee 2016 | Who has viewed 'Com | mpany Handbook?<br>™ ∩ Баго | * |

If you have been given permission to edit and create documents then the sections below will apply.

If you do not have permission to edit and create documents please go to Page 68.

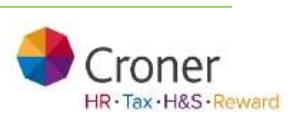

Page | 60

### **View Templates**

The first tab is Template Library. This is where Croner template documents, e.g. letters, guidance notes, etc are stored. These documents can be used to ensure legal compliance and speed up the management of employee records. The templates are arranged into groups

• Click on the Documents tab

| roner Simplify                                                                        | The set of the set of the set of |
|---------------------------------------------------------------------------------------|----------------------------------------------------------------------------------------------------|
| Template Library                                                                      |                                                                                                    |
| There a                                                                               |                                                                                                    |
|                                                                                       |                                                                                                    |
| Control of the protection     Control of the protection     Control of the protection |                                                                                                    |
| Con Congregate Long Stationard Congregation of Congregation of Congregation           |                                                                                                    |
| a las frents mene                                                                     |                                                                                                    |
| Contracting strangenet                                                                | Select a discussed tempine hum the library on the left.<br>In one in addition                                                                                                    |
| The Participant Paragement                                                            |                                                                                                    |
| Andorege & Las OF                                                                     |                                                                                                    |
| • Tall Fernance of Continues                                                          |                                                                                                    |

- Click on the blue plus sign to expand a group
- Click on a yellow folder or its name to expand the folder

Page | **61** 

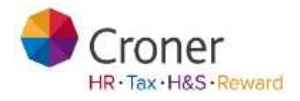

The right hand pane shows the name of the document currently selected.

• Click on the View button to open the document in the AceOffix document management plugin. Now you can look at the document (the **Download** option will open the document in MS Word)

| ters                                                                                                    |                                                             |                                                                                                    |
|----------------------------------------------------------------------------------------------------|-------------------------------------------------------------|----------------------------------------------------------------------------------------------------|
| Uploaded By All                                                                                                    |                                                             | Explored Server Tempo                                                                                                    |
| In Alexanse     In Alexanse     In In Alexanse     Deductor for sig     Deductor for sig     Declarity for sig     Declarity for sig     Declarity | A Hares<br>Description<br>Caregory<br>Quote<br>Version Date | Chelloch11 Agreement is Desixet Oregonyment<br>Lefter to the exployee offenting and seeing authents<br>from the exployee for the Company's to team back at<br>surgeogreent by descript at form seeing/wages<br>Description of the seeing at form seeing and<br>company at the second second second second<br>Company at the second second second second second<br>Company at the second second seco |
| (Partiel Approximate Date)<br>(Partiel Approximate Management<br>(Partiel Approximate Partiel Approximate<br>(Partiel Approximate Partiel Approximate)                                                                                                    |                                                             |                                                                                                    |

The document that opens is a Croner template with 'Client Notes' appearing in red and merge fields appearing throughout the document. When using this template the correct employee information will appear in place of the merge fields, e.g. [[Title]] [[Forename]] [[Surname]] will be replaced with Mr. Sam Smith, etc. This document template will be in read-only mode because the View button was selected.

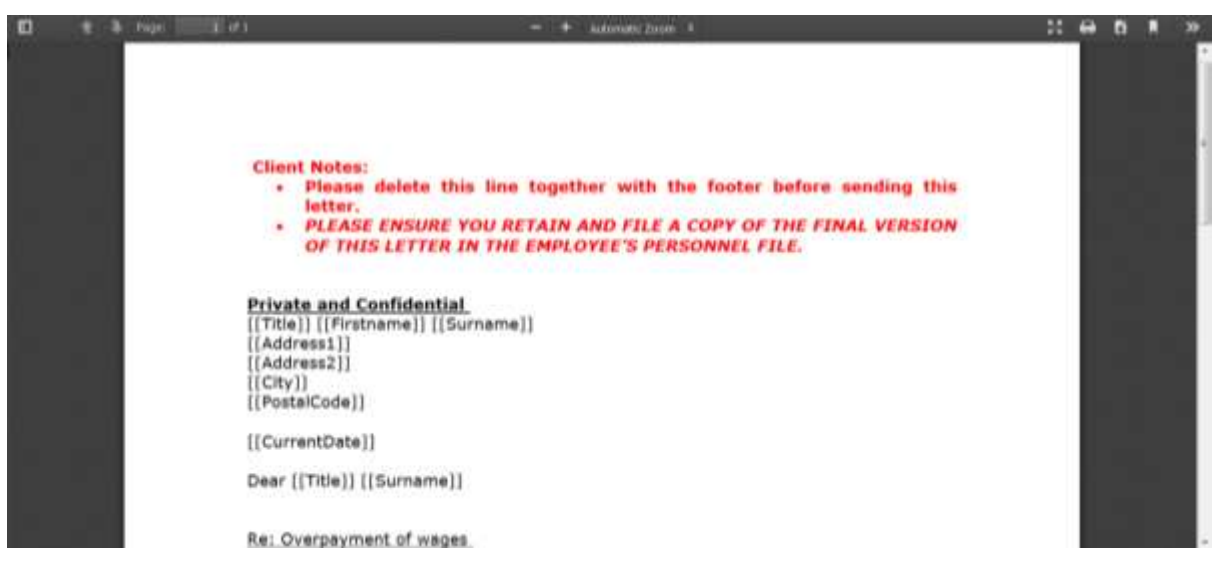

Close the AceOffix plug in

Page | **62** 

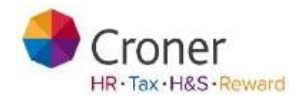

Page | **63** 

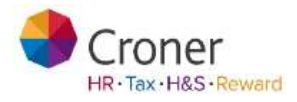

### **Using Mail Merge Templates**

To use this template and merge it with an Employee's personal information, open the template with the **Use Template** button.

| filters |                                                       | COMPANY OF A DESCRIPTION                                                                                                    |           |
|---------|-------------------------------------------------------|----------------------------------------------------------------------------------------------------|-----------|
|         | * Reas<br>Security Security<br>Concer<br>Version Tops | Control 11 Agreement in Tanical Transporters<br>Sector Data agreement in Tanical Transporters<br>Sector Data agreement in the Internet Agreement<br>Sector Data agreement in the Internet Agreement<br>Sector Data agreement in the Internet Agreement<br>Sector Data agreement in the Internet Agreement<br>Sector Data agreement in the Internet Agreement<br>Sector Data agreement in the Internet Agreement in the Internet Agreem | $\subset$ |

- Click Use Template
- Click into the Employee field and type Sam
- Click Sam Smith
- Click Add

| Create Document From Template              | *         |
|--------------------------------------------|-----------|
| Tenplata                                   |           |
| Deskulift) Ages word in Deskul Dyraphysium |           |
| Draploweelal                               |           |
| Service Serve (*1903)                      | $\supset$ |
|                                            |           |
|                                            |           |
|                                            |           |
|                                            |           |
|                                            | -         |
| Charlose                                   | April 1   |

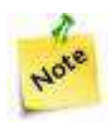

To send a template document to multiple employees, type employee names into the Employee(s) field and click on Add. Repeat this step until your list is complete and in the Employee List Area.

Page | **64** 

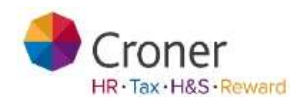

• Click Next

A summary box appears

• Check the details are correct and then click on Create Document

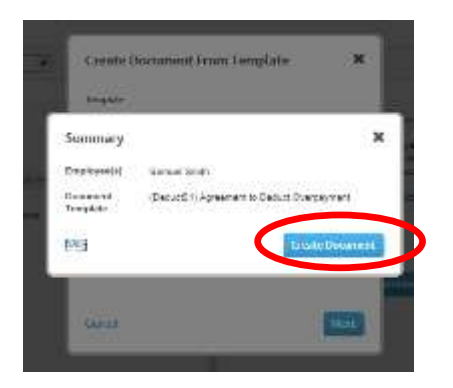

The Merged Document will appear at the top of the list in the Documents in Progress tab as shown below. The merge fields should now be replaced with the Employee's personal information. To edit the document, to remove the red text and the footer and to insert the relevant text into the document:

• Click on the Edit button to Open the Document in Edit mode

| and sumbary                                                                                                    |                                  |                            |                                          |                                                                                      | Advice L   | ine: 46454         |
|----------------------------------------------------------------------------------------------------|----------------------------------|----------------------------|------------------------------------------|--------------------------------------------------------------------------------------|------------|--------------------|
| Day My Simplify My On                                                                                           | periodice)   Proce               | oses Occurre               | onts.   Health B                         | Safety Owner-I Training                                                              |            |                    |
| ocuments in Progre                                                                                              | 855                              |                            |                                          |                                                                                      |            |                    |
| e + Doceneria + Decorrents in Pro                                                                               | - Carrier                        |                            |                                          |                                                                                      |            |                    |
| opini Dray Documents                                                                                            | Lin Progress                     | inters & Palic             | -                                        |                                                                                      |            |                    |
|                                                                                                    | reator Parce Same                |                            | Pagers Pagers In                         | en I                                                                                 |            |                    |
|                                                                                                    |                                  |                            | 1.1.1.1.1.1.1.1.1.1.1.1.1.1.1.1.1.1.1.1. |                                                                                      |            |                    |
| ocument Name                                                                                                    | Hadatan Ite                      | Date<br>Created            | Created By                               | Calegory                                                                             | Addison    | facand .           |
| eduction Appendix to Ceduct                                                                                     | Samatoria                        | 18-Dec 2014                | Marijn<br>Lastnavađ                      | Deductions > Deduction from pay                                                      | $\bigcirc$ | F. station         |
| v0.52yman/New                                                                                                   |                                  |                            |                                          |                                                                                      |            |                    |
| virgaginan <mark>fina</mark><br>SelastPT) Aproximent is Deltast<br>virgaginant                                  | Nety Learners 21                 | 12 Dec 2014                | Catherine<br>Lastrane2                   | Deductors > Deductor hor pay                                                         | 80         | (math to<br>(math) |
| vergegener Rev<br>Neduct (1) Agreement to Deduct<br>vergegetent<br>KOSROT) Sie Party Pressure Letter to<br>lett | Hely Lamana 23<br>Dent Lamana 21 | 12 Dec 2014<br>10 Nov 2014 | Catherine<br>Catherine<br>Catherine      | Deduction > Deduction from pay<br>December 2 December 3 2008<br>(Det Party pressure) | 20         |                    |

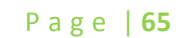

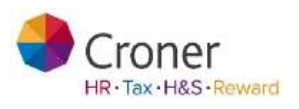

The merge fields display the individual employee(s) personal details, e.g. Name, Address. In the following screenshot, the red text has already been removed.

Ensure that users:

- Remove the red text at the top of the template
- Remove the footers
- Insert relevant data into the (bracketed) items in the template
- Add any other text required

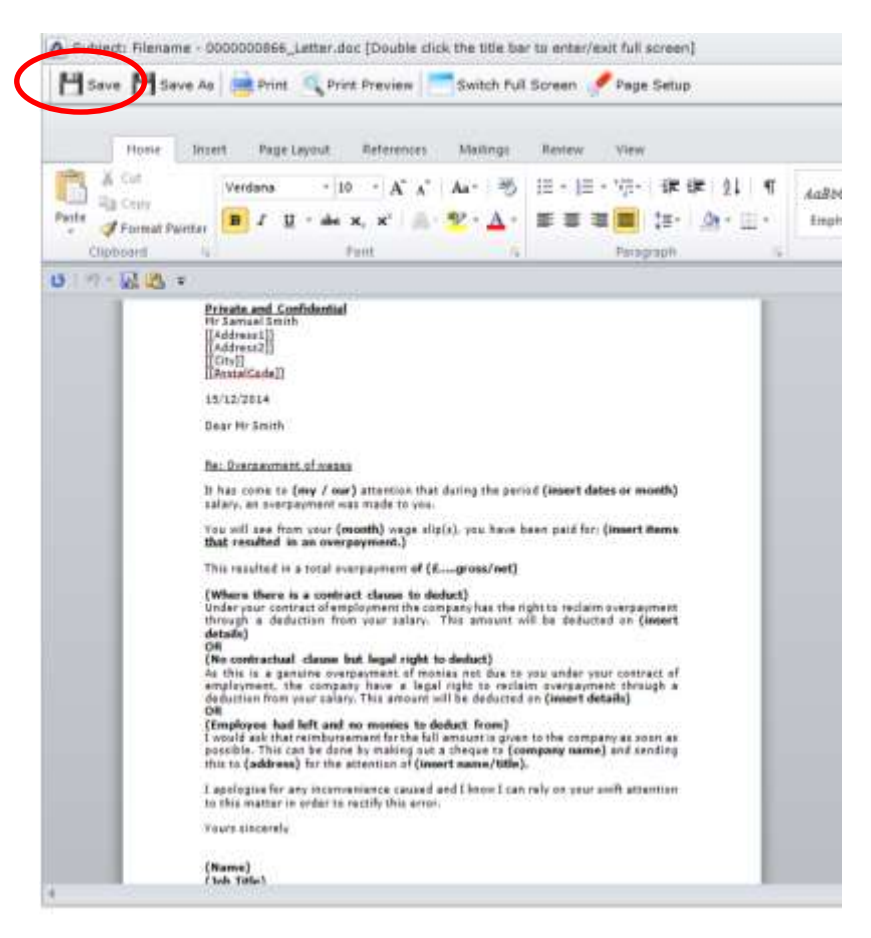

When the document is complete:

- Click on the **Save** button
- The document will be saved back (with changes) to the Documents in Progress screen in Simplify

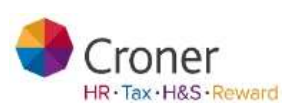

Page | 66

| Templata Ukrany Discoments                        | an Progress G           | adellare K. Polic | 846 <sup>-</sup>       |                                                      |         |          |
|---------------------------------------------------|-------------------------|-------------------|------------------------|------------------------------------------------------|---------|----------|
| w 0 0                                             | nator Passa Select.     | ) E               | Ingery Please fo       | int 💌                                                |         |          |
| Distant and Manual                                | Wellahor In             | Dute<br>Created   | Created By             | Calegory                                             | Actions | Annual I |
| (DeductC1) Agreement in Deduct<br>Descheptentlike | Sanual Seim             | 15.0mi 2014       | Martyri<br>Lastnamath  | Distuisions > Deductor from pay                      | 8.0     | See      |
| (Delivitil') Agreement to Delivit<br>Overpäyment  | Taly Lastana35          | 12 Dec 2014       | Cotterine<br>Lastramid | Deductions + Deduction from pag                      | 5.0     | See.     |
| (SOERD1) Set Party Pressure Letter to<br>Class    | Dant Lastnamal 1        | 10 Nev 2014       | Catherine<br>Lestrame2 | Desightary & Domissals > SOOR<br>(Srd Party prevent) | 20      | Crash as |
| SELF CERTIFICATION FORM                           | Marie Paule<br>Samenet2 | 05 Pep 2014       | Catherine<br>Lastrans2 | Advances + Shith Former                              | 20      | Sur. 10  |

Sending the document to the Employee(s) - Self Service-Users ONLY

When finished editing the document, click on the **Mark as Issued Check box**. The document will appear in the Employee's record within the "Document" tab.

| Template Library Documents                       | in Progress Gui      | delines & Polici | es                   |                                 |         |                     |
|--------------------------------------------------|----------------------|------------------|----------------------|---------------------------------|---------|---------------------|
| Filter 🕑 Ci                                      | reator Please Select | . 💌 Ca           | tegory Please Sele   | ct                              |         |                     |
| Document Name                                    | Relates to           | Date<br>Created  | Created By           | Category                        | Actions | Issued              |
| (Deduct01) Agreement to Deduct<br>OverpaymentNew | Samuel Smith         | 15 Dec 2014      | Marilyn<br>Lastname8 | Deductions > Deduction from pay | 20      | (mark as<br>issued) |

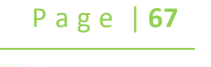

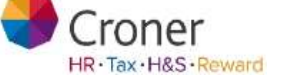

Templates unique to an Organisation may be stored in the Template Documents tab of Simplify and can be used to merge with an Employee's record. To do this, go to the **Documents** tab / **Template Library** area:

• Click Upload New Template

| Croner    | Simplify           |                     |                  |           |         |                  |                        | Ad              | vice Line: |
|-----------|--------------------|---------------------|------------------|-----------|---------|------------------|------------------------|-----------------|------------|
| ay to Day | My Simplify        | My Employees        | My Organisation  | Processes | Reports | Documents        | Health & Safety        | Croner-i        | Training   |
| Temp      | late Libra         | ary<br>Inte Library |                  |           |         |                  |                        |                 |            |
| Templa    | te Ubrary 0        | locuments in Proge  | ess Galdelines & | Públics U | pidates |                  |                        |                 |            |
| Filters   |                    |                     |                  |           |         |                  |                        |                 |            |
| läpioader | a By Al            | 9                   |                  |           |         |                  |                        | Upload New      | Template   |
| + 👝 Ab    | enter              |                     |                  |           |         |                  |                        |                 |            |
| + 😑 De    | la protection      |                     |                  |           |         |                  |                        |                 |            |
| + 🔤 De    | ductions           |                     |                  |           |         |                  |                        |                 |            |
| + 1= 04   | ciplinary & Diami  | anala               |                  |           |         |                  |                        |                 |            |
| + _ = ==  | ployee and indus   | drust retations     |                  |           |         |                  |                        |                 |            |
|           | provinent rights   |                     |                  |           |         |                  |                        |                 |            |
| +         | outy searce        |                     |                  |           |         |                  |                        |                 |            |
| -         | attook             |                     |                  |           |         |                  |                        |                 |            |
| + = 10    | eving employment   | ÷.                  |                  |           | Set     | ect a document   | temptate from the libr | ary on the left |            |
| + = Le    | pai Restriction    |                     |                  |           | 80 1    | new its details. |                        |                 |            |
| + 🔤 Pe    | tomance manag      | ement               |                  |           |         |                  |                        |                 |            |
| + -       | continent & select | Store               |                  |           |         |                  |                        |                 |            |

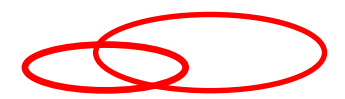

Page | **68** 

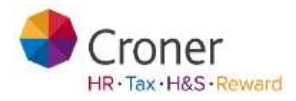

Croner Simplify January 17

•

• The following dialog box appears -

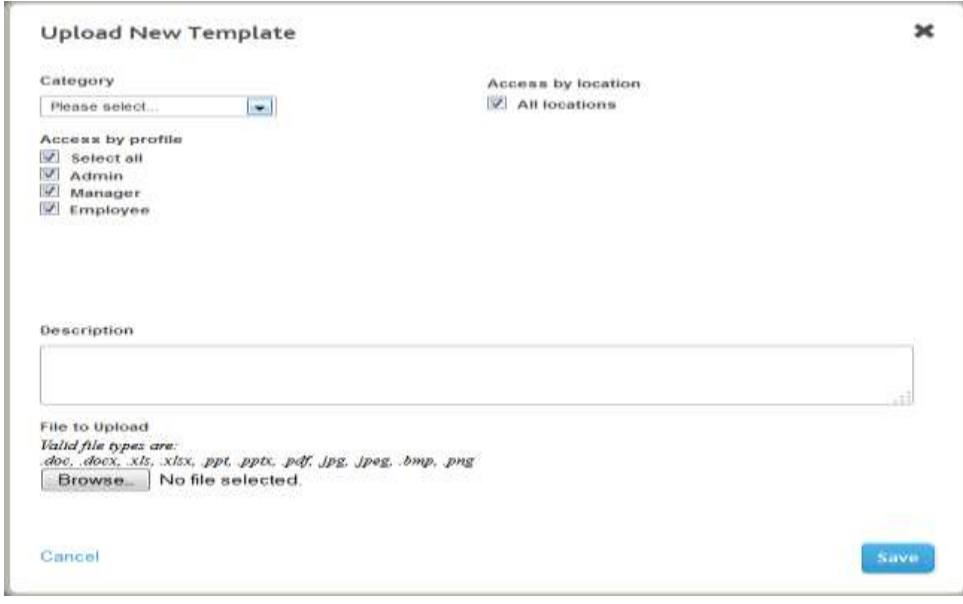

- From the Category drop-down field, choose the most appropriate category for the template you are uploading.
- The Access by profile area allows the template to only be visible to a particular user type. The Access by location area also allows the templates to be restricted by location. This applies to those which are uploaded and not the standard content provided by Croner. The Default Administrator and the user who uploaded the item will always have visibility of the document
- Complete the Description field
- Click on Browse to upload the Document Template to the Template Library section

|                                                                                    |                                         |                    | ~   |
|------------------------------------------------------------------------------------|-----------------------------------------|--------------------|-----|
| Category                                                                           |                                         | Access by location |     |
| Letters                                                                            | 100                                     | III Iocations      |     |
| Access by profile<br>Select all<br>Admin<br>Manager<br>Employee                    |                                         |                    |     |
| Description                                                                        |                                         |                    |     |
| Template                                                                           |                                         |                    |     |
| Template File to Upload Valid Alignment are:                                       |                                         |                    |     |
| Template<br>File to Upload<br>Value of a set are:<br>Se, docs, st. star<br>Browse  | . ppt. pptx, pdf, Jpg, Jpe<br>st 1 doox | g. bmp. png        | atl |
| Template<br>File to Upload<br>Fall data sea are<br>the, deck, an xisa<br>BrowseTem | , ppt, ppt, pdf, jpt, jpe<br>f 1 clock  | g. bmp. png        |     |

• Click Save

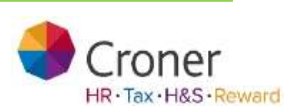

Page | 69

### Guidelines & Policies

The Guidelines and Policies area is where the company-wide Policies and Procedures are located, e.g. Employee Handbook, Health & Safety policies, etc.

| Croner     a Wolters Kluwer | business            |                 |                   | Fields Mark Plan | ugo   Hilp   Che | gs Passand   Light        |
|-----------------------------|---------------------|-----------------|-------------------|------------------|------------------|---------------------------|
| Croner Simplify             |                     |                 |                   |                  |                  | vigi met an 1 ga allang 🔳 |
| ey to Day My Semplify       | My Employees        | My Organization | Processes Reports | Documents        | Health & Safety  | Gumes   Transe            |
| Guidelines & Pol            | licies<br>« & Pokae |                 |                   |                  |                  |                           |
| Templats Library Deco       | م الارزام (المحم    | Guidelines & Po | dicies            |                  |                  |                           |
| Despirate Decay Deco        |                     | Galdelines & Po | ildes<br>E        |                  | Light            | and New Occariout         |

To view a Guideline or Policy document

- Click the blue plus sign to expand the section
- Click the folder name to expand the sub-section
- Click the **document** to see the preview pane on the right-hand side of the screen

| Fireplate Linuxy Donis                                                                                                    | contain Program Guidelines & Pol                                                                                 | lichen      |                                                                                                    |                 |
|----------------------------------------------------------------------------------------------------|----------------------------------------------------------------------------------------------------|-------------|----------------------------------------------------------------------------------------------------|-----------------|
| Filters                                                                                                    |                                                                                                    |             |                                                                                                    |                 |
| Uphraded Dy LM                                                                                                    | (a) Sector (A)                                                                                                   |             |                                                                                                    | Lipland New Doo |
| + 🕜 Handbook                                                                                                    |                                                                                                    | - Marcola   |                                                                                                    |                 |
| + 😅 Beeth and safety many                                                                                                    | present                                                                                                    |             | inventivy of Subminioni                                                                                                    |                 |
| + 🔛 Performance manageme                                                                                                    | ME                                                                                                    | Oescription | Inventory of Substances                                                                                                    |                 |
| + 🔜 Work activity                                                                                                    |                                                                                                    | Filmane     | inventory of Substances                                                                                                    |                 |
|                                                                                                    | and the second second second second second second second second second second second second second second second | Territory.  | ALCONT & BALLER                                                                                                    |                 |
| The second substance                                                                                                    | is not an inclusion from a                                                                                       | and and     | America (much                                                                                                    |                 |
| accountry of Salar                                                                                                    |                                                                                                    | Access      | Everyone                                                                                                    |                 |
| and the Black strationerst                                                                                                    |                                                                                                    | Uploaded by | Bottom @                                                                                                    |                 |
| and the second states and the second states |                                                                                                    |             | and state and a state of the state of the st |                 |

• Click View

Page | **70** 

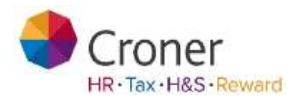

• The document will open Read-Only in the AceOffix document management software plug-in (this can be downloaded on first use)

| C) 4 - 0 1 -                      | Red 2016-3004-41a3-5501-4645 red Solid Mercal Humbrid Printedure (New Orld Compile Bury Merce) - Witten Humbrid                                                                                                    |  |
|-----------------------------------|----------------------------------------------------------------------------------------------------|--|
| there brief fagt agent fortreeren | Web2004-Hal-1500-9454 mcGold Mercel Henzeng Procedure (Feed OW)/a more and (Konzel Henzel<br>Web2004-Hal-1500-9454 mcGold Mercel Henzeng Procedure<br>Manual Handing Procedure<br>Manual Handing Procedure<br>Manual Handing Procedure<br>(Interference Henzel<br>Interference Henzel<br>Interference Henz |  |
|                                   |                                                                                                    |  |

#### Uploading a New Guideline or Policy

There is the functionality within the software to upload an organisation's own guidelines and policies to this area and identify and assign permissions for the documents. A Guideline & Policy document you can be assigned to any or all of the User Profiles:

- Administrator
- Manager
- Employee
- Click on the Upload New Document button

| Demostrating Character                                                           | di en | Girly | dinan di Pullicien | castates |                              |                      |
|----------------------------------------------------------------------------------|-------|-------|--------------------|----------|------------------------------|----------------------|
| Spherical By [ 44                                                                | 141   | Madad |                    | ÷.       | Base Store Dista             | Uplaced New Document |
| Inam and zon     Inam and zon     Inam and zon     Inam and zon     Inam and zon |       |       |                    | 340      | nd a textamort langebox from | the Boary of Decks   |

Croner Simplify January 17

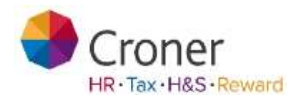

Page | **71** 

- Fill out the relevant fields as in the screenshot below: Section, Category, Access by profile type, Description
- Click Browse to select the New Guideline or Policy document
- Click Save

| Parties                             | Assessing to address<br>(2): All incutions |  |
|-------------------------------------|--------------------------------------------|--|
| AUG-INDITION CONTRACTOR             |                                            |  |
| Eahgery                             |                                            |  |
| Company discovering TT              |                                            |  |
| Account by graffie                  |                                            |  |
| P. Senet M.                         |                                            |  |
| (2) Adven                           |                                            |  |
| C Restant                           |                                            |  |
|                                     |                                            |  |
| Description                         |                                            |  |
| Crime Dangary Intelligial           |                                            |  |
| Elated Allia Topies' area           |                                            |  |
| and were all the and per all the pe | Bauman Bauman                              |  |
|                                     | and the second second                      |  |
|                                     |                                            |  |
|                                     |                                            |  |

The document is added to the Guidelines & Policies area as in the screen below.

| Guidelines & Policies                                                                                                    |                                                                                   |                                                                                                    |                           |
|----------------------------------------------------------------------------------------------------|-----------------------------------------------------------------------------------|----------------------------------------------------------------------------------------------------|---------------------------|
| Tension Deery Conservation Property Coldinates & Palle                                                                              | an Option .                                                                       |                                                                                                    |                           |
| Filters                                                                                                    |                                                                                   |                                                                                                    |                           |
| Equivalent By Les (a) Another (a)                                                                                                   |                                                                                   | Horse process Where (                                                                                                  | Support Party (Incompared |
| Se dadtack     Se dan deal     Se dadtack     Se dadtack     Se dadtack     Se dadtack     Se dadtack     Se dadtack     Se dadtack | Hame<br>Sectors<br>Sectors<br>Accors<br>Upbaaled by<br>Upbaaled by<br>Upbaaled by | Company Handbook<br>Clone Company Handbook<br>Company Handbook<br>Hansan Recounce<br>Demons<br>Ann Denne<br>Brain 2015 | Timetinal New             |

Page | **72** 

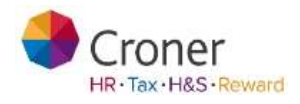
## Auditing

Simplify automatically audits the viewing of company Guidelines & Policies and enables the Administrator and Manager users to monitor who has viewed and not viewed the document. To do this:

• Click on the Who has viewed this? button

| hargine theory Conservation                                                                                                    | Caldeline & Pullide | 14.000                                                  |                                                                                                    |                            |
|----------------------------------------------------------------------------------------------------|---------------------|---------------------------------------------------------|----------------------------------------------------------------------------------------------------|----------------------------|
| Altera.                                                                                                    |                     |                                                         |                                                                                                    |                            |
| System by ( in                                                                                                    | (a) feeter (in      | (4)                                                     | The local films (                                                                                         | Optional New Decomposition |
| Constitution of sectors      Constitution of sectors      Constitution of sectors      Constitution      Constitution      Constituti |                     | Autor<br>Description<br>Primares<br>Decision<br>Accores | Manual Handrog Provide<br>Prov. Manual Handing Pri<br>Manual Handing Provide<br>Handle & Josley<br>Kommer | n<br>Colum<br>N            |
|                                                                                                    |                     | Tabladed by                                             | Here Director                                                                                             |                            |

• Administrator and Manager users can choose to see who **Have Viewed** and who are **Yet to view** 

| Have Viewed C Yet to view C | Search          |  |
|-----------------------------|-----------------|--|
| Employee Name               | Date Viewed     |  |
| Altri Shinde                | 18 January 2812 |  |
| Chiefs Jadhav               | 18 January 2012 |  |
| Adudul Kalem                | 25 January 2012 |  |
| Employ Newtons Law          | 25 January 2012 |  |

- Click on the radio button next to Yet to view
- The following screen shows the employees who have not viewed the document:

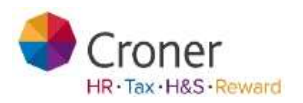

Page | **73** 

| Who has viewed 'Manual Handling Procedure'? | × |
|---------------------------------------------|---|
| C Have the of T                             |   |
| Employee Name                               |   |
| Juneida Bonehouse                           |   |
| Arranda Stenatouse                          |   |
| drui PB                                     |   |
| Calle Brody                                 |   |
| Elizabeth Deck                              |   |
| Mantals Brand                               |   |
| Jayne Jones                                 |   |
| Janny Handury                               |   |
| ine Wanny                                   |   |
| an Brook                                    |   |

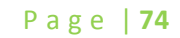

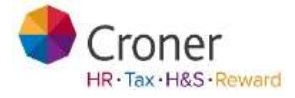

To search for a particular employee to check if he/she has viewed.

- Click on the radio button next to Search
- Begin typing in the name of the Employee
- View the Employee's name and check the status

| Who has viewed 'Compar                                                  | ny Handbook'7                                       |  |
|-------------------------------------------------------------------------|-----------------------------------------------------|--|
| C. Hara Value C. Yullin Car                                             | E Dearth                                            |  |
| Type in an employee's name to see                                       | of they have viewed this document                   |  |
|                                                                         |                                                     |  |
| *                                                                       |                                                     |  |
| e<br>And Ger                                                            | Han rot veryout                                     |  |
| Addat Kalent<br>Addat Kalent                                            | Nan rid verved                                      |  |
| <ul> <li>Anna Kaiyo</li> <li>Akhi Shinan</li> <li>Anna Kaiyo</li> </ul> | Han tot verved<br>Han tot verved<br>Tean tot verved |  |

Viewing Guidelines & Policies from the Employee Profile

An employee will see all the Guidelines & Policies that they have permission to view. For example if a document was uploaded to be viewed by the Manager profile, an employee (who isn't a Manager) will not see that document. The following screenshot shows the same Guidelines & Policies area from the Employee profile.

| Guidelines & Policies                                                                                                    |                                                       |                                                                                                    |
|----------------------------------------------------------------------------------------------------|-------------------------------------------------------|----------------------------------------------------------------------------------------------------|
| Caldelines & Policies                                                                                                    |                                                       |                                                                                                    |
| filtars                                                                                                    |                                                       |                                                                                                    |
| tanonality ( n                                                                                                    | 1                                                     |                                                                                                    |
| Songel and cards and cards for management     Tradit and watch for management     Tradit and watch for management     Tradit and and and for management     Tradit and and and for management | Sama<br>Securgitar<br>Sector<br>Access<br>Opened Sate | Received by Provide<br>Providence Receive<br>Receive Receive<br>Receive<br>And Server<br>And Server<br>Receive |

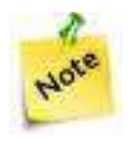

The Employee Profile can only Download or View a document in Read-Only mode

Croner Simplify January 17

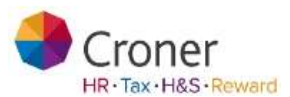

Page | **75** 

Page | **76** 

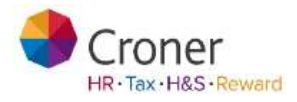

## Accident Reporting Tool

You will only have access to this area if you have been granted access to the health and safety area.

This tab contains useful information and advice on matters relating to health and safety. Some of the information is for subscribed users only however the Accident Reporting tool is available for everyone.

The Accident Reporting tool can assist in the reporting of accidents, dangerous occurrences, diseases and near misses in the workplace. By guiding users through a series of questions, it will help identify what is reportable under the Reporting of Injuries, Diseases and Dangerous Occurrences Regulations 1995 (RIDDOR).

- Click on H&S Overview tab
- Click on the Accident Reporting Tool button

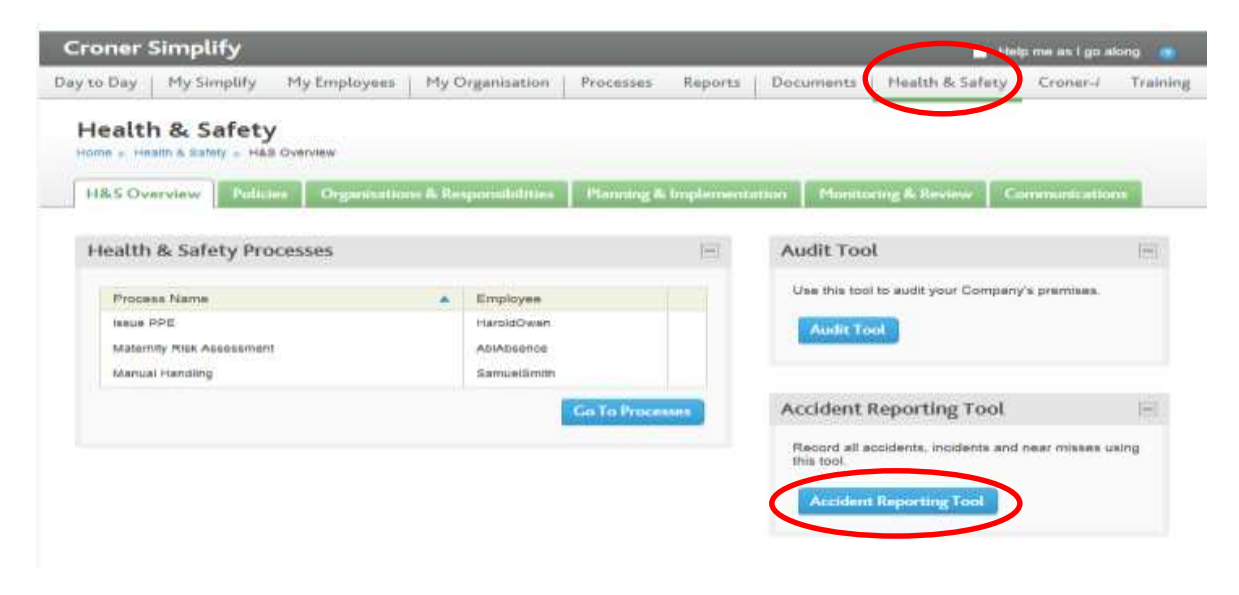

- A separate window opens up
- Click on Create a new report button

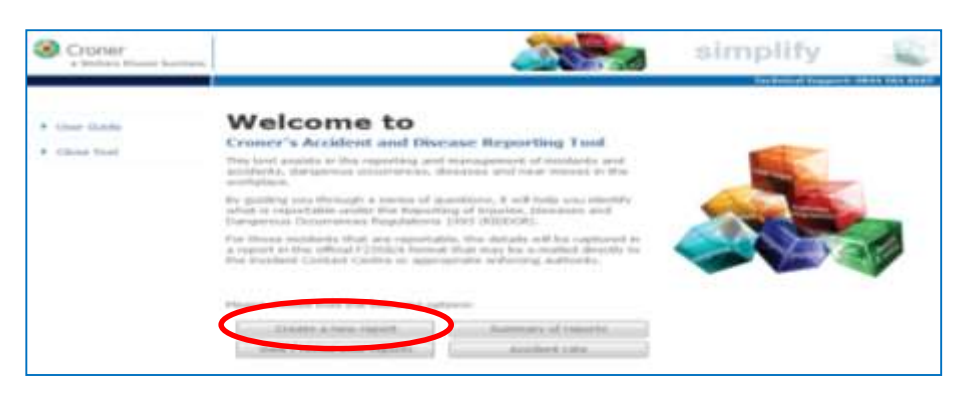

Page | 77

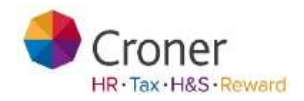

• The report must be completed step by step

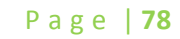

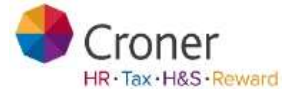

Complete the appropriate options and click Next to proceed to the next screen •

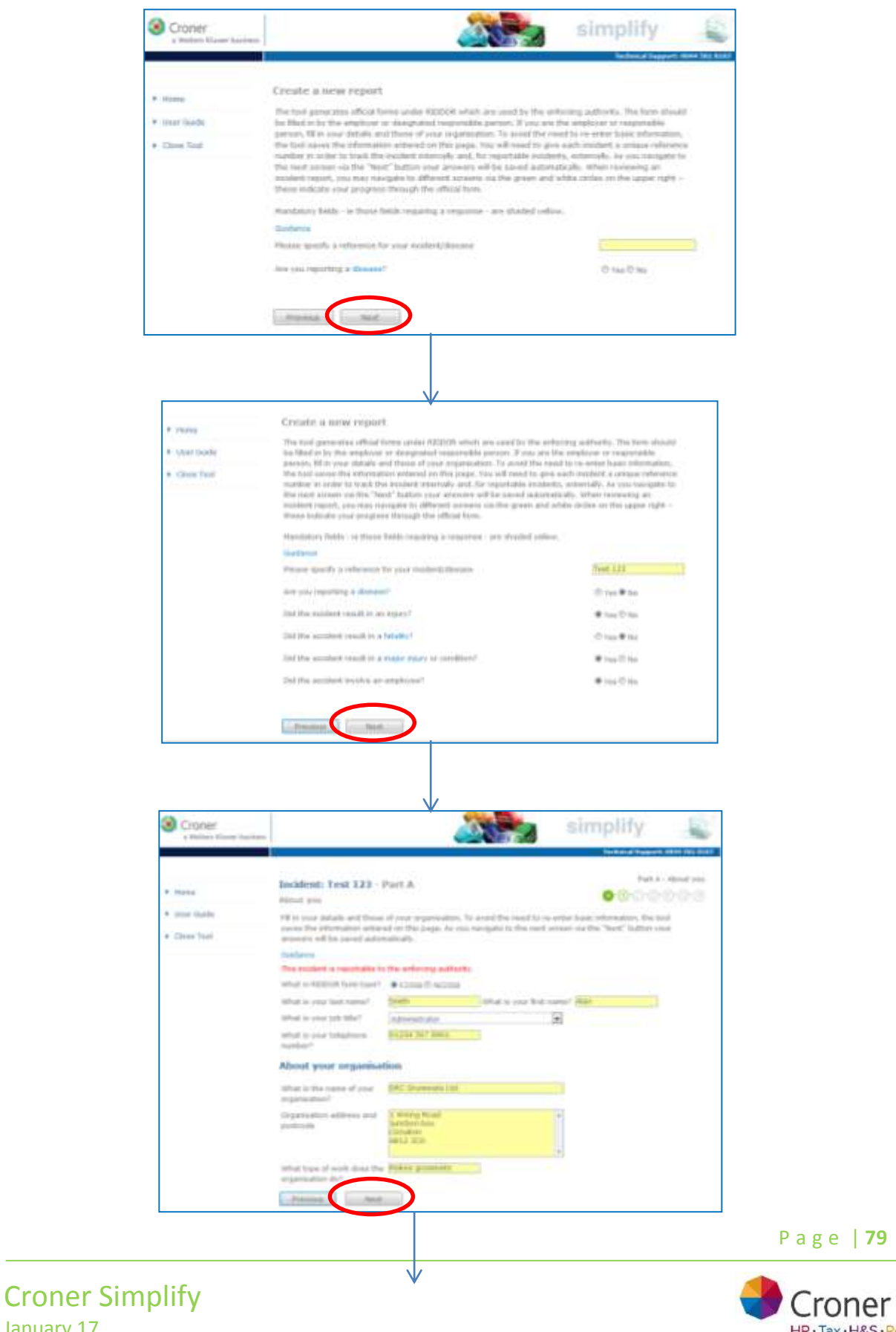

January 17

HR · Tax · H&S · Reward

Page | **80** 

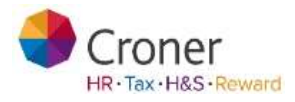

| A state of                       | Incident: Test \$73 -                                                                                                    | Part B                                                                                                    | COOLESCO                                   |
|----------------------------------|----------------------------------------------------------------------------------------------------|----------------------------------------------------------------------------------------------------|--------------------------------------------|
| iter Gale                        | the the brain must be a                                                                                                    | udent. It was not any information of                                                                                                    | mained, the basis without allow you to     |
| . Chen Teal                      | contracts to the last spreet.                                                                                                    | an processing the typic to the band persons a                                                                                                    | to the 'beat' latter our proven will be    |
|                                  | City what data did the<br>incident heaters'                                                                                                    | Statos X                                                                                                    |                                            |
|                                  | At shat the dation                                                                                                    | P4-18                                                                                                    |                                            |
|                                  | une the SAlvan Salk, ep                                                                                                    |                                                                                                    |                                            |
|                                  | Drift the musilent happen of                                                                                                    | W rest Cree                                                                                                    |                                            |
|                                  | unuk organisation's<br>address?                                                                                                    |                                                                                                    |                                            |
|                                  | White St Teamstern                                                                                                    |                                                                                                    |                                            |
|                                  | Coloring to star region                                                                                                    | 10 cm                                                                                                    |                                            |
|                                  | the a public plane                                                                                                    |                                                                                                    |                                            |
|                                  | Mark-Witchis of advance &<br>Asymptotical                                                                                                    |                                                                                                    | 1                                          |
|                                  |                                                                                                    |                                                                                                    |                                            |
|                                  | Transformed Server Star                                                                                                    |                                                                                                    |                                            |
|                                  | protection, which is the cores of the local additional."                                                                                                    |                                                                                                    |                                            |
|                                  | in which playartment or<br>where in the premiers, doit                                                                                                    | Rething                                                                                                    | 8                                          |
|                                  | the modern has not                                                                                                    |                                                                                                    |                                            |
|                                  | . Benne . test                                                                                                    | <u> </u>                                                                                                    |                                            |
|                                  |                                                                                                    |                                                                                                    |                                            |
|                                  |                                                                                                    |                                                                                                    |                                            |
|                                  |                                                                                                    |                                                                                                    | Part 2 - March Manager and an an           |
| Home .                           | Anat the more present                                                                                                    | rant C                                                                                                    | 000000                                     |
| · Hum Davids                     | All in this obtains about the r                                                                                                    | protocos d'ou out any blices                                                                                                    | more required, the hash and not allow pass |
| + these Their                    | to contrast to the cost according                                                                                                    | m, në pas turigeta fu the realf arrest                                                                                                    | r oa mis 'hear' Bullot year aronaen adi    |
|                                  | Baldens .                                                                                                    | Entre Internet                                                                                                    | Auto Mar                                   |
|                                  | served in sub-last cost indexed.                                                                                                    | Name is the name                                                                                                    |                                            |
|                                  | what is highly home<br>address and analysister                                                                                                    | 823 Contentation Street                                                                                                    | 2.0                                        |
|                                  |                                                                                                    | HE3 000                                                                                                    |                                            |
|                                  | initial in balling having phone                                                                                                    | Description of the second second seco |                                            |
|                                  | The state of the state of the s | 30.                                                                                                    |                                            |
|                                  | To Nacisfue?                                                                                                    | R. Hale T. Famals                                                                                                    |                                            |
|                                  | What is his free pile MAX?                                                                                                    | Park 18 Dark Bring                                                                                                    |                                            |
|                                  | Wate of your employees                                                                                                    |                                                                                                    |                                            |
|                                  | Constanting share?<br>Consets experience?                                                                                                    |                                                                                                    |                                            |
|                                  | Contraction to measure als<br>Contractions and at well                                                                                                    |                                                                                                    |                                            |
|                                  | To a receipted of the publicit                                                                                                    |                                                                                                    |                                            |
|                                  | (F+ 1210)                                                                                                    |                                                                                                    | 1                                          |
|                                  |                                                                                                    |                                                                                                    |                                            |
|                                  | Comment O I Ann                                                                                                    |                                                                                                    |                                            |
|                                  |                                                                                                    |                                                                                                    |                                            |
|                                  |                                                                                                    |                                                                                                    |                                            |
|                                  |                                                                                                    |                                                                                                    |                                            |
| Croner                           | 2.5                                                                                                    | ¥                                                                                                    | simplify                                   |
| a linker frame in                | tent.                                                                                                    | C. 1000 0                                                                                                    |                                            |
|                                  |                                                                                                    |                                                                                                    | Part P. Jack Street                        |
| * 0.000                          | Tooldcolt) Test 123 - I<br>Admit the viscol                                                                                                    | Part IP                                                                                                    | 8000008                                    |
| · mor hade                       | rights the periods alout the st                                                                                                    | and it can and pro-information and                                                                                                    | and, the last of out alon you'ld           |
| <ul> <li>Choice Trail</li> </ul> | named pre-real-rate                                                                                                    | or our straight to be read up to the                                                                                                    | A DA WAR DESCRIPTION PROVIDE AND D         |
|                                  | that eache hard                                                                                                    | Fortune                                                                                                    | 8                                          |
|                                  | utilation of body was                                                                                                    | Crar.                                                                                                    | (e)                                        |
|                                  | 2nd the inpanel persons                                                                                                    |                                                                                                    |                                            |
|                                  | County on an international                                                                                                    |                                                                                                    |                                            |
|                                  | Distance in based of the sum                                                                                                    | There is becaut                                                                                                    |                                            |
|                                  | Down of the Ar                                                                                                    |                                                                                                    |                                            |
|                                  | C. Provinsi                                                                                                    |                                                                                                    |                                            |
|                                  |                                                                                                    |                                                                                                    |                                            |
|                                  |                                                                                                    |                                                                                                    |                                            |
|                                  | $\checkmark$                                                                                                    |                                                                                                    |                                            |

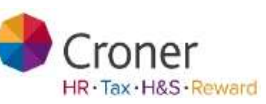

|                                         | Incident: Test 123 - P                                                                                                    | urt E                                                                                                    | A BUT LAND THE NEW OF MICH.                                                                                                    |
|-----------------------------------------|----------------------------------------------------------------------------------------------------|----------------------------------------------------------------------------------------------------|----------------------------------------------------------------------------------------------------|
| make                                    | About the level of accelent                                                                                                    |                                                                                                    |                                                                                                    |
| Treast challen                          |                                                                                                    |                                                                                                    |                                                                                                    |
| Oren Test                               | Salad ways the options spread<br>and an the spring will apply a<br>to confirm to the read scread                                                                                                    | "Do the that best monthly the an-<br>"pared" and, if you and any kitam<br>s, by our insights to the next privat                                                                                                    | men, as one way you support that<br>alter regard, the test will not set alter and<br>sig the "Next" Suffer out answers will                                                                                                    |
|                                         |                                                                                                    | and the second second second                                                                                                    |                                                                                                    |
|                                         | Contrast with repairing watch                                                                                                    | and its strategic beautiest                                                                                                    |                                                                                                    |
|                                         | Cost by a proved, drawline or                                                                                                    | many second                                                                                                    |                                                                                                    |
|                                         | Contract a second career                                                                                                    |                                                                                                    |                                                                                                    |
|                                         | 10 Mill schedung freid im sold                                                                                                    | (mar)                                                                                                    |                                                                                                    |
|                                         | The base of a true handless when                                                                                                    | to of Laboratory                                                                                                    |                                                                                                    |
|                                         | It likes a trapiet or hit on t                                                                                                    | the costs level                                                                                                    |                                                                                                    |
|                                         | Charling to have                                                                                                    |                                                                                                    |                                                                                                    |
|                                         | C national respective                                                                                                    |                                                                                                    |                                                                                                    |
|                                         | O DESIGN STREET OF                                                                                                    | e en q                                                                                                    |                                                                                                    |
|                                         | C Deserved of andressed of                                                                                                    |                                                                                                    |                                                                                                    |
|                                         | The property of the post of a                                                                                                    | St. Shands Sales and                                                                                                    |                                                                                                    |
|                                         | C house to be                                                                                                    |                                                                                                    |                                                                                                    |
|                                         | the property in the particular                                                                                                    |                                                                                                    |                                                                                                    |
|                                         |                                                                                                    |                                                                                                    |                                                                                                    |
|                                         | Classes of extracts                                                                                                    |                                                                                                    |                                                                                                    |
|                                         | They and by an armst                                                                                                    |                                                                                                    |                                                                                                    |
|                                         | If them all accepted to be                                                                                                    | 45 Tap1                                                                                                    |                                                                                                    |
|                                         |                                                                                                    |                                                                                                    |                                                                                                    |
|                                         | Chiefse bid d company                                                                                                    | Interface is in Fact. 317                                                                                                    |                                                                                                    |
|                                         | Internet Contract of                                                                                                    |                                                                                                    |                                                                                                    |
|                                         |                                                                                                    | ,                                                                                                    |                                                                                                    |
| nere:                                   | Tocident: Test 123                                                                                                    | wet G and Part H                                                                                                    | 200000                                                                                                    |
|                                         | Incident: Test 123                                                                                                    | art G and Part H                                                                                                    | 90000 <b>0</b>                                                                                                    |
| Huma<br>User Boole<br>Cleve Tool        | Excident: Test 123 - P<br>Dearriding when heightened<br>theory as moth details as one on<br>any machines model. Do no<br>permanding there, and shall be<br>to about a and/or excluded.                                                                                                    | art G and Part H<br>n for extance. We turn of are tal<br>or fue out the moliest, the per-<br>turned the person was doing should                                                                                                    | Control of the serve and have                                                                                                    |
| None<br>Over Roats<br>Close Fast        | Encidenti: Test 123 P<br>Describer of a second<br>Describer of an ora o<br>are nachine troched. De an<br>permandres troched, the an<br>permandres troched, the an                                                                                                    | writ Gi annel Parit H<br>n For extransy. Wis name of are sale<br>original ind to the insolitet, the per-<br>f what the person is an doing, deared                                                                                                    | Contract of the server of the server of the  |
| themes<br>there liands<br>Classes Theme | Incidenti: Test A23 - T<br>Describent: Test A23 - T<br>Describing shar baggened<br>libre as moth descript a descript<br>arrendenter stocked by Adata<br>in the stock of the stock of the<br>arrendent stock of the stock of<br>the stock of the stock of the<br>stock of the stock of the stock of<br>the stock of the stock of the stock of                                                                                                    | art G and Part H<br>n for patency. The series of are ad-<br>net for a del free modified, the per-<br>f what the person new doing, denoted<br>and fail of free series of the form to<br>more than the person of the series of the form<br>and fail of free series of the form to<br>series the series of the series of the form to<br>the series of the series of the form to<br>the series of the series of the series of the form to<br>the series of the series of the | Constructional Non-resonance and loss of<br>environment of the service of the service of the service of the service of the service bases halows<br>to also activate that has an annual bases halows<br>the three activates after the service bases halows                                                                                                    |
| themes<br>(four limits)<br>Class that   | Incident: Test 123 /r<br>Dearting whit happened<br>the particle grant dearting of the particle<br>are not first as one of are not the are<br>are not first one of the are not the are not<br>are not first one of the area of the area of the                                                                                                    | wet & and Part H<br>n for network the network of are ad-<br>terior true of the sensition, the per-<br>istical field person non-draining deared<br>and had not brief brief encount of the true to<br>sense the sense of the true of the true to                                                                                                    | Contract of the second second  |
| ter tot                                 | Invident: T est 123 P<br>Describent: T est 123 P<br>Describent wirk: hosperval<br>architecture wirks hosperval<br>to show it a more and solution.<br>Internet<br>Martinet and an software with<br>an and a solution of the solution<br>for the bigger of the associated<br>Function of the bigger of the associated<br>Function of the bigger of the associated<br>Function of the bigger of the associated<br>Function of the bigger of the associated                                                                                                    | wet to anot Part H<br>is for parameter the same of are ad-<br>one that the model, the part<br>of the the parameter are doing, should<br>add ball red brain receptor of the too<br>model that advanted                                                                                                    | Constructional. Site neares and hears of<br>structure of the area and the area of<br>structure of the area of the area of<br>a near content field. And over the base follows<br>are . Diver acceleration                                                                                                    |
| Nony<br>Iger Bole<br>Chen Teel          | Incident: Test 123 P<br>Described whe heads as one of<br>any head free works of the angle<br>of the second as well a cost of<br>any head free works of the angle<br>of the second as well a cost of the<br>to show of a well a cost of the free<br>to show of a well a cost of the angle<br>free works of the angle of the angle<br>Free bigs of the angle of the angle of<br>the second as a second of the angle of<br>the second of the angle of the angle of<br>the second of the angle of the angle of<br>the second of the angle of the angle of<br>the second of the angle of the angle of the<br>second of the second of the angle of the angle of the<br>second of the second of the second of the second of the<br>second of the second of the second of the second of the<br>second of the second of the second of the second of the<br>second of the second of the second of the second of the second of the<br>second of the second of the second of the second of the second of the<br>second of the second of the second of the second of the second of the<br>second of the second of the second of the second of the second of the<br>second of the second of the second of the second of the second of the<br>second of the second of the second of the second of the second of the<br>second of the second of the second of the second of the second of the<br>second of the second of the second of t                                                                                                    | APT CL and Part H<br>In the extenses. We name of are ad-<br>terior true of the secondary, the per-<br>enter true of the secondary in the per-<br>and had been been excepted of the terms to<br>merchant that annual                                                                                                    | Contract of the second second se                                                                                                    |
| themes<br>User Handle<br>Classes Theor  | Torridomit: Test 1.23 - 10<br>Discreting what baggment<br>in the second state of the second<br>second states worked to be a<br>second states worked to be a<br>second states worked to be<br>been second states and the<br>beat second states and the<br>beat second states and the<br>beat second states and the<br>beat second states and<br>beat second states and<br>beat second states | APT CLAINE Part H                                                                                                    | Constructional. Not experts and loss of<br>degrees eventional. Not experts and these<br>is are uniform full has a green begin kalout<br>to the uniform acceleration                                                                                                    |
| Normal<br>Vice Handle<br>Classe Trans   | Devidence: Test A23 Fr      Describerer: Test A23 Fr      Describer with brack background     the an much detail to use on     aper darkers systematical, the air     aper darkers systematical, the air     aper darkers systematical, the air     aper darkers systematical, the air     aper darkers systematical, the air     aper darkers systematical, the air     aper darkers systematical, the air     aper darkers systematical, the air     aper darkers systematical, the air     aper darkers systematical, the     aper darkers systematical to a systematical to a sys                                                                                                    | AND CONTRACT Parts III                                                                                                    | The enforcement and there and a series of the end of the end of th |
| New<br>Inter Study<br>Class Inter       | Incident: Test 3.23 PT<br>Describent: Test 3.23 PT<br>Describent: Annual State<br>are variable and annual state<br>are variable and annual state<br>in atomic a summer exclusion.<br>Internet<br>Manual testingen of the control<br>of the state of the state of the<br>state of the state of the state of the<br>state of the state of the state of the<br>state of the state of the state of the<br>state of the state of the state of the<br>state of the state of the state of the<br>state of the state of the state of the<br>state of the state of the state of the<br>state of the state of the state of the<br>state of the state of the state of the<br>state of the state of the state of the<br>state of the state of the state of the<br>state of the state of the state of the state of the state of<br>the state of the state of the st                                                                                                    | Wet G. and Part H.<br>In the second Part H.<br>In the second second s                 | Constrained from some and have a distribution of a second source of the second source of the  |

- After completing click on Save/Finish
- Click on the **Print** icon to print the report off in pdf format and send it to the appropriate authorities
- Alternatively click on the Email icon to email the report

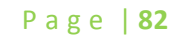

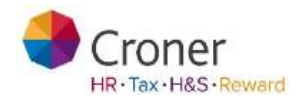

|                     | View / r           | evise your         | reports      |                 |                           |                  |    |       |      |    |
|---------------------|--------------------|--------------------|--------------|-----------------|---------------------------|------------------|----|-------|------|----|
| Unar Galle          | urar<br>References | incodent<br>Elator | - Norot Furb | exchant<br>Tops | Report<br>uniter<br>NODOR | Pore<br>Dangleta | -  | oren. | 1114 |    |
| Deals a new report. | Test 223           | it/mi/outs         | Adventidant  | Hate Harv       | Two                       | 1744             | 1  | ×     | 商    | -  |
| Close Taul          | 1989               | 10/01/2011         |              | datas Male      | .we                       | 1940             | 3  | ×     | 鶞    | 54 |
|                     | 111                | 10/01/2011         | Harts Patter | Erstrin.        | 10                        | 744              | 10 | ×     | 藏    | -  |

• An example of what a report will look like is shown below

| Filling in this form.<br>This form must be filled in by the employer or other | r responsible person                                                                                                 |
|-------------------------------------------------------------------------------|----------------------------------------------------------------------------------------------------|
| Part A                                                                        | Part C                                                                                                    |
| About you                                                                     | About the injured person                                                                                             |
| What is your fait mene?                                                       | If you are reporting a dangerous occurrence, go is Part F.                                                           |
|                                                                               | If more than one person was injuried in the same incident, please attach the details asked for in Part C and Part D. |
| What is your job title?                                                       | for each injured person.                                                                                             |
| Adminute                                                                      | 1 What is their full name?                                                                                           |
| What is your lelephone mamber?                                                | Junny Ballia                                                                                                    |
| 01234 567 0001                                                                | 2 What is they home address and postcode?                                                                            |
| About your organisation                                                       | 123 Consultan Street                                                                                                 |
| What is the name of your organisation?                                        | Toy Town                                                                                                    |
| DRC Grannen Ltd                                                               | 101.000                                                                                                    |
| What is its withress and postcode?                                            |                                                                                                    |
| 1 yiving Road                                                                 | 3 What is their frome phone number?                                                                                  |
| Jandian ber<br>Catellari                                                      | 0387654521                                                                                                    |
| AB12 5CD                                                                      | 4 How old are they?                                                                                                  |
| What type of work does the organisation do?                                   | 36                                                                                                    |
| Makes promote                                                                 | 5 Area Xhery                                                                                                    |
| 0.10                                                                          | Elenter a                                                                                                    |
| Part B                                                                        | Nemaké 7                                                                                                    |

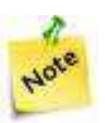

To modify your report click on the 'User Reference' number.

Page | **83** 

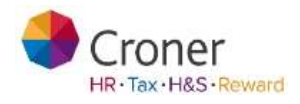

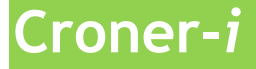

Croner I is an online information tool for businesses. Any Simplify user has to be given permission to see this. There is data on employment, health and safety, environment and tax and legal matters. Business Essentials is updated weekly and contains Quick Facts, Indepth and Step-by-step guides. It has been written specifically with non-HR professionals in mind and is fully searchable.

• Click on the Croner-I tab

## Click Business Essentials

| mer Simplify                                                                                                    |                                                                                                    |                                | 🔳 Historme au Lyss allang                                                                                                    |
|----------------------------------------------------------------------------------------------------|----------------------------------------------------------------------------------------------------|--------------------------------|----------------------------------------------------------------------------------------------------|
| Day My Simplify                                                                                                    | My Employens   My Organisation                                                                                                    | Processes Reports Docs         | imenta Health & Safety Cronestor Tr                                                                                                    |
| ashboard                                                                                                    |                                                                                                    |                                | Gronet Subscr                                                                                                    |
| eshboard Tasks [1]                                                                                                    | Employee Requests (0)                                                                                                    | peets (0) Attinutance Calendar |                                                                                                    |
| Latest News                                                                                                    | Business leaders attack minimum v                                                                                                    | vage plans read more           | Englisherers .                                                                                                    |
| My Employees                                                                                                    |                                                                                                    |                                | R Ouicklinks                                                                                                    |
|                                                                                                    | X.                                                                                                    |                                | III Rota                                                                                                    |
| Adapt Adapt                                                                                                    | 3                                                                                                    |                                | Z Time and Attendance                                                                                                    |
| 20                                                                                                    | B Mark somoone etty as at                                                                                                    |                                |                                                                                                    |
| Total                                                                                                    | 1                                                                                                    |                                |                                                                                                    |
|                                                                                                    |                                                                                                    |                                |                                                                                                    |
| A separate v                                                                                                    | vindow appears                                                                                                    | l side                         |                                                                                                    |
| separate w<br>Click on Too<br>Dar<br>Click on Emp                                                                                                    | vindow appears<br>ols in the left hand<br>ployment Calcula                                                                             | l side<br>tor                  | simplify                                                                                                    |
| separate v<br>Click on Too<br>Dar<br>Click on Emp<br>Click on Emp<br>Croner Simpli                                                                                                    | vindow appears<br>ols in the left hand<br>oloyment Calcula                                                                             | l side<br>tor                  | simplify                                                                                                    |
| Separate v<br>Click on Too<br>Dar<br>Click on Emp<br>Croner<br>Wolters to<br>Croner Simpli<br>Name Help Com                                                                                                    | vindow appears<br>ols in the left hand<br>oloyment Calcula<br>weer business<br>by: Information                                         | d side<br>tor<br>© Sevenes R   | simplify                                                                                                    |
| Separate w<br>Click on Too<br>Dar<br>Click on Emp<br>Croner<br>Waters to<br>Croner Simpli<br>Home Help, Com                                                                                                    | vindow appears<br>ols in the left hand<br>oloyment Calcula<br>weer business<br>by: Information                                         | d side<br>tor<br>Moderator     | Simplify<br>meteoremet Type your search have<br>Advanced search                                                                                                    |
| Separate v<br>Click on Too<br>Dar<br>Click on Emp<br>Click on Emp<br>Croner Simpli<br>Nerve Help Control<br>Nerve Help Control                                                                                                    | vindow appears<br>ols in the left hand<br>oloyment Calcula<br>wer business<br>by: Information<br>at the two Faider<br>Tools            | d side<br>tor                  | simplify<br>meteorem                                                                                                    |
| A separate w<br>Click on Too<br>Dar<br>Click on Emp<br>Click on Emp<br>Croner Simpli<br>Name Help, Com<br>A resea<br>Land Help, Com                                                                                                    | vindow appears<br>ols in the left hand<br>oloyment Calcula<br>over business<br>Ar Information<br>act Us   Av Folde<br>Tools            | d side<br>tor<br>© Produces 0  | simplify meteoremet                                                                                                    |
| A separate v<br>Click on Too<br>Dar<br>Click on Emp<br>Click on Emp<br>Croner Simpli<br>None (Help, Con<br>Activity (Help, Con<br>Croner Simpli<br>None (Help, Con<br>Con<br>Status (Help, Con<br>Con<br>Status (Help, Con<br>Con<br>Status (Help, Con<br>Con<br>Status (Help, Con<br>Con<br>Status (Help, Con<br>Con<br>Status (Help, Con<br>Con<br>Status (Help, Con<br>Con<br>Status (Help, Con<br>Con<br>Status (Help, Con<br>Con<br>Status (Help, Con<br>Con<br>Con<br>Con<br>Con<br>Con<br>Con<br>Con<br>Con<br>Con                                                                                                    | vindow appears<br>ols in the left hand<br>oloyment Calcula<br>over business<br>Ar Information<br>at Us   Av Folde<br>Tools<br>Tools    | d side<br>tor                  | Simplify  Type you search here  Adverted search i for tapper i formale  and read the point of the ansates is to complete stabilities rights and read the base experience is the complete stabilities rights the search of the ansates is to complete stabilities rights the search of the ansates is to complete stabilities rights the search of the ansates is to complete stabilities rights the search of the ansates is to complete stabilities rights the search of the ansates is to complete stabilities rights the search of the ansates is to complete stabilities rights the search of the ansates is to complete stabilities rights the search of the ansates is to complete stabilities rights the search of the ansates is to complete stabilities rights the search of the ansates is to complete stabilities rights the search of the ansates is to complete stabilities rights the search of the ansates is to complete stabilities rights the search of the ansates is to complete stabilities rights the search of the ansates is to complete stabilities rights the search of the ansates is the ansates is the ansates i |
| Separate v<br>Click on Too<br>Dar<br>Click on Emp<br>Click on Emp<br>Croner Simpli<br>Nore (Noters 12<br>Croner Simpli<br>Nore (Noters 12<br>Croner Simpli<br>Nore (Noters 12<br>Croner Simpli<br>Nore (Noters 12<br>Croner Simpli<br>Nore (Noters 12<br>Croner Simpli<br>Nore (Noters 12<br>Croner Simpli<br>Nore (Noters 12<br>Croner Simpli<br>Compare (Noters 12<br>Croner Simpli<br>Compare (Noters 12<br>Croner Simpli<br>Compare (Noters 12<br>Croner Simpli<br>Compare (Noters 12<br>Croner Simpli<br>Compare (Noters 12<br>Croner Simpli<br>Compare (Noters 12<br>Croner Simpli<br>Compare (Noters 12<br>Croner Simpli<br>Croner Simpli<br>Compare (Noters 12<br>Croner Simpli<br>Compare (Noters 12<br>Croner Simpli<br>Compare (Noters 12<br>Croner Simpli<br>Compare (Noters 12<br>Croner Simpli<br>Croner Simpli<br>Crone | vindow appears<br>ols in the left hand<br>oloyment Calcula<br>weer business<br>by: Information<br>act Us   Wy Folder<br>Tools<br>Tools | d side<br>tor                  | Simplify  Type your search have  Advanced events  Advanced events  Advance |

Page | **84** 

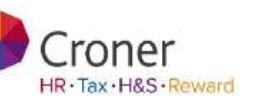

## Training

This tab provides Training videos and podcasts covering Employment and Health Safety issues. Click on the appropriate subject to launch the material.

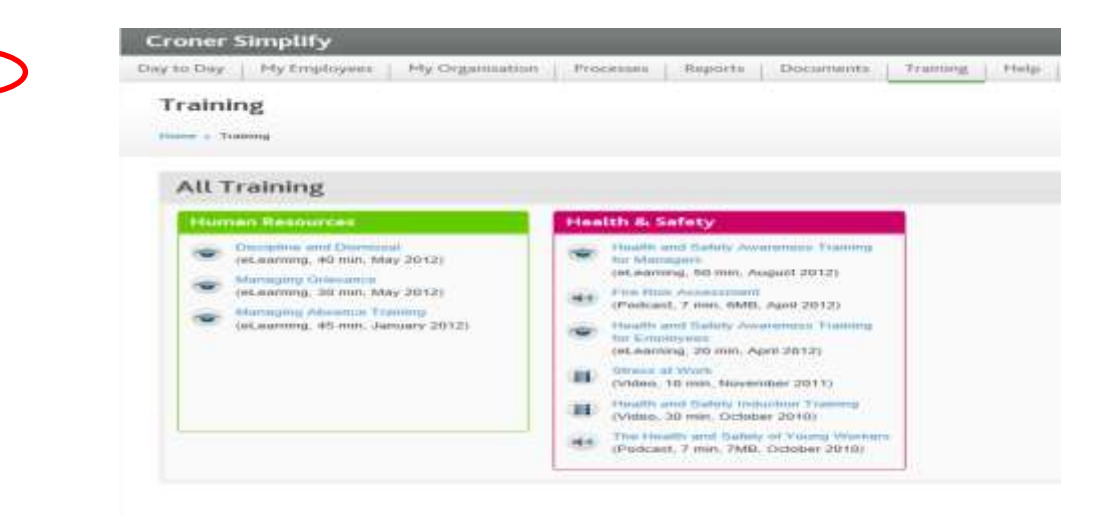

Within this tab you can find guidance on an Employees view and how to manage your responsibilities to your employees.

Page | **85** 

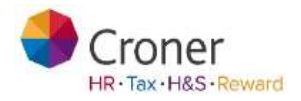